# Munkalap modul

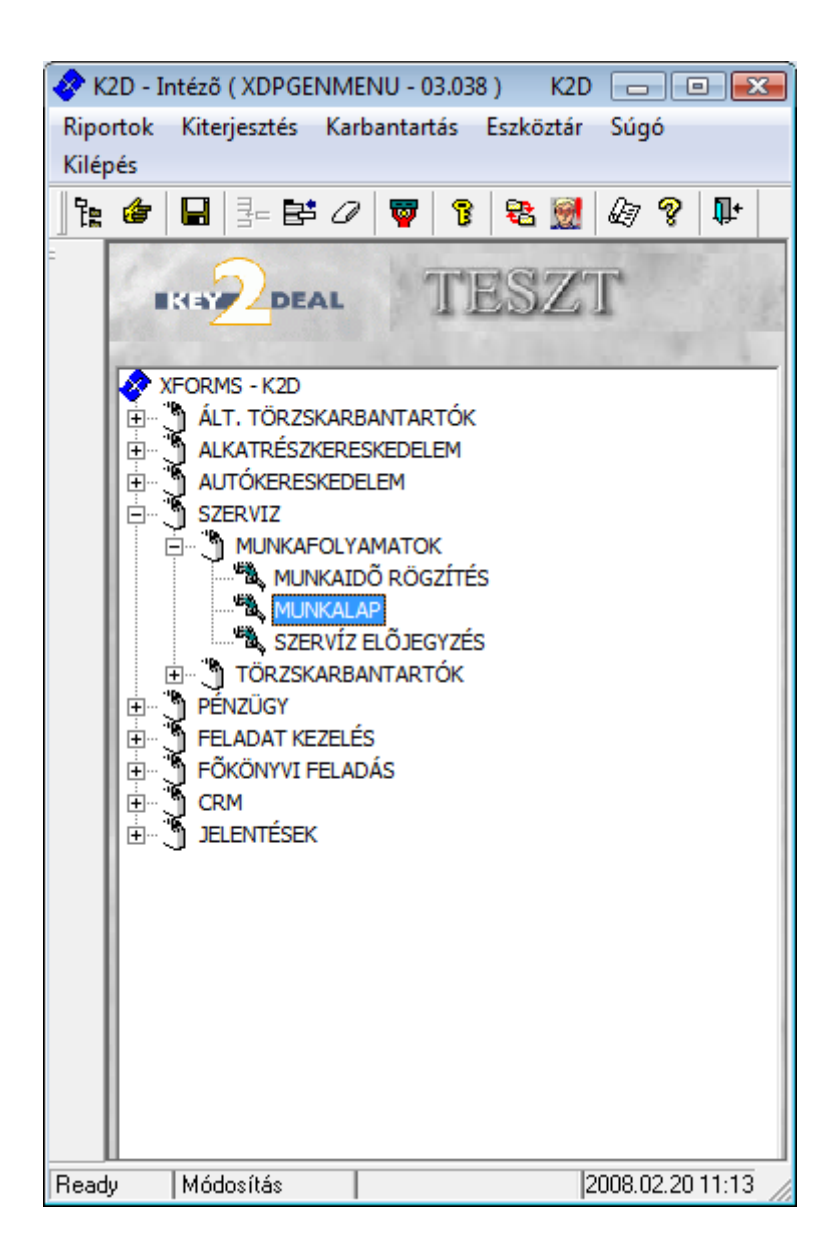

| 1. Bev     | vezetés                                                           | 4         |
|------------|-------------------------------------------------------------------|-----------|
| C          | Alkatrészböngésző                                                 | 4         |
|            | • Gyári alkatrészek                                               | 4         |
|            | • Egyéb alkatrészek                                               | 6         |
| 2. Úi 1    | nunkalan felvitele                                                | 7         |
| 2.1.       | Normál típusú munkalap nyitása                                    | 7         |
| 2.2.       | Belső típusú munkalap nyitása                                     | 18        |
| 2.3.       | Garanciális típusú munkalap nyitása                               |           |
| 2.4.       | CASCO típusú munkalap nyitása                                     | 29        |
| 2.5.       | GFB típusú munkalap nyitása                                       | 29        |
| 2.6.       | Munkalan nyitása előjegyzésből                                    | 29        |
| 3. Az      | Úi munkalap felvitele ablak menüpontiai                           | 30        |
| 3.1.       | Génjármű info                                                     |           |
| 3.2.       | Műveletek és alkatrészek                                          |           |
| 3.3.       | Árfrissítés                                                       |           |
| 3.4.       | Nyomtatás                                                         |           |
| 3.5.       | Számla                                                            |           |
| 3.6.       | Rendszámfrissítés                                                 | 33        |
| 3.7.       | Pontosít                                                          |           |
| 3.8.       | Állapotok                                                         |           |
| 3.9.       | Riportok                                                          |           |
| 3.10       | CRM információk                                                   | 39        |
| 3.11.      | Módosítási napló                                                  |           |
| 4. Mű      | veletek és alkatrészek felvitele                                  | 39        |
| 4.1.       | Úi művelet felvitele a munkalapra                                 | 40        |
|            | Úi művelet felvitele Úi rekord felvitele gomb segítségével        | 40        |
|            | Úi művelet felvitele gyorsfelvitel nyomógomb segítségével         | 10        |
| 4.2        | Műveletek normázása, készre állítása                              | <br>// 16 |
| 4.2.<br>43 | Li alkatrász felvitele munkalanra                                 | +0        |
| ч.э.       | Új alkatrász felvítele Új rekord felvítele nyomógomb segítságável | 47        |
| C          | Cuári allastrászak szetén                                         | + /       |
|            | Gyan aikaireszek eseten                                           | 47        |
|            | • Egyeb alkatreszek eseten                                        | 50        |
| C          | Uj alkatresz felvítele Gyorsfelvítel nyomogomb segítsegevel       | 53        |
|            | • Gyári alkatrészek esetén                                        | 53        |
|            | • Egyéb alkatrészek esetén                                        | 55        |
| 4.4.       | Alkatrészek készletfoglalása                                      | 58        |
| 4.5.       | Alkatrészek raktári kitárolása                                    | 58        |
| 4.6.       | Közvetített szolgáltatások felvitele                              | 60        |
| 4.7.       | A munkalaphoz tartozó műveletek és alkatrészek ablak menüpontjai  | 64        |
| C          | Alkatrészek                                                       | 64        |
| C          | Műveletek                                                         | 66        |
| C          | Szervízcsomag                                                     | 67        |
| C          | Közvetített szolgáltatás                                          | 67        |
| C          | Nyomtatás                                                         | 67        |
| C          | Állapotok                                                         | 67        |
| Ć          | Raktár                                                            | 68        |
| C          | Cikkszámváltozások                                                | 69        |
| ~          | Szerelők                                                          | 70        |
|            | Equáb számlatátalak                                               | 70        |
| C          | Egyeu szamalelelek                                                | / 1       |

| 4.8.   | Műveletek és alkatrészek lezárása, számlázás előtti utolsó lépés | 71 |
|--------|------------------------------------------------------------------|----|
| 5. Mu  | nkalap előlegszámlázása                                          | 74 |
| 6. Mu  | nkalap lezárásának folyamata                                     | 75 |
| 6.1.   | Próbaszámla                                                      | 76 |
| 6.2.   | Rezsiköltségek                                                   | 77 |
| 6.3.   | Végszámla                                                        | 77 |
| 6.4.   | Végszámla megosztása                                             |    |
| 6.5.   | Átadás                                                           |    |
| 7. Spe | ciális műveletek                                                 |    |
| 7.1.   | Alkatrészek átemelése vevői rendelésből                          |    |
| 7.2.   | Zöldkártya                                                       |    |
| 7.3.   | Szerviz előjegyzés utólagos generálása                           |    |
|        |                                                                  |    |

## 1. Bevezetés

| 💸 Munkalaj          | p ( XDPS | SERWORKSH   | EET - 03.187 ) | K2D                  |                      |        |               |                      | - • 💌               |
|---------------------|----------|-------------|----------------|----------------------|----------------------|--------|---------------|----------------------|---------------------|
| Riportok S          | Szûrés   | Garanciális | igények Kö     | rny.véd.ig.lapok     | Kampányok            | Export | Mûv. böngésző | Beragadt készl.fogl. | Súgó                |
| IK:                 | 2        | DEAL        | 2008 🗢         | Előtöltés Г          | TES<br>Csak saját mu | ZI     | 9             | Hiba leírás láts;    | zik                 |
| ID                  | Re       | endszám     | Állapot        | MI. típus            | Részle               | g      | Partner       | neve                 | Kontakt sz          |
| ۲<br>۲<br>Műveletek |          | III K       | özv. szolgált  | التوريخ<br>معنفة Sok |                      | Sec.   |               |                      | F<br>Gyári<br>Egyéb |
| Művelet             | Nűvele   | t(N)        |                | Állapot              | Sz. állá             | s      | Szerelő       | Garan Fizete         | er Norma !          |
| •                   |          |             | m              |                      |                      |        |               |                      | Þ                   |
| Ready               |          |             |                |                      |                      |        |               | 2008                 | .02.20 11:15        |

1. ábra

o <u>Alkatrészböngésző</u>

A **Munkalap** ablak alsó részén látható *Alkatrészböngészés* () nyomógombra kattintás előtt ki kell választani, hogy **gyári** vagy **egyéb** alkatrészek között történjen-e a keresés. Ezt az ablak jobb alsó

részén található választógombok segítségével lehet eldönteni ( C Egyéb ).

- Gyári alkatrészek
- Gyári
- C Egyéb

A kiválasztást követően (Gyári) az alábbi ablak jelenik meg (2. ábra):

| Gyári alkatrészek listája                     |                                      |                                   |         |                                                   |            |
|-----------------------------------------------|--------------------------------------|-----------------------------------|---------|---------------------------------------------------|------------|
| Gyártmányok Riportok                          | Utolsó köv.cik                       | kszám                             |         |                                                   |            |
| <ul> <li>Kitárolható</li> <li>Infó</li> </ul> | Raktárké<br>Betárolás<br>Megrendelés | Szabad<br>szlet<br>alatt<br>alatt | Foglalt | Egységár<br>Listaár<br>Akciós ár:                 |            |
| Előtér cikktörzs                              | <ul> <li>Háttér cikktö</li> </ul>    | irzs                              | 1000    | 1981 B. C. L. L. L. L. L. L. L. L. L. L. L. L. L. | The second |
| C.szám                                        | F.cs. A.cs.                          | Gvári alkatr.(N)                  |         | Cikkcsop, törzs(N)                                | Gvárt ^    |
|                                               |                                      |                                   |         |                                                   |            |
| Raktárkészlet     Szabad     Külső készlet    | ?                                    |                                   | < 1/24  |                                                   | 1          |
| Lapozás a végére                              |                                      |                                   |         |                                                   |            |

2. ábra

A C.szám mezőbe írható szűrési feltételnek megfelelően listázhatóak a képernyőre a gyári cikkek.

Ha nem történik szűrési feltétel megadása, úgy a *Lekérdezés futtatása* () nyomógombra kattintva a teljes gyári alkatrész törzs megjelenik a képernyőn (3. ábra).

| Gyártmányok Riportol | k Utolsó | köv.cikk    | szám             |         |                     |          |
|----------------------|----------|-------------|------------------|---------|---------------------|----------|
| Kitárolható          |          |             | Szabad           | Foglalt |                     |          |
| C Infó               | R        | aktárkés    | szlet 5,00       | 0       | Egységár 7992,79    | - I) I 🖆 |
|                      | Be       | tárolás     | alatt o          | 0       | Listaár 7992,79     | - 1      |
|                      | Megre    | ndelés      | alatt 0          | 0       | Akciós ár: 7992,79  | - 6.00   |
| Előtér cikktörzs     | C Hát    | tér cikktör | ZS               | 1 min   | 113 B. C.           | - L.     |
| C.szám               | F.cs.    | A.cs.       | Gyári alkatr.(N) |         | Cikkcsop. törzs(N)  | Gyárt 4  |
| 5456001G00           | -        | -           | A.LENGÕKAR H.S   | SZILENT | ELSŐ FELFÜGGESZTÉS  | NISS/    |
| 4782000Q0A           | -        | -           | ABS VEZ EGYSÉ    | G       | ABS VEZ EGYSÉG      | NISS     |
| 3282926760           | -        | -           | ACÉLGOLYÓ        |         | SEB VÁLTÓ ALKATRÉSZ | NISS/    |
| DD06028B25           | -        | -           | AJTÓ DÍSZLÉC JH  | 1       | FÉKPOFA GARN.       | NISS/    |
| 54477T6000           | -        | -           | ALÁTÉT           |         | ELSŐ FELFÜGGESZTÉS  | NISS/    |
| D854131G00           | -        | -           | ALÁTÉT           |         | KORMÁNYRUDAZAT      | NISS/    |
| 32865AX000           | -        | -           | ÁLLÍTÓ KAR       |         | SEB VÁLTÓ ALKATRÉSZ | NISS/    |
| 32865AU105           | -        | -           | ÁLLÍTÓKAR        |         | SEB VÁLTÓ ALKATRÉSZ | NISS/    |
| 32865AU106           | -        | -           | ÁLLÍTÓKAR        |         | SEB VÁLTÓ ALKATRÉSZ | NISS/    |
| 32865AU115           | -        | -           | ÁLLÍTÓKAR1       |         | SEB VÁLTÓ ALKATRÉSZ | NISS/    |
| •                    |          | III         |                  |         |                     | •        |
| Raktárkészlet        |          |             |                  |         |                     | 3        |
| Szabad               | ?≣       |             |                  | 1/5481  |                     |          |
| Külső készlet        |          |             |                  |         |                     |          |

3. ábra

A **gyári alkatrészek listája** ablak használatáról lásd az **Alkatrészböngésző** modul használati útmutatóját.

#### • Egyéb alkatrészek

| $\mathbb{C}$ | Gyári |
|--------------|-------|
| $(\bullet)$  | Egyéb |

A kiválasztás elvégzését követően (**Egyéb**) az alábbi ablak jelenik meg (4. ábra):

| Egyéb (nem gyári) ci<br>Szûrés Riportok             | kkek listája                                          |                      |                                   |             |
|-----------------------------------------------------|-------------------------------------------------------|----------------------|-----------------------------------|-------------|
| <ul> <li>Kitárolható</li> <li>Információ</li> </ul> | Raktárkészlet<br>Betárolás alatt<br>Megrendelés alatt | Szabad Foglalt       | Egységár<br>Listaár<br>Akciós ár: |             |
| Kód                                                 | Belsö kód                                             | Egyéb cikk/szolg.(N) |                                   | Megáll.besz |
| Raktárkészlet<br>Szabad<br>Külső készlet            |                                                       | 1/24                 |                                   | •           |

4. ábra

A Kód mezőbe írható szűrési feltételnek megfelelően listázhatóak a képernyőre az egyéb cikkek. Ha

nem történik szűrési feltétel megadása, úgy a *Lekérdezés futtatása* (**EEE**) nyomógombra kattintva a teljes egyéb alkatrész törzs megjelenik a képernyőn (5. ábra).

| Egyéb (nem gyári) cikke                  | ek listája          |                                |               |
|------------------------------------------|---------------------|--------------------------------|---------------|
| Szûrés Riportok                          |                     |                                |               |
| Kitárolható                              |                     | Szabad Foglalt                 |               |
| C Információ                             | Raktárkészlet 0     | 0 Egységár 2041,67             | _ L           |
| () Informacio                            | Betárolás alatt 0   | 1,00 Listaár 2041,67           | _             |
|                                          | Megrendelés alatt 0 | 0 Akciós ár: 2041,67           |               |
| Kód                                      | Belső kód           | Egyéb cikk/szolg.(N)           | Megáll.besz ^ |
| 57093080                                 | 57093080            | SEBVÁLTÓ GOMB KRÓMOZOTT PIRANH | 1 225,00      |
| 24345                                    | 24345               | 185/65 R15 88T ALPIN3 MICHELIN | 14 001,25     |
| FÉKTÁRCSA                                | FÉKTÁRCSA           | FÉKTÁRCSA SZABÁLYZÁS           | 4 000,00      |
| 141372                                   | 141372              | FÉKHENGER FELÚJÍTÓ KÉSZLET     | 877,00        |
| 57093156                                 | 57093156            | AJTÓZÁR DÍSZITÖGOMB PIN UP KÉK | 470,00        |
| 57093150                                 | 57093150            | SZELEPSAPKA BETA CUP KÉK       | 490,00        |
| 225/75R16CONTI                           | 225/75R16CONTI      | CONTINENTAL 225/75 R16 TÉLIGUM | 28 848,00     |
| 205/60R16MATADOF                         | R205/60R16MATADOR   | 205/60R16 MATADOR MP59 NORDICC | 15 096,00 -   |
| ∢ [                                      | III                 |                                | F.            |
| Raktárkészlet<br>Szabad<br>Külső készlet |                     |                                |               |
| Lekérdezés futtatása                     |                     |                                |               |
|                                          |                     | - //                           |               |

5. ábra

Az **egyéb (nem gyári) cikkek listája** ablak használatáról lásd az **Alkatrészböngésző** modul használati útmutatóját.

## 2. Új munkalap felvitele

Az *Új rekord felvitele* () nyomógombra kattintva az *Új munkalap felvitele* ablak nyílik meg (6. ábra):

| 😽 Új munkalap felvitele      |                             |                      |                |                |                                          |                |
|------------------------------|-----------------------------|----------------------|----------------|----------------|------------------------------------------|----------------|
| Gj. infó Mûveletek és alk. Á | frissítés Nyomtatá          | s Számla Rendszámf   | rissítés Ponto | osít Állapotok | Riportok CRM in                          | formációk      |
| Módosítási napló             |                             |                      |                |                |                                          |                |
|                              | J                           | TESZT                |                | ID 000         | 00/000000                                |                |
| MI. típus Normál             | <ul> <li>Részleg</li> </ul> | M - SZERVIZ 💌        | Alapóradíj     | Normál 💌       | Állapot Fel                              | dolgozás alatt |
|                              | Szerv.cs.                   | NISSAN -             | Sürgősség      | Normál 🗾 💌     | 1. 1. 1. 1. 1. 1. 1. 1. 1. 1. 1. 1. 1. 1 | 24.1           |
| Gépjármû 1                   | Előjegyzés                  | 1 🖳                  | Típus          |                | Szín                                     |                |
| Rendszám                     | Alvázszám                   |                      | Motorsz        | ám             |                                          | Üa.szint 0 💌   |
| Km. óra                      |                             | and the second       | Gyártmány      |                | Üzemmód                                  |                |
| Hazai forg. h. 0000.00.00.   |                             | 0000.00.00. Kör      | rnyv. k. érv.  | 0000.00.00.    | Gyá                                      | irtási év      |
| Költségviselő                |                             | •                    | Kontakt sz.    |                |                                          | Rossz alk.v.   |
| Kontakt p.                   |                             | •                    | Tel.           |                | Szerv.k.                                 | Forg.eng.      |
| Pontos cím                   |                             |                      |                |                | .Köt.szerv 🔍                             | .Normál sz 🔿   |
| N                            | lettó Bru                   | ittó Megrend.        | 0000.00.00.    |                | 1.10                                     | 1 -1           |
| V. ár (alk.)                 | ,00,                        | ,00 J. k. (terv)     | 2008.02.20.    | J. v           | . (terv) 2008.02.2                       | 20.            |
| V. ár ( munka )              | ,00,                        | ,00 J. k. ( tény )   | 0000.00.00.    | J. v.          | (tény) 0000.00.0                         | 00.            |
| V. ár (k.sz)                 | ,00                         | ,00 MI. alapján      |                | 0,00           | Bruttó                                   | 0,00           |
| V.ár (össz.)                 | 0,00                        |                      |                | Telepl         | helyen 🔽                                 | Sec. Com       |
| Megjegyzés                   |                             |                      |                |                |                                          | •              |
| Összeállította dmsdba        | ▼ Összeáll. 2               | 008.02.20. 11:57: EI | llenőrizte -   | •              | Els. szerelő 1                           | •              |
|                              |                             | ▼ Sorszámozás        |                |                |                                          | NO OK          |
|                              |                             | 3 8 8                | <b>1</b>       |                |                                          | NV N           |

6. ábra

### 2.1. Normál típusú munkalap nyitása

MI. típus Normál 🔹

Normál típusú munkalap a legáltalánosabb munkalap, amelyet a legtöbb esetben készíteni kell. A munkalap típus kitöltése után a következő mezők kitöltése lehetséges az **Új munkalap felvitele** nevű ablakon (7. ábra):

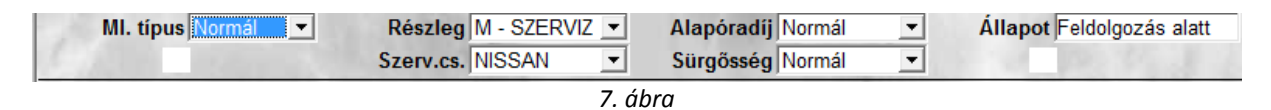

**Részleg:** A részleg mező segítségével kiválasztható, hogy a munkalap mely részleghez fog tartozni. Természetesen olyan is lehetséges, hogy egy munkalapon lévő műveletek több részleghez is kapcsolódnak majd, ilyenkor a legjellemzőbbet kell választani.

**Szervíz csoport**: Amennyiben a K2D rendszerrel több gépjármű gyártmánnyal is foglalkoznak, úgy gépjármű gyártmányonként (például Nissan, Honda) külön szervíz csoportokat lehet létrehozni, így ebben a mezőben ezek közül kell választani.

**Alapóradíj**: A rendszerbe különböző alapóradíjak vannak felvéve (a rendszer telepítése során az ügyféllel egyedileg megbeszélve), ezek közül az alapóradíjak közül lehet választani.

**Sürgősség:** A munkalapra kinyomtatható, hogy a munka elvégzése milyen prioritású, ezáltal a szerelőket lehet értesíteni egy adott munka sürgősségéről.

**Állapot**: Mindig a munkalap állapotát mutatja, manuálisan nem lehet rajta változtatni, a rendszer maga fogja változtatni bizonyos műveletek elvégzésekor.

A fenti mezők kitöltése után a következő mezőket lehet még kitölteni (8. ábra):

| Gépjármû  🛛 🗧 🕏                                                                            | Előjegyzés                                                                   | 1 🖶                                          | Típus ACENTA SV                                                                | Szín FEKETE                                                                               |
|--------------------------------------------------------------------------------------------|------------------------------------------------------------------------------|----------------------------------------------|--------------------------------------------------------------------------------|-------------------------------------------------------------------------------------------|
| Rendszám AAA-999                                                                           | Alvázszám SJNE                                                               | 3F0000009999                                 | Motorszám 987ZHG665                                                            | Üa.szint 0 💌                                                                              |
| Km. óra                                                                                    | Utolsó jav.                                                                  | 123 000                                      | Gyártmány NISSAN                                                               | Üzemmód Benzin                                                                            |
|                                                                                            |                                                                              | 8. ál                                        | bra                                                                            |                                                                                           |
| Gépjármű: A Gépjárm<br>gépjárművek lista<br>leválogatására (lekéra<br>gépjármű felvitele ( | nű mező mellett<br><b>ája</b> nevű ablak<br>lezés futtatása (<br>) nyomógomb | :i (里) nyíl<br>∷ jelenik n<br>(■■) nyo<br>). | ra kattintva a <b>nyilvá</b><br>neg. Az ablakon lehe<br>mógomb), illetve új gé | n <b>tartásban szereplő</b><br>tőség van gépjárművek<br>pjármű felvitelére is ( <i>új</i> |
|                                                                                            | ==================                                                           |                                              |                                                                                | =======                                                                                   |

**Megjegyzés**: Új gépjármű felviteléhez az Új gépjármű felvitele (**E**) nyomógombra kattintva az **Új gépjármű felvitele** nevű ablak jelenik meg (9. ábra).

| Rendszám         | ID              | 1  |                         | _      | ID        | -   |
|------------------|-----------------|----|-------------------------|--------|-----------|-----|
| Gyártmány NISSAN | ▼ Típu          | s  |                         | ŧ      | Élő Élő   | -   |
| Szín             |                 | ¥  | Kárpit                  |        |           | ŧ   |
| Alvázszám        |                 |    | Motorszám -             |        |           |     |
| Tulajdonos       |                 |    |                         | 5      |           |     |
| Üzembent.        |                 |    | •                       |        |           |     |
| Kontakt szemé    | ly              |    |                         |        |           |     |
| Te               | el.             |    |                         |        |           |     |
| Fajta SZGK 💌     | Üzemmód 1       |    | •                       |        | Sec. Sec. | 1   |
| 1 . A. (1)       | Alvázcsoport    |    | <b>•</b>                | 11-1   |           | 10  |
| Gyártási év/     | hó 0000/00      |    | Hazai forg. h. 0000.    | 00.00. |           | 8   |
| Forgalmi é       | rv. 0000.00.00. |    | Környv. k. érv. 0000.   | 00.00. |           |     |
| Kártyaszá        | ım 📃            |    | Kártya érv. dát. 0000.0 | 0.00.  |           | 3   |
| Megjegyz         | és              |    | 1 400 K                 |        |           | - 0 |
|                  |                 |    |                         |        |           |     |
|                  | 100 TO 100      | 17 | No. Carlo               |        | _         | _1  |
|                  |                 |    |                         |        | N         | 0   |

9. ábra

Az **Új gépjármű felvitele** ablakon kell kitölteni a mezőket a következő módon (10. ábra).

| v ala ala                                                                                                    |                                                                                         |                                                                                                    |                  |
|----------------------------------------------------------------------------------------------------|-----------------------------------------------------------------------------------------|----------------------------------------------------------------------------------------------------|------------------|
| уерек                                                                                                    |                                                                                         | and the second second second                                                                                                    |                  |
|                                                                                                    |                                                                                         |                                                                                                    |                  |
| Rendszám AAA-999                                                                                                    | ID I                                                                                    | ID                                                                                                    | -                |
| Gyártmány NISSAN                                                                                                    | Tipus ACEN                                                                              | ITA SV Élő Élő                                                                                                    | -                |
| Szín FEKETE                                                                                                    | •                                                                                       | Kárpit                                                                                                    | ŧ                |
| Alvázszám SJNBF00000099                                                                                                    | 999                                                                                     | Motorszám 987ZHG665                                                                                                    | _                |
| Tulajdonos                                                                                                    |                                                                                         | •100 S                                                                                                    | 1                |
| Üzembent.                                                                                                    |                                                                                         | •                                                                                                    |                  |
| Kontakt személy                                                                                                    | GILLER TAMÁS                                                                            |                                                                                                    |                  |
| Tel.                                                                                                    | 20/6653-798                                                                             |                                                                                                    |                  |
| Fajta SZGK 💌                                                                                                    | Üzemmód Benzin                                                                          | <b>_</b>                                                                                                    | 1                |
| 1 4 10 -                                                                                                    | Alvázcsoport                                                                            |                                                                                                    | 1                |
| Gyártási év/hó                                                                                                    | 2005/01                                                                                 | Hazai forg. h. 2005.01.01.                                                                                                    | 8                |
| Forgalmi érv.                                                                                                    | 2012.01.01.                                                                             | Környv. k. érv. 2010.01.01.                                                                                                    |                  |
| Kártyaszám                                                                                                    | 1                                                                                       | Kártya érv. dát. 2008.09.01.                                                                                                    | 0                |
| Megiegyzés                                                                                                    |                                                                                         | and the second second second second second                                                                                                    | - 57             |
|                                                                                                    |                                                                                         |                                                                                                    |                  |
|                                                                                                    |                                                                                         |                                                                                                    |                  |
|                                                                                                    |                                                                                         | N                                                                                                    | olc              |
|                                                                                                    |                                                                                         |                                                                                                    |                  |
| kártya érvényességi dátuma                                                                                                    |                                                                                         |                                                                                                    |                  |
| gépjármû felvitele                                                                                                    |                                                                                         |                                                                                                    |                  |
|                                                                                                    |                                                                                         |                                                                                                    |                  |
| yebek                                                                                                    |                                                                                         |                                                                                                    |                  |
| yebek                                                                                                    |                                                                                         |                                                                                                    |                  |
| yebek                                                                                                    |                                                                                         | The second second                                                                                                    | [                |
| yebek<br>Gyártási év/hó                                                                                                    | 2005/01                                                                                 | Hazai forg. h. 2005.01.01.                                                                                                    |                  |
| yebek<br>Gyártási év/hó<br>Forgalmi érv.                                                                                                    | 2005/01<br>2012.01.01.                                                                  | Hazai forg. h. 2005.01.01.<br>Környv. k. érv. 2010.01.01.                                                                                                    |                  |
| yebek<br>Gyártási év/hó<br>Forgalmi érv.∏<br>Kártyaszám                                                                                                    | 2005/01<br>2012.01.01.                                                                  | Hazai forg. h. 2005.01.01.<br>Környv. k. érv. 2010.01.01.<br>Kártya érv. dát. 2008.09.01.                                                                                                    |                  |
| yebek<br>Gyártási év/hó<br>Forgalmi érv.<br>Kártyaszám<br>Megiegyzés                                                                                                    | 2005/01<br>2012.01.01.                                                                  | Hazai forg. h. 2005.01.01.<br>Környv. k. érv. 2010.01.01.<br>Kártya érv. dát. 2008.09.01.                                                                                                    |                  |
| yebek<br>Gyártási év/hó<br>Forgalmi érv.<br>Kártyaszám<br>Megjegyzés                                                                                                    | 2005/01<br>2012.01.01.                                                                  | Hazai forg. h. 2005.01.01.<br>Környv. k. érv. 2010.01.01.<br>Kártya érv. dát. 2008.09.01.                                                                                                    |                  |
| vebek<br>Gyártási év/hó<br>Forgalmi érv.<br>Kártyaszám<br>Megjegyzés                                                                                                    | 2005/01<br>2012.01.01.                                                                  | Hazai forg. h. 2005.01.01.<br>Környv. k. érv. 2010.01.01.<br>Kártya érv. dát. 2008.09.01.                                                                                                    |                  |
| yebek<br>Gyártási év/hó<br>Forgalmi érv.<br>Kártyaszám<br>Megjegyzés<br>Kategória                                                                                                    | 2005/01<br>2012.01.01.                                                                  | Hazai forg. h. 2005.01.01.<br>Környv. k. érv. 2010.01.01.<br>Kártya érv. dát. 2008.09.01.<br>Garancia érv. 2008.01.01.                                                                                                    |                  |
| yebek<br>Gyártási év/hó<br>Forgalmi érv.<br>Kártyaszám<br>Megjegyzés<br>Kategória<br>Ccm                                                                                                    | 2005/01<br>2012.01.01.<br>Alsó                                                          | Hazai forg. h. 2005.01.01.<br>Környv. k. érv. 2010.01.01.<br>Kártya érv. dát. 2008.09.01.<br>Garancia érv. 2008.01.01.<br>Futott km 123000                                                                                                    |                  |
| yebek<br>Gyártási év/hó<br>Forgalmi érv.<br>Kártyaszám<br>Megjegyzés<br>Kategória<br>Ccm<br>Bruttó sút                                                                                                    | 2005/01<br>2012.01.01.<br>Alsó                                                          | Hazai forg. h. 2005.01.01.<br>Környv. k. érv. 2010.01.01.<br>Kártya érv. dát. 2008.09.01.<br>Garancia érv. 2008.01.01.<br>Futott km 123000<br>Ut. jav. 2008.02.20.                                                                                                    |                  |
| yebek<br>Gyártási év/hó<br>Forgalmi érv.<br>Kártyaszám<br>Megjegyzés<br>Kategória<br>Ccm<br>Bruttó súly<br>Nettó súly                                                                                                    | 2005/01<br>2012.01.01.<br>Alsó                                                          | Hazai forg. h. 2005.01.01.<br>Környv. k. érv. 2010.01.01.<br>Kártya érv. dát. 2008.09.01.<br>Garancia érv. 2008.01.01.<br>Futott km 123000<br>Ut. jav. 2008.02.20.<br>Eredetiség A                                                                                                    | L. Same          |
| yebek<br>Gyártási év/hó<br>Forgalmi érv.<br>Kártyaszám<br>Megjegyzés<br>Kategória<br>Ccm<br>Bruttó súly<br>Nettó súly<br>Értékesítő dlr.<br>Ért. dátum                                                                                  | 2005/01<br>2012.01.01.<br>Alsó<br>1500<br>0000.00.00                                    | Hazai forg. h. 2005.01.01.<br>Környv. k. érv. 2010.01.01.<br>Kártya érv. dát. 2008.09.01.<br>Garancia érv. 2008.01.01.<br>Futott km 123000<br>Ut. jav. 2008.02.20.<br>Eredetiség A                                                                                                    | L Long L         |
| yebek<br>Gyártási év/hó<br>Forgalmi érv.<br>Kártyaszám<br>Megjegyzés<br>Kategória<br>Ccm<br>Bruttó súly<br>Nettó súly<br>Értékesítő dlr.<br>Ért. dátum<br>Hazai forg. helv.                                                             | 2005/01<br>2012.01.01.<br>Alsó ▼<br>1500<br>0000.00.00.                                 | Hazai forg. h. 2005.01.01.<br>Környv. k. érv. 2010.01.01.<br>Kártya érv. dát. 2008.09.01.<br>Garancia érv. 2008.01.01.<br>Futott km 123000<br>Ut. jav. 2008.02.20.<br>Eredetiség A<br>Felelös üi ▼<br>Szervizkönyv ▼                                                                                                    |                  |
| yebek<br>Gyártási év/hó<br>Forgalmi érv.<br>Kártyaszám<br>Megjegyzés<br>Kategória<br>Ccm<br>Bruttó súly<br>Nettó súly<br>Értékesítő dlr.<br>Értékesítő dlr.<br>Ért. dátum<br>Hazai forg. hely.<br>ID II                                 | 2005/01<br>2012.01.01.<br>Alsó ▼<br>1500<br>0000.00.00.                                 | Hazai forg. h. 2005.01.01.<br>Környv. k. érv. 2010.01.01.<br>Kártya érv. dát. 2008.09.01.<br>Garancia érv. 2008.01.01.<br>Futott km 123000<br>Ut. jav. 2008.02.20.<br>Eredetiség A<br>Felelös üi.<br>Szervizkönyv ♥<br>Sérülési státusz Sérülésmentes ♥                                                                   |                  |
| yebek<br>Gyártási év/hó<br>Forgalmi érv.<br>Kártyaszám<br>Megjegyzés<br>Kategória<br>Ccm<br>Bruttó súly<br>Nettó súly<br>Értékesítő dlr.<br>Ért. dátum<br>Hazai forg. hely.<br>ID II                                                    | 2005/01<br>2012.01.01.<br>Alsó ▼<br>1500<br>0000.00.00.                                 | Hazai forg. h. 2005.01.01.<br>Környv. k. érv. 2010.01.01.<br>Kártya érv. dát. 2008.09.01.<br>Garancia érv. 2008.01.01.<br>Futott km 123000<br>Ut. jav. 2008.02.20.<br>Eredetiség A<br>Felelös úi<br>Szervizkönyv ✓<br>Sérülési státusz Sérülésmentes ▼<br>Akku. kód                                                       | - And the second |
| yebek<br>Gyártási év/hó<br>Forgalmi érv.<br>Kártyaszám<br>Megjegyzés<br>Kategória<br>Ccm<br>Bruttó súly<br>Nettó súly<br>Értékesítő dlr.<br>Ért. dátum<br>Hazai forg. hely.<br>ID II<br>Ajtók száma<br>Száll. szem,                     | 2005/01<br>2012.01.01.<br>Alsó ▼<br>1500<br>0000.00.00.                                 | Hazai forg. h. 2005.01.01.<br>Környv. k. érv. 2010.01.01.<br>Kártya érv. dát. 2008.09.01.<br>Garancia érv. 2008.01.01.<br>Futott km 123000<br>Ut. jav. 2008.02.20.<br>Eredetiség A<br>Felelös ti<br>Szervizkönyv ✓<br>Sérülési státusz Sérülésmentes ▼<br>Akku. kód<br>Gar.f.kód                                          | - and the second |
| yebek<br>Gyártási év/hó<br>Forgalmi érv.<br>Kártyaszám<br>Megjegyzés<br>Kategória<br>Ccm<br>Bruttó súly<br>Nettó súly<br>Értékesitő dlr.<br>Ért dátum<br>Hazai forg. hely.<br>ID II<br>Ajtók száma<br>Száll. szem.<br>Katalizátor típus | 2005/01<br>2012.01.01.<br>Alsó ▼<br>1500<br>0000.00.00.<br>4<br>5<br>Std. katalizátor ▼ | Hazai forg. h. 2005.01.01.<br>Környv. k. érv. 2010.01.01.<br>Kártya érv. dát. 2008.09.01.<br>Garancia érv. 2008.01.01.<br>Futott km 123000<br>Ut. jav. 2008.02.20.<br>Eredetiség A<br>Felelös ti<br>Szervizkönyv ✓<br>Sérülési státusz Sérülésmentes ▼<br>Akku. kód<br>Gar.f.kód<br>Teljesítmény ,00                      |                  |
| Gyártási év/hó<br>Forgalmi érv.<br>Kártyaszám<br>Megjegyzés<br>Kategória<br>Ccm<br>Bruttó súly<br>Nettó súly<br>Értékesítő dir.<br>Ért. dátum<br>Hazai forg. hely.<br>ID II<br>Ajtók száma<br>Száll. szem.<br>Katalizátor típus         | 2005/01<br>2012.01.01.<br>Alsó ▼<br>1500<br>0000.00.00.<br>4<br>5<br>Std. katalizátor ▼ | Hazai forg. h. 2005.01.01.<br>Környv. k. érv. 2010.01.01.<br>Kártya érv. dát. 2008.09.01.<br>Garancia érv. 2008.01.01.<br>Futott km 123000<br>Ut. jav. 2008.02.20.<br>Eredetiség A<br>Felelős úi ▼<br>Szervizkönyv ▼<br>Sérülési státusz Sérülésmentes ▼<br>Akku. kód<br>Gar.f.kód<br>Teljesitmény ,00<br>Körny. v. oszt. |                  |
| Gyártási év/hó<br>Forgalmi érv.<br>Kártyaszám<br>Megjegyzés<br>Kategória<br>Ccm<br>Bruttó súly<br>Nettó súly<br>Értékesítő dir.<br>Ért. dátum<br>Hazai forg. hely.<br>ID II<br>Ajtók száma<br>Száll. szem.<br>Katalizátor típus         | 2005/01<br>2012.01.01.<br>Alsó ▼<br>1500<br>0000.00.00.<br>4<br>5<br>Std. katalizátor ▼ | Hazai forg. h. 2005.01.01.<br>Környv. k. érv. 2010.01.01.<br>Kártya érv. dát. 2008.09.01.<br>Garancia érv. 2008.01.01.<br>Futott km 123000<br>Ut. jav. 2008.02.20.<br>Eredetiség A<br>Felelös úl ▼<br>Szervizkönyv ♥<br>Sérülési státusz Sérülésmentes ♥<br>Akku. kód<br>Gar.f.kód<br>Teljesitmény ,00<br>Körny. v. oszt. |                  |
| Gyártási év/hó<br>Forgalmi érv.<br>Kártyaszám<br>Megjegyzés<br>Kategória<br>Ccm<br>Bruttó súly<br>Nettó súly<br>Értékesítő dir.<br>Ért. dátum<br>Hazai forg. hely.<br>ID II<br>Ajtók száma<br>Száll. szem.<br>Katalizátor típus         | 2005/01<br>2012.01.01.<br>Alsó ▼<br>1500<br>0000.00.00.<br>4<br>5<br>Std. katalizátor ▼ | Hazai forg. h. 2005.01.01.<br>Környv. k. érv. 2010.01.01.<br>Kártya érv. dát. 2008.09.01.<br>Garancia érv. 2008.01.01.<br>Futott km 123000<br>Ut. jav. 2008.02.20.<br>Eredetiség A<br>Felelős úl ↓<br>Szervizkönyv ✓<br>Sérülési státusz Sérülésmentes ↓<br>Akku. kód<br>Gar.f.kód<br>Teljesitmény ,00<br>Körny. v. oszt. |                  |

10. ábra

Ahhoz, hogy a tulajdonost is ki lehessen tölteni a **Tulajdonos** mező melletti (🖭) nyomógombra kell kattintani, ekkor a következő ablak jelenik meg a képernyőn (11. ábra).

| gyéb információk Szûrés | ALC: NOT REAL FOR |               |                  | 1.845    |
|-------------------------|-------------------|---------------|------------------|----------|
| artner neve             | Rövid név         | Település név | Pontos szla. cím | <u>^</u> |
|                         |                   |               |                  | _        |
|                         |                   |               |                  |          |
|                         |                   |               |                  | _        |
|                         |                   |               |                  | _        |
|                         |                   |               |                  | -        |
|                         |                   |               |                  | ) OK     |
|                         | C. P. ACLANED     | 1 1 24        | A                |          |
|                         | 11.               | ábra          |                  |          |
|                         |                   |               | ==               |          |

Az ablakon lehetőség van partnerek leválogatására (*lekérdezés futtatása* () nyomógomb), illetve új partner felvitelére is (új partner felvitele ( $\square$ ) nyomógomb).

Amennyiben új partnert kell felvinni, úgy az új partner felvitele () nyomógombra kattintva a következő ablak jelnik meg a képernyőn (12. ábra).

| Rövid név                             | ID                                                                                                    |                                                                                                    |
|---------------------------------------|----------------------------------------------------------------------------------------------------|----------------------------------------------------------------------------------------------------|
| Belföldi 🗹                            |                                                                                                    |                                                                                                    |
| Lev. cím                              | ent a                                                                                                    |                                                                                                    |
|                                       |                                                                                                    | •                                                                                                    |
| 1 1 1 1 1 1 1 1 1 1 1 1 1 1 1 1 1 1 1 | 1.00                                                                                                    |                                                                                                    |
| Fizetési határidő                     | 0                                                                                                    | 1                                                                                                    |
| Fizetési mód Készpe                   | énz                                                                                                    | •                                                                                                    |
| Köz. adósz                            |                                                                                                    |                                                                                                    |
| Spec.adózás alá esik 🗌 -              |                                                                                                    | -                                                                                                    |
|                                       |                                                                                                    |                                                                                                    |
| Kártya érv.dát. 0000.00.0             | 0.                                                                                                    |                                                                                                    |
|                                       |                                                                                                    |                                                                                                    |
|                                       | Rövid név<br>Belföldi<br>Lev. cím<br>Fizetési határidő<br>Fizetési mód Készp<br>Köz. adósz<br>Spec.adózás alá esik<br>Kártya érv.dát. 0000.00.0 | Rövid név       ID         Belföldi ✓         Lev. cím         Fizetési határidő       0         Fizetési mód       Készpénz         Köz. adósz       Spec.adózás alá esik         Spec.adózás alá esik       -         Kártya érv.dát.       0000.00.00. |

12. ábra

Az **Új partner felvitele** ablakot a következő módon kell kitölteni (13. ábra).

| Új partner felvitele           |                             |      |         |
|--------------------------------|-----------------------------|------|---------|
| Kapcsolatok Kép hozzárendelése |                             |      |         |
|                                |                             |      |         |
| Partner neve GILLER PÉTER      | Rövid név GP                | ID   | 1       |
| Lev. név GILLER PÉTER          | Belföldi 🗹                  |      |         |
| Száml. cím                     | Lev. cím                    |      |         |
| 1037 BUDAPEST                  | 1037 BUDAPEST               |      | •       |
| ZAY U. 1                       | ZAY U. 1                    |      |         |
| Email: peter.giller@dlms.hu    | meril                       | 100  |         |
| Part. típus Magánszemély       | Fizetési határidő           | 0    |         |
|                                | Fizetési mód Készpén        | ız   | •       |
| Adószám -                      | Köz. adósz                  |      |         |
| Vendor kód                     | Spec.adózás alá esik 🗆 -    |      | -       |
| Telefonszám +36 20 6653798     | and the second              |      | 103 . 8 |
| Kártyaszám                     | Kártya érv.dát. 0000.00.00. |      |         |
| Megjegyzés                     |                             |      | NO OK   |
| Telefonszám                    |                             | 1000 | 1000    |

13. ábra

**0 K** 

A partner adatainak felvételét követően a *mentés* () nyomógomb megnyomása következik, de ennek hatására az **Új partner felvitele** ablak nem záródik be (mivel lehet, hogy egyéb adatokat

akar még megadni a felhasználó), ezért az ablak elhagyásához a *kilépés* (**1999**) nyomógombot is meg kell nyomni. Ekkor újra **a Partnerek listája** ablak jelenik meg (14. ábra).

| Partnerek listája          |           |                                          |                    |
|----------------------------|-----------|------------------------------------------|--------------------|
| Egyéb információk Szûrés   |           |                                          |                    |
|                            |           |                                          |                    |
| Partner neve               | Rövid név | Település név                            | Pontos szla. cím 🔺 |
| WONDEX KFT. NYOMTATVÁNYBOL |           | MISKOLC                                  | KAZINCZY U. 19     |
| WRAPPER BT.                |           | BOLDOGKÖUJFALU                           | SZABADSÁG UT48     |
| XANDEX KFT.                |           | MISKOLC                                  | JÓSIKA U 2         |
| ZÁMBORSZKY ATTILA          |           | TISZAÚJVÁROS                             | JÓZSEF A 16        |
| ZARÁNDI GYULA              |           | MISKOLC                                  | CORVIN UT 3        |
| ZEMPLÉNPRINT BT.           |           | MISKOLC                                  | SZÉCHENYI U. 83.   |
| ZILAI IMRE                 |           | FELSÖZSOLCA                              | TOLDI U 4          |
| ZÖLDÉRT 702.SZ. BOLT       |           | MISKOLC                                  | -                  |
| ZÖLDLÁNCOLAT KFT.          |           | MISKOLC                                  | FONODA U. 22       |
| GILLER PÉTER               | GP        | BUDAPEST                                 | ZAY U. 1 👻         |
| < <u> </u>                 |           |                                          | +                  |
|                            |           |                                          |                    |
|                            | 1207/1207 |                                          |                    |
|                            |           |                                          |                    |
|                            |           | 1. 1. 1. 1. 1. 1. 1. 1. 1. 1. 1. 1. 1. 1 |                    |
|                            |           |                                          |                    |

A Partnerek listája ablakra felkerült az újonnan felvitt partner, amelynek kiválasztása után a

mentés ( ) nyomógomb megnyomása következik. Ekkor az Új gépjármű felvitele (15. ábra) ablak jelenik meg.

| Jj gépjármû felvitele     |                                |                              |           |
|---------------------------|--------------------------------|------------------------------|-----------|
| Egyebek                   |                                |                              |           |
|                           |                                |                              |           |
| Rendszám AAA-999          | ID I                           |                              | ID        |
| Gyártmány NISSAN          | <ul> <li>Típus ACEN</li> </ul> | TA SV                        | Élő Élő 💌 |
| Szín FEKETE               | ¥                              | Kárpit                       | ¥         |
| Alvázszám SJNBF0000009999 |                                | Motorszám 987ZHG665          |           |
| Tulajdonos GILLER PÉTER   |                                | 16244                        | =         |
| Üzembent. GILLER PÉTER    |                                | 16244 👤                      | 1 A A     |
| Kontakt személy GIL       | LER TAMÁS                      |                              |           |
| Tel. 20/6                 | 6653-798                       |                              |           |
| Fajta SZGK 💌              | Üzemmód Benzin                 | <b>_</b>                     | mar 1     |
|                           | Alvázcsoport                   |                              |           |
| Gyártási év/hó            | 2005/01                        | Hazai forg. h. 2005.01.01.   | 1.205     |
| Forgalmi érv. 20          | 12.01.01.                      | Környv. k. érv. 2010.01.01.  |           |
| Kártyaszám                |                                | Kártya érv. dát. 2008.09.01. |           |
| Megjegyzés                | 2 2 1 a 1 a 1 a 1              | B. 404.57                    |           |
|                           |                                |                              | -         |
|                           |                                | V. Ball                      | NOOK      |
|                           |                                |                              | $\sim$    |
|                           |                                |                              |           |

15. ábra

Ezután a *Mentés* ()) nyomógombra kattintva mentésre kerül az új gépjármű, majd a *kilépés* 

) nyomógomb segítségével elhagyható a képernyő, és újra a **nyilvántartásban szereplő** gépjárművek listája (16. ábra) nevű ablak jelenik meg.

| Nyilvántartásb | an szereplő gépjárművek listá | ja                   |                  |            |
|----------------|-------------------------------|----------------------|------------------|------------|
| Rendszám       | Alvázszám                     | Tulajdonos           | Típus            | Gy: ^      |
| RS-079AY       | VSKTVUR20U0399669             | STEFÁN KONCZ         | TERRANO          | NIS        |
| RS-541AP       | VSKTBAV10U0128678             | KLEIN LADISLAV JUDR. | ALMERA TINO VITO | NIS        |
| SK81277        | SJNTEAP11U0564459             | SLADCZYK ALEKSANDER  | PRIMERA          | NIS        |
| TS-EH671       | SJNFHAN16U0408873             | MICHAEL WOLOSCHENKO  | ALMERA           | NIS        |
| X-B2457        | JN1FAAN15U0203967             | KIRÁLY KFT.          | ALMERA           | NIS        |
| X-B3062        | SJNBCAP11U0401611             | KIRÁLY KFT.          | PRIMERA          | NIS        |
| XPA-334        | WSEHP4550YG006318             | HOMOLYA ISTVÁN       | UTÁNFUTÓ         | NIS        |
| ZH541801       | SJNFEAP12U0084658             | MOLNÁR TÓTH KATALIN  | PRIMERA          | NIS        |
| AAA-999        | SJNBF0000009999               | GILLER PÉTER         | ACENTA SV        | NIS 🚽      |
| ۰ III          |                               |                      |                  | P.         |
| <b>?</b>       |                               | 2139/2139            |                  | <u>o</u> k |

16. ábra

A Nyilvántartásban szereplő gépjárművek listája ablakra felkerült az újonnan felvitt

gépjármű, amelynek kiválasztása után a *mentés* (**DE**) nyomógomb megnyomása következik. Ekkor újra az **Új munkalap felvitele** (17. ábra) ablak jelenik meg.

| 🐳 Új munkalap felvit | tele            |                 |                    |                                 |              |                    |                |
|----------------------|-----------------|-----------------|--------------------|---------------------------------|--------------|--------------------|----------------|
| Gj. infó Mûveletek   | és alk. Árfriss | ítés Nyomtatás  | Számla Rendszám    | nfrissítés Pontosi              | ít Állapotok | Riportok CRM inf   | formációk      |
| Módosítási napló     |                 |                 |                    |                                 |              |                    |                |
|                      | DEAL            | T               | ESZT               |                                 | ID 00        | 00/000000          |                |
| MI. típus 🚺          | ormál 💌         | Részleg         | A - SZERVIZ 💌      | Alapóradíj N                    | ormál 💌      | Állapot Fel        | dolgozás alatt |
| 6.00                 |                 | Szerv.cs.       |                    | Sürgősség N                     | ormál 💌      | 1. 1. 1. 1. 1.     |                |
| Gépjármû             | 6575 👻          | Előjegyzés      | 1 🕊                | Típus A                         | CENTA SV     | Szín FE            | KETE           |
| Rendszám A           | 4A-999          | Alvázszám S     | JNBF0000009999     | Motorszá                        | m 987ZHG665  | 1                  | Üa.szint 0 💌   |
| Km. óra              |                 | Utolsó jav.     | 123 000            | Gyártmány NI                    | SSAN         | Üzemmód Ber        | nzin           |
| Hazai forg. h. 20    | 05.01.01.       | Forgalmi érv. 2 | 012.01.01. Ka      | örnyv. k. érv. <mark>2</mark> 0 | 10.01.01.    | Gyá                | rtási év 2005  |
| Költségviselő 1      | 6244 GILLER     | PÉTER           | •                  | Kontakt sz. Gl                  | LLER TAMÁS   |                    | Rossz alk.v.   |
| Kontakt p. 1         | 6244 GILLER     | PÉTER           | •                  | Tel. 20                         | /6653-798    | Szerv.k.           | Forg.eng.      |
| Pontos cím 10        | 37 BUDAP        | EST             | ZAY U. 1           |                                 |              | .Köt.szerv O       | .Normál sz     |
| 1. 10                | Nett            | ó Brutt         | ó Megreno          | d. 0000.00.00.                  |              | and the second     | h -1           |
| V. ár (alk.)         | ,0              | 0, 0            | 0 J. k. (ter       | v) 2008.02.20.                  | J. v         | . (terv) 2008.02.2 | .0.            |
| V. ár ( munka )      | ,0              | 0, 0            | 0 J. k. ( tény     | ) 0000.00.00.                   | J. v.        | (tény) 0000.00.0   | 0.             |
| V. ár (k.sz)         | ,0              | 0, 0            | 0 MI. alapjá       | n                               | 0,00         | Bruttó             | 0,00           |
| V.ár (össz.)         | 0,0             | 0               |                    | 12.2                            | Telep        | helyen 🔽           | 200            |
| Megjegyzés           |                 |                 |                    |                                 |              |                    | •              |
| Összeállította d     | msdba 💌         | Összeáll. 200   | 08.02.20. 11:58: E | Ellenőrizte -                   | •            | Els. szerelő 1     | •              |
|                      |                 |                 | ▼ Sorszámozás      | 1 mg                            |              | 1                  | NO<br>OK       |
|                      |                 |                 | 8 🗳                | 6 🚳 🐼                           |              |                    |                |

17. ábra

\_\_\_\_\_

**Rendszám**: A gépjármű kiválasztását követően a rendszer megjeleníti ebben a mezőben a kiválasztott gépjármű rendszámát.

**Alvázszám**: A gépjármű kiválasztását követően a rendszer megjeleníti ebben a mezőben a kiválasztott gépjármű alvázszámát.

**Motorszám**: A gépjármű kiválasztását követően a rendszer megjeleníti ebben a mezőben a kiválasztott gépjármű motorszámát.

**Típus**: A gépjármű kiválasztását követően a rendszer megjeleníti ebben a mezőben a kiválasztott gépjármű típusát.

**Szín**: A gépjármű kiválasztását követően a rendszer megjeleníti ebben a mezőben a kiválasztott gépjármű színét.

**Gyártmány**: A gépjármű kiválasztását követően a rendszer megjeleníti ebben a mezőben a kiválasztott gépjármű gyártmányát.

**Km. óra**: Ebbe a mezőbe kell beírni a kilóméter óra állását a gépjárműnek, amelyhez a munkalap készül.

**Utolsó javítás**: Ebben a mezőben jelenik meg a gépjármű utolsó javításakor beírt kilóméter állása.

**Előjegyzés**: A mező melletti () nyomógombra kattintva nem gépjármű törzsből emelhető be a gépjármű a munkalapra, hanem előjegyzésből (erről később olvashat).

Üa. szint: A munkalapra felvitt gépjármű üzemanyagszintjét kell kitölteni.

Üzemmód: A munkalapra felvitt gépjármű üzemmódját kell kitölteni (benzin, gázolaj).

A fenti mezők kitöltése után a következő mezőket lehet még kitölteni (18. ábra):

| Hazai forg. h. 2005.01.01. | Forgalmi érv. 2012.01.01. | Környv. k. érv. 2010.01.01. | Gyártási év 2005 |
|----------------------------|---------------------------|-----------------------------|------------------|
|                            | Ĩ                         | 18. ábra                    |                  |

Hazai forg. h.: A munkalapra felvitt gépjármű hazai forgalomba helyezésének dátumát mutatja a mező.

Forgalmi érv.: A munkalapra felvitt gépjármű forgalmi érvényességének dátumát mutatja a mező.

**Környv. K. érv.**: A munkalapra felvitt gépjármű környezetvédelmi kártyájának (zöldkártya) érvényességét mutatja a mező.

**Gyártási év**: A munkalapra felvitt gépjármű gyártási évét mutatja a mező.

A fenti mezők kitöltése után a következő mezőket lehet még kitölteni (19. ábra):

| Költségviselő 16244 | GILLER PÉTER | ŧ        | Kontakt sz. GILLER TAMÁS |              | Rossz alk.v. |
|---------------------|--------------|----------|--------------------------|--------------|--------------|
| Kontakt p. 16244    | GILLER PÉTER | ÷        | Tel. 20/6653-798         | Szerv.k.     | Forg.eng.    |
| Pontos cím 1037     | BUDAPEST     | ZAY U. 1 |                          | .Köt.szerv 🛇 | .Normál sz   |

19. ábra

**Költségviselő**: A munkalapra felvitt gépjárműhöz rendelt tulajdonos, aki a munkalappal kapcsolatos költségeket viseli.

Kontakt p.: A munkalapra felvitt gépjármű üzembentartója.

Pontos cím: A munkalapra felvitt gépjárműhöz rendelt tulajdonos címe.

**Kontakt sz.**: A munkalapra felvitt gépjárműhöz rendelt kapcsolattartó (például céges gépjármű esetén a költségviselő a DLM Solutions Kft., de a kontakt személy Giller Tamás.

Tel.: A kontakt személy telefonszáma.

**Rossz alk. v.**: Amennyiben ez a jelölőnégyzet bepipálásra kerül, úgy az esetlegesen kiszerelésre került alkatrészekre az ügyfél igényt tart. Ha nem kerül bepipálásra, úgy az alkatrészt az ügyfél nem kéri vissza.

Szerv.k.: Van-e a munkalapra felvitt gépjárműnek szerviz könyve.

**Forg.eng.**: A gépjármű leadásával egyidejűleg a gépjármű forgalmi engedélye is leadásra kerül-e.

Köt.szerv: Amennyiben a választógomb bejelölésre kerül, úgy kötelező szervizről van szó.

Normál sz: Amennyiben a választógomb bejelölésre kerül, úgy normál (nem kötelező) szervizről van szó.

|                 | Nettó     | Bruttó    | Megrend. 0000.00.00.       |        |                       | the state    |
|-----------------|-----------|-----------|----------------------------|--------|-----------------------|--------------|
| V. ár (alk.)    | 10 000,00 | 12 000,00 | J. k. (terv) 2008.02.20.   | 09:00: | J. v. (terv) 2008.02  | 2.20. 11:00: |
| V. ár ( munka ) | 1 000,00  | 1 200,00  | J. k. ( tény ) 0000.00.00. |        | J. v. (tény ) 0000.00 | 0.00.        |
| V. ár (k.sz)    | 2 750,00  | 3 300,00  | MI. alapján                | 0,00   | Bruttó                | 0,00         |
| V.ár (össz.)    | 13 750,00 | 16 500,00 | 1250 1000                  |        | Telephelyen 🔽         |              |

A fenti mezők kitöltése után a következő mezőket lehet még kitölteni (20. ábra):

20. ábra

V. ár (alk.): A munkalap rögzítésekor meg lehet adni vállalási árat alkatrészre vonatkozóan (nettó vagy bruttó áron).

V. ár (munka): A munkalap rögzítésekor meg lehet adni vállalási árat munkadíjra vonatkozóan (nettó vagy bruttó áron).

**V. ár (k.sz):** A munkalap rögzítésekor meg lehet adni vállalási árat közvetített szolgáltatásra vonatkozóan (nettó vagy bruttó áron).

V. ár (össz.): A munkalap rögzítésekor meg lehet adni vállalási árat összesen is (nettó vagy bruttó áron).

**Megrend.**: A munkalap megrendelésekor (megrendelőlap nyomtatása) a rendszer kitölti a megrendelés dátumát.

J.k. (terv): A javítás kezdete (terv szerint), manuálisan kell tölteni.

J.k. (tény): A javítás kezdete (tény szerint), a rendszer automatikusan tölti az alkatrészek munkalapra helyezésekor.

J.v. (terv): A javítás vége (terv szerint), manuálisan kell tölteni.

J.v. (tény): A javítás vége (tény szerint), a rendszer automatikusan tölti a munkalap számlázása előtt.

**MI. alapján**: A munkalapon lévő alkatrészek, munkadíjak, közvetített szolgáltatások nettó értéke (a rendszer folyamatosan frissíti a mezőt). Amennyiben a mező piros színű, úgy 10%-nál nagyobb mértékben tér el az összeg a vállalási ártól. Amennyiben rózsaszín, úgy kisebb mértékben, amennyiben fehér, úgy alacsonyabb ez az összeg, mint a vállalási ár.

Bruttó: A munkalapon lévő alkatrészek, munkadíjak, közvetített szolgáltatások bruttó értéke.

**Telephelyen**: A jelölőnégyzetet akkor kell bepipálni, amennyiben a gépjármű a telephelyen van (amelyre a munkalap megnyitásra került). Az is előfordulhat, hogy egy munkalap hamarabb kerül megnyitásra, mielőtt a gépjármű a műhelybe érkezik, akkor nem kell bepipálni a jelölőnégyzetet.

A fenti mezők kitöltése után a következő mezőket lehet még kitölteni (21. ábra):

| Összeállította dmsdba                          | Összeáll. 2008.02.20. 11:58:; Ellenőrizte | BOLAIOS 💌 Els. szerelő OLÁH RÓBERT 💌 |
|------------------------------------------------|-------------------------------------------|--------------------------------------|
| 1. Légzsák ellenőrzése<br>2. Külső belső mosás | ♥<br>▼ Sorszámozás                        |                                      |
|                                                | 21. ábra                                  |                                      |

Összeállította: Ebben a mezőben jeleníti meg a rendszer a munkalap összeállítójának nevét. Összeáll.: A munkalap nyitásának dátuma és ideje.

**Ellenőrizte**: Amennyiben szükséges a munkalapot ellenőrizni, akkor kitölthető, hogy ki az a személy, aki ellenőrizni fogja.

Els. szerelő: A munkalaphoz választható elsődleges szerelő, aki a munkákat fogja végezni.

**Megjegyzés**: A megjegyzés mezőbe vihetőek fel a megjegyzések. Ez egy szabadon szerkeszthető mező. A munka elvégzésére vonatkozó utasítások. A **v** nyomógombra kattintva fix megjegyzések is rögzíthetőek (22. ábra).

| 😽 Válasszon beillesztendő megjegyzés szöveget, módosítsa a meglévőket vagy vegye… 📷 |
|-------------------------------------------------------------------------------------|
| <u>6</u>                                                                            |
|                                                                                     |
| A Megjegyzés (N)                                                                    |
| 30.000KM SZERVIZ                                                                    |
| 105.000KM SZERVIZ                                                                   |
| 180.000KM SZERVIZ                                                                   |
| 90.000 KM SZERVIZ                                                                   |
| 75.000KM SZERVIZ                                                                    |
| <b></b>                                                                             |
|                                                                                     |
|                                                                                     |
|                                                                                     |
| 22 (1                                                                               |

22. ábra

**Sorszámozás**: Amennyiben ez a mező be van pipálva, úgy a megjegyzés mezőbe a rendszer sorszámozva viszi fel a megjegyzéseket.

Miután a mezők kitöltésre kerültek a *mentés* () nyomógombra kell kattintani, ekkor a következő ablak jelenik meg a képernyőn (23. ábra).

| Érvényességi idők megadása |             |
|----------------------------|-------------|
| Forgalmi érv.              | 2012.01.01. |
| Környv. k. érv.            | 2010.01.01. |
| Hazai forg. h.             | 2005.01.01. |
|                            | NO OK       |

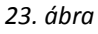

Az **Érvényességi idők megadása** nevű ablakon lehet ellenőrizni a gépjármű forgalmi érvényességének, környezetvédelmi kártyájánka és hazai forgalomba helyezésének dátumát (ha nem

megfelelő átírhatóak a dátumok). Az adatok ellenőrzését (módosítását) követően a *mentés* ( nyomógombra kell kattintani és a munkalap mentésre kerül és kap egy sorszámot (24. ábra).

| 🥳 Új munkalap felv<br>Gi, infó – Mûvelete     | vitele<br>k és alk, Árfris | sítés Nyomtatás | Számla Rendsz   | ámfrissítés Ponto | sít Állapotok | Riportok CRM inf    |                |
|-----------------------------------------------|----------------------------|-----------------|-----------------|-------------------|---------------|---------------------|----------------|
| Módosítási napló                              |                            |                 |                 |                   |               |                     |                |
|                                               | DEAL                       | T               | ESZI            | -                 | ID 20         | 08/000037           |                |
| MI. típus                                     | Normál 💌                   | Részleg         | A - SZERVIZ 💌   | Alapóradíj        | Normál 💌      | Állapot Fel         | dolgozás alatt |
| 1.1                                           | 1.60                       | Szerv.cs.       | IISSAN 👤        | Sürgősség         | Normál 🗾 💌    | 1. S. S. S. 15      |                |
| Gépjármû                                      | 6575 🖶                     | Előjegyzés      | 1 🖶             | Típus             | ACENTA SV     | Szín FE             | KETE           |
| Rendszám                                      | AAA-999                    | Alvázszám S     | JNBF000000999   | 9 Motorsz         | ám 987ZHG665  |                     | Üa.szint 3/4 💌 |
| Km. óra                                       | 123 300                    | Utolsó jav.     | 123 000         | Gyártmány         | NISSAN        | Üzemmód Ber         | nzin           |
| Hazai forg. h.                                | 2005.01.01.                | Forgalmi érv. 2 | 012.01.01.      | Környv. k. érv.   | 2010.01.01.   | Gyá                 | rtási év 2005  |
| Költségviselő                                 | 16244 GILLER               | PÉTER           | •               | Kontakt sz.       | GILLER TAMÁS  |                     | Rossz alk.v.   |
| Kontakt p.                                    | 16244 GILLER               | PÉTER           | •               | Tel.              | 20/6653-798   | Szerv.k. 🔽          | Forg.eng. 🔽    |
| Pontos cím                                    | 1037 BUDAP                 | EST             | ZAY U. 1        |                   |               | .Köt.szerv C        | .Normál sz 🍳   |
|                                               | Nett                       | ó Brutt         | ó Megre         | nd. 0000.00.00.   |               | 1.1                 | <u>k</u>       |
| V. ár (alk.)                                  | 10 000,0                   | 0 12 000,0      | 0 J. k. (te     | erv) 2008.02.20.  | 09:00: J. v   | /. (terv) 2008.02.2 | 0. 11:00:      |
| V. ár ( munka )                               | 1 000,0                    | 0 1 200,0       | 0 J. k. ( té    | ny) 0000.00.00.   | J. v.         | (tény) 0000.00.0    | 0.             |
| V. ár (k.sz)                                  | 2 750,0                    | 0 3 300,0       | 0 MI. alap      | )ján              | 0,00          | Bruttó              | 0,00           |
| V.ár (össz.)                                  | 13 750,0                   | 0 16 500,0      | 0               | 1000              | Telep         | helyen 🔽            | 1              |
| Megjegyzés                                    |                            |                 |                 |                   |               |                     | •              |
| Összeállította                                | dmsdba 💌                   | Összeáll. 200   | 8.02.20. 11:58: | Ellenőrizte SZ    | ABÓ LAJOSI 💌  | Els. szerelő OL     | ÁH RÓBERT 💌    |
| 1. Légzsák ellenőrzés<br>2. Külső belső mosás | se                         |                 | ▼ Sorszámozás   |                   |               | 1                   | NO<br>OK       |
|                                               |                            |                 | 3               | 3 🚳 🔊             |               | <b>₽</b>            |                |

24. ábra

Ekkor a munkalap állapota még csak **Feldolgozás alatti** státuszban van. Ahhoz hogy a státusza **Megrendelve** állapotba kerüljön meg kell nyomni a képernyő alján lévő részletes megrendelés

nyomtatása ( ) nyomógombot. Ekkor a következő kérdés jelenik meg a képernyőn (25. ábra).

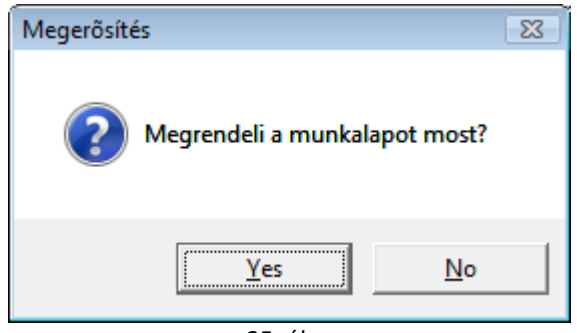

25. ábra

**Igen (yes)** válasz esetén a munkalap állapota Megrendelve státuszba kerül és kinyomtatódik a <u>Munkalap</u> nevű riport is.

De nem csak ilyen módon állítható megrendelve státuszba a munkalap, hanem az "Állapotok" főmenü Megrendelve almenüpontjára kattintva is.

#### 2.2. Belső típusú munkalap nyitása

MI. típus Belső 🗸 🔻

Belső típusú munkalapot akkor kell nyitni, amikor az elvégzendő munkák nem kerülnek kiszámlázásra, hanem csak költségként kerülnek elszámolásra, ezáltal növelve a cég költségeit.

Belső típusú munkalapnak több fajtája van (26. ábra):

| B. típ | Normál belső <                |   |
|--------|-------------------------------|---|
|        | Használt gj. érthez kapcs.    | 1 |
|        | Normál belső                  |   |
|        | Speciális belső               | Ξ |
|        | Új. gj. átadásra felkészítése | + |
|        | 26. ábra                      |   |

A belső típusú munkalap altípusai tovább növelhetőek igény szerint.

A munkalap típus kitöltése után a következő mezők kitöltése lehetséges az **Új munkalap felvitele** nevű ablakon (27. ábra):

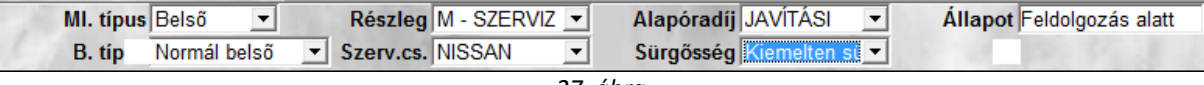

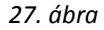

**Részleg:** A részleg mező segítségével kiválasztható, hogy a munkalap mely részleghez fog tartozni. Természetesen olyan is lehetséges, hogy egy munkalapon lévő műveletek több részleghez is kapcsolódnak majd, ilyenkor a legjellemzőbbet kell választani.

**Szervíz csoport**: Amennyiben a K2D rendszerrel több gépjármű gyártmánnyal is foglalkoznak, úgy gépjármű gyártmányonként (például Nissan, Honda) külön szervíz csoportokat lehet létrehozni, így ebben a mezőben ezek közül kell választani.

**Alapóradíj**: A rendszerbe különböző alapóradíjak vannak felvéve (a rendszer telepítése során az ügyféllel egyedileg megbeszélve), ezek közül az alapóradíjak közül lehet választani.

**Sürgősség:** A munkalapra kinyomtatható, hogy a munka elvégzése milyen prioritású, ezáltal a szerelőket lehet értesíteni egy adott munka sürgősségéről.

**Állapot**: Mindig a munkalap állapotát mutatja, manuálisan nem lehet rajta változtatni, a rendszer maga fogja változtatni bizonyos műveletek elvégzésekor.

A fenti mezők kitöltése után a következő mezőket lehet még kitölteni (28. ábra):

| Gépjármû 🛑 6575 🕷 | Előjegyzés 1              | Típus ACENTA SV     | Szín FEKETE    |   |
|-------------------|---------------------------|---------------------|----------------|---|
| Rendszám AAA-999  | Alvázszám SJNBF0000009999 | Motorszám 987ZHG665 | Üa.szint 0     | - |
| Km. óra           | Utolsó jav. 123 000       | Gyártmány NISSAN    | Üzemmód Benzin |   |
|                   | 28. 0                     | íbra                |                |   |

Gépjármű: A Gépjármű mező melletti (➡) nyílra kattintva a *nyilvántartásban szereplő gépjárművek listája* nevű ablak jelenik meg. Az ablakon lehetőség van gépjárművek leválogatására (*lekérdezés futtatása* (➡) nyomógomb), illetve új gépjármű felvitelére is (*új gépjármű felvitele* (➡) nyomógomb).

**Megjegyzés**: Új gépjármű felviteléhez az Új gépjármű felvitele (**E**) nyomógombra kattintva az **Új gépjármű felvitele** nevű ablak jelenik meg (29. ábra).

|                      |               |       |       | 1700 M             |            |            |    |
|----------------------|---------------|-------|-------|--------------------|------------|------------|----|
| Rendszám             |               | ID I  |       |                    | _          | ID         |    |
| Gyártmány NISSAN     | -             | Típus |       |                    | Ŧ          | Élő Élő    | -  |
| Szín                 |               |       | ŧ     | Kárpit             |            |            | ł  |
| Alvázszám            |               |       |       | Motorszám -        |            |            |    |
| Tulajdonos           |               |       |       | •                  | 55         |            |    |
| Üzembent.            |               |       |       | •                  |            |            |    |
| Kontakt személ<br>Te | y             |       |       |                    |            |            |    |
| Fajta SZGK 💌         | Üzem          | mód 1 |       | <b>_</b>           |            | the second |    |
|                      | Alvázcs       | oport |       | •                  | 1116       | 1.1.1.     | 10 |
| Gyártási év/h        | ó 0000/00     |       | -     | Hazai forg. h. 🛛 🛛 | 000.00.00. |            | 8  |
| Forgalmi ér          | . 0000.00.00. |       |       | Környv. k. érv. 0  | 000.00.00. |            |    |
| Kártyaszár           | n             |       |       | Kártya érv. dát. 0 | 000.00.00. |            | 8  |
| Megjegyzé            | s             |       |       | 2 Aug. 14          |            |            |    |
|                      | ALC: NUMBER   | 190   | 1.7.7 | 11 CK              |            |            |    |

29. ábra

Az **Új gépjármű felvitele** ablakon kell kitölteni a mezőket a következő módon (30. ábra).

| ebek                                      |                                |                                                                 |                                                                                                    |
|-------------------------------------------|--------------------------------|-----------------------------------------------------------------|----------------------------------------------------------------------------------------------------|
|                                           |                                |                                                                 |                                                                                                    |
| Rendszám AAA-999                          | ID I                           |                                                                 | ID                                                                                                    |
| Gyártmány NISSAN                          | <ul> <li>Típus ACEN</li> </ul> | ITA SV                                                          | Élő Élő 💌                                                                                                    |
| Szín FEKETE                               | ¥                              | Kárpit                                                          | •                                                                                                    |
| Alvázszám SJNBF00000099                   | 999                            | Motorszám 987ZHG665                                             |                                                                                                    |
| Tulajdonos                                |                                | +0.6                                                            | 2                                                                                                    |
| Üzembent.                                 |                                | •                                                               |                                                                                                    |
| Kontakt személy                           | GILLER TAMÁS                   |                                                                 |                                                                                                    |
| Tel.                                      | 20/6653-798                    |                                                                 | 1000                                                                                                    |
| Fajta SZGK 💌                              | Üzemmód Benzin                 | •                                                               | mar 1                                                                                                    |
| 1 12 AU                                   | Alvázcsoport                   | <b>•</b>                                                        | 2.20                                                                                                    |
| Gyártási év/hó                            | 2005/01                        | Hazai forg. h. 2005.01.01.                                      | 1. 13%                                                                                                    |
|                                           |                                |                                                                 | -                                                                                                    |
| Forgalmi érv.                             | 2012.01.01.                    | Környv. k. érv. 2010.01.01.                                     | 100 C 100 C |
| Forgalmi érv.<br>Kártyaszám               | 2012.01.01.                    | Környv. k. érv.   2010.01.01.<br>Kártya érv. dát.   2008.09.01. | 1. 198                                                                                                    |
| Forgalmi érv.<br>Kártyaszám<br>Megjegyzés | 2012.01.01.                    | Környv. k. érv.   2010.01.01.<br>Kártya érv. dát.   2008.09.01. | 198                                                                                                    |
| Forgalmi érv.<br>Kártyaszám<br>Megjegyzés | 2012.01.01.                    | Környv. k. érv.   2010.01.01.<br>Kártya érv. dát.   2008.09.01. |                                                                                                    |
| Forgalmi érv.<br>Kártyaszám<br>Megjegyzés | 2012.01.01.                    | Környv. k. érv.   2010.01.01.<br>Kártya érv. dát.   2008.09.01. |                                                                                                    |
| Forgalmi érv.<br>Kártyaszám<br>Megjegyzés | 2012.01.01.                    | Környv. k. érv.   2010.01.01.<br>Kártya érv. dát.   2008.09.01. |                                                                                                    |

| repairing remote                   |                                |     |
|------------------------------------|--------------------------------|-----|
| EDEK                               |                                |     |
|                                    |                                |     |
|                                    |                                | _   |
| Gyartasi evino 2005/01             |                                |     |
| Forgalmi érv.   2012.01.01.        | Környv. k. érv. 2010.01.01.    |     |
| Kártyaszám                         | Kártya érv. dát. 2008.09.01.   |     |
| Megjegyzés                         |                                | 100 |
|                                    |                                | _   |
| Kategória Alsó                     | Garancia érv. 2008.01.01.      |     |
| Ccm 1500                           | Futott km 123000               |     |
| Bruttó súly                        | Ut. jav. 2008.02.20.           |     |
| Nettó súly                         | Eredetiség A                   |     |
| Értékesítő dlr.                    | <b>_</b>                       |     |
| Ert. dátum 0000.00.00.             | Felelős üi.                    |     |
| Hazai forg. hely.                  | Szervizkönyv 🗹                 |     |
| ID II                              | Sérülési státusz Sérülésmentes |     |
| Ajtók száma 4                      | Akku. kód                      |     |
| Száll. szem. 5                     | Gar.f.kód                      |     |
| Katalizátor típus Std. katalizátor | Teljesítmény ,00               |     |
|                                    | Körny. v. oszt.                |     |
|                                    | NO                             | 1   |
|                                    |                                |     |
| ntés                               |                                |     |

30. ábra

Ahhoz, hogy a tulajdonost is ki lehessen tölteni a **Tulajdonos** mező melletti (**M**) nyomógombra kell kattintani, ekkor a következő ablak jelenik meg a képernyőn (31. ábra).

| Partnerek listája        |             |               |                    |
|--------------------------|-------------|---------------|--------------------|
| Egyéb információk Szûrés |             |               |                    |
| 1                        | a start and |               | State State        |
| Partner neve             | Rövid név   | Település név | Pontos szla. cím 🔺 |
|                          |             |               |                    |
|                          |             |               | =                  |
|                          |             |               |                    |
|                          |             |               |                    |
|                          |             |               |                    |
|                          |             |               |                    |
|                          |             |               |                    |
|                          |             |               |                    |
| <                        |             |               | •                  |
|                          | - 1 - 1     |               |                    |
|                          | 1/24        |               |                    |
|                          |             |               |                    |
|                          |             |               |                    |

31. ábra

| Az ablakon lehetőség van partnerek leválogatására ( <i>lekérdezés futtatása</i> ( |
|-----------------------------------------------------------------------------------|
| illetve új partner felvitelére is ( <i>új partner felvitele</i> () nyomógomb).    |

Amennyiben új partnert kell felvinni, úgy az *új partner felvitele* () nyomógombra kattintva a következő ablak jelnik meg a képernyőn (32. ábra).

| j partner felvitele                   |                                                                                                    |        |          |
|---------------------------------------|----------------------------------------------------------------------------------------------------|--------|----------|
| Kapcsolatok Kép hozzárendelése        |                                                                                                    |        |          |
|                                       |                                                                                                    |        |          |
| Partner neve                          | Rövid név                                                                                                    | ID     |          |
| Lev. név                              | Belföldi 🗹                                                                                                    |        |          |
| Száml. cím                            | Lev. cím                                                                                                    | Carl B |          |
|                                       |                                                                                                    |        | <b>I</b> |
| Email:                                | a second                                                                                                    |        |          |
| Part. típus                           | ▼ Fizetési határidő                                                                                             | 0      | 6        |
| · · · · · · · · · · · · · · · · · · · | Fizetési mód Készp                                                                                              | énz    | -        |
| Adószám -                             | Köz. adósz                                                                                                    |        |          |
| Vendor kód                            | Spec.adózás alá esik 🗌 -                                                                                        |        | -        |
| Telefonszám                           | and the second second                                                                                           |        |          |
| Kártyaszám                            | Kártya érv.dát. 0000.00.0                                                                                       | 10.    |          |
| Megiegyzés                            | Contraction of the second second second second second second second second second second second second second s |        |          |
|                                       |                                                                                                    |        |          |
|                                       |                                                                                                    |        |          |
|                                       |                                                                                                    | _      |          |
|                                       |                                                                                                    |        |          |
|                                       |                                                                                                    |        |          |
|                                       |                                                                                                    |        |          |

32. ábra

Az **Új partner felvitele** ablakot a következő módon kell kitölteni (33. ábra).

| Új partner felvitele           |                             |          |
|--------------------------------|-----------------------------|----------|
| Kapcsolatok Kép hozzárendelése |                             |          |
|                                |                             |          |
|                                |                             |          |
| Partner neve GILLER PÉTER      | Rövid név GP                | ID       |
| Lev. név GILLER PÉTER          | Belföldi 🗹                  |          |
| -<br>Száml. cím                | Lev. cím                    |          |
| 1037 BUDAPEST                  | 1037 BUDAPEST               | <b>↓</b> |
| ZAY U. 1                       | ZAY U. 1                    |          |
| Email: peter.giller@dlms.hu    | mar 1 / 2                   |          |
| Part. típus Magánszemély       | Fizetési határidő           | 0        |
|                                | Fizetési mód Készpénz       | •        |
| Adószám -                      | Köz. adósz                  |          |
| Vendor kód                     | Spec.adózás alá esik 🗆 -    | •        |
| Telefonszám +36 20 6653798     | Strate & State Party        | 100      |
| Kártyaszám                     | Kártya érv.dát. 0000.00.00. | 100      |
| Megjegyzés                     |                             |          |
|                                | MANNA T                     |          |
| Telefonszám                    |                             |          |
|                                | 22 /1                       |          |

33. ábra

A partner adatainak felvételét követően a *mentés* (**SS**) nyomógomb megnyomása következik, de ennek hatására az **Új partner felvitele** ablak nem záródik be (mivel lehet, hogy egyéb adatokat

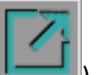

akar még megadni a felhasználó), ezért az ablak elhagyásához a *kilépés* (**1999**) nyomógombot is meg kell nyomni. Ekkor újra **a Partnerek listája** ablak jelenik meg (34. ábra).

|                            |           |                | and the second second sec |     |
|----------------------------|-----------|----------------|----------------------------------------------------------------------------------------------------|-----|
| Partner neve               | Rovid nev | l elepules nev | Pontos szla. cim                                                                                                    | -   |
| WONDEX KFT. NYOMTATVANYBOL |           | MISKOLC        | KAZINCZY U. 19                                                                                                    | _   |
| WRAPPER BT.                |           | BOLDOGKÖUJFALU | SZABADSÁG UT48                                                                                                    |     |
| XANDEX KFT.                |           | MISKOLC        | JÓSIKA U 2                                                                                                    |     |
| ZÁMBORSZKY ATTILA          |           | TISZAÚJVÁROS   | JÓZSEF A 16                                                                                                    | -   |
| ZARÁNDI GYULA              |           | MISKOLC        | CORVIN UT 3                                                                                                    |     |
| ZEMPLÉNPRINT BT.           |           | MISKOLC        | SZÉCHENYI U. 83.                                                                                                    | -   |
| ZILAI IMRE                 |           | FELSÖZSOLCA    | TOLDI U 4                                                                                                    |     |
| ZÖLDÉRT 702.SZ. BOLT       |           | MISKOLC        | -                                                                                                    |     |
| ZÖLDLÁNCOLAT KFT.          |           | MISKOLC        | FONODA U. 22                                                                                                    |     |
| GILLER PÉTER               | GP        | BUDAPEST       | ZAY U. 1                                                                                                    | -   |
| •                          |           |                | •                                                                                                    |     |
|                            |           |                |                                                                                                    |     |
|                            | 1207/     | 1207           | E NO C                                                                                                    | ) K |

34. ábra

A **Partnerek listája** ablakra felkerült az újonnan felvitt partner, amelynek kiválasztása után a

*mentés* (**)**) nyomógomb megnyomása következik. Ekkor az **Új gépjármű felvitele** (35. ábra) ablak jelenik meg.

| Új gépjármû felvitele                |                |                                                                                                    |                 |
|--------------------------------------|----------------|----------------------------------------------------------------------------------------------------|-----------------|
| Egyebek                              |                |                                                                                                    |                 |
|                                      |                |                                                                                                    |                 |
| Rendszám AAA-999<br>Gyártmány NISSAN | ID I           | TA SV                                                                                                    | ID ^<br>Ėlŏ Ėlŏ |
| Szín FEKETE                          | ¥              | Kárpit                                                                                                    | ŧ               |
| Alvázszám SJNBF00000099              | 99             | Motorszám 987ZHG665                                                                                                    |                 |
| Tulajdonos GILLER PÉTER              |                | 16244                                                                                                    | E               |
| Uzembent. GILLER PETER               |                | 16244                                                                                                    |                 |
| Kontakt személy                      | BILLER TAMÁS   |                                                                                                    |                 |
| Tel. 2                               | 0/6653-798     |                                                                                                    | 10 A 10         |
| Fajta SZGK 💌                         | Üzemmód Benzin | •                                                                                                    | mar p           |
|                                      | Alvázcsoport   | <b>•</b>                                                                                                    |                 |
| Gyártási év/hó                       | 2005/01        | Hazai forg. h. 2005.01.01.                                                                                                    | Section S       |
| Forgalmi érv.                        | 2012.01.01.    | Környv. k. érv. 2010.01.01.                                                                                                    | 1000            |
| Kártyaszám                           |                | Kártya érv. dát. 2008.09.01.                                                                                                    | 1.1.1           |
| Megjegyzés                           |                | and the second second s |                 |
|                                      |                |                                                                                                    | -               |
|                                      | V              | VE BELLE                                                                                                    |                 |
|                                      |                |                                                                                                    |                 |
|                                      | A COLORING     | a training and the second                                                                                                    |                 |
|                                      |                |                                                                                                    |                 |

35. ábra

Ezután a *Mentés* () nyomógombra kattintva mentésre kerül az új gépjármű, majd a *kilépés* 

(**L**) nyomógomb segítségével elhagyható a képernyő, és újra a **nyilvántartásban szereplő gépjárművek listája** (36. ábra) nevű ablak jelenik meg.

| Nyilvántartásban szereplő gépjárművek listája |                   |                      |                  |           |  |  |
|-----------------------------------------------|-------------------|----------------------|------------------|-----------|--|--|
| Rendszám                                      | Alvázszám         | Tulajdonos           | Típus            | Gya 🔺     |  |  |
| RS-079AY                                      | VSKTVUR20U0399669 | STEFÁN KONCZ         | TERRANO          | NIS       |  |  |
| RS-541AP                                      | VSKTBAV10U0128678 | KLEIN LADISLAV JUDR. | ALMERA TINO VITO | NIS       |  |  |
| SK81277                                       | SJNTEAP11U0564459 | SLADCZYK ALEKSANDER  | PRIMERA          | NIS       |  |  |
| TS-EH671                                      | SJNFHAN16U0408873 | MICHAEL WOLOSCHENKO  | ALMERA           | NIS       |  |  |
| X-B2457                                       | JN1FAAN15U0203967 | KIRÁLY KFT.          | ALMERA           | NIS       |  |  |
| X-B3062                                       | SJNBCAP11U0401611 | KIRÁLY KFT.          | PRIMERA          | NIS       |  |  |
| XPA-334                                       | WSEHP4550YG006318 | HOMOLYA ISTVÁN       | UTÁNFUTÓ         | NIS       |  |  |
| ZH541801                                      | SJNFEAP12U0084658 | MOLNÁR TÓTH KATALIN  | PRIMERA          | NIS       |  |  |
| AAA-999                                       | SJNBF0000009999   | GILLER PÉTER         | ACENTA SV        | NIS 🗸     |  |  |
| <ul> <li>Ⅲ</li> </ul>                         |                   |                      |                  | P.        |  |  |
| ?                                             |                   | 2139/2139            |                  | <u>ок</u> |  |  |
|                                               |                   |                      |                  |           |  |  |

36. ábra

A Nyilvántartásban szereplő gépjárművek listája ablakra felkerült az újonnan felvitt

gépjármű, amelynek kiválasztása után a *mentés* (**P**) nyomógomb megnyomása következik. Ekkor újra az **Új munkalap felvitele** (37. ábra) ablak jelenik meg.

| 🐳 Új munkalap felvite                    | ele            |                  |                  |                     |                    |                    |                |
|------------------------------------------|----------------|------------------|------------------|---------------------|--------------------|--------------------|----------------|
| Gj. infó Můveletek é<br>Médosítási papló | és alk. Árfris | sítés Nyomtatás  | Számla Rends     | számfrissítés Ponto | sít Állapotok      | Riportok CRM in    | formációk      |
|                                          |                |                  |                  |                     |                    |                    |                |
|                                          | EAL            | T                | ESZI             | ſ                   | ID <mark>20</mark> | 008/000039         |                |
| MI. típus Bel                            | lsõ 💌          | Részleg M        | - SZERVIZ 💌      | Alapóradíj J        | AVÍTÁSI 💌          | Állapot Fel        | dolgozás alatt |
| B. tipus Nor                             | rmál belső     | Szerv.cs. N      | ISSAN 💌          | Sürgősség K         | iemelten sü💌       | 1. 1. 1. 13        | 25.86          |
| Gépjármû                                 | 6575 🔮         | Előjegyzés       | 1 🖶              | Típus               | CENTA SV           | Szín FE            | KETE           |
| Rendszám AA                              | A-999          | Alvázszám S.     | JNBF00000099     | 99 Motorszá         | m 987ZHG665        | (                  | Ja.szint 0 💌   |
| Km. óra                                  | 123 300        | Utolsó jav.      | 123 000          | Gyártmány N         | ISSAN              | Üzemmód Ber        | Izin           |
| Hazai forg. h. 200                       | 5.01.01.       | Forgalmi érv. 20 | )12.01.01.       | Környv. k. érv. 2   | 010.01.01.         | Gyá                | rtási év 2005  |
| Költségviselő                            | 2 TESZT K      | KFT.             | ¥                | Kontakt sz. G       | ILLER TAMÁS        |                    | Rossz alk.v.   |
| Kontakt p.                               | 2 TESZT I      | KFT.             | €                | Tel. 3              | 0/9352946          | Szerv.k.           | Forg.eng.      |
| Pontos cím 103                           | 7 BUDAP        | EST Z            | 2AY U. 24.       |                     |                    | .Köt.szerv 🍳       | .Normál sz     |
| 1. 18                                    | Nette          | ó Bruttó         | ó Megre          | end. 0000.00.00.    |                    | 1                  | <u>k</u>       |
| V. ár (alk.)                             | ,0(            | 00, 00           | ) J. k. (t       | erv) 2008.02.21.    | J. v               | . (terv) 2008.02.2 | 1.             |
| V. ár ( munka )                          | ,0(            | 0,00             | ) J. k. ( té     | ny) 0000.00.00.     | J. v.              | (tény) 0000.00.0   | 0.             |
| V. ár (k.sz)                             | ,0(            | 00, 00           | ) MI. alaj       | oján∣               | 0,00               | Bruttó             | 0,00           |
| V.ar (össz.)                             | 0,00           | 0,00             | )                | 1.0                 | lelep              | helyen 📗           |                |
| Megjegyzés                               |                |                  |                  |                     |                    |                    | •              |
| Osszeállította dm                        | nsdba 💌        | Osszeáll.  200   | 8.02.21.  08:47: | Ellenőrizte -       | -                  | Els. szerelő 1     | -              |
|                                          |                |                  | ▼ Sorszámozá     | is                  |                    | 1                  | NO OK          |
|                                          |                |                  | 3                | 😽 🍓 🎻               |                    |                    | A KUT          |

37. ábra

**Rendszám**: A gépjármű kiválasztását követően a rendszer megjeleníti ebben a mezőben a kiválasztott gépjármű rendszámát.

**Alvázszám**: A gépjármű kiválasztását követően a rendszer megjeleníti ebben a mezőben a kiválasztott gépjármű alvázszámát.

**Motorszám**: A gépjármű kiválasztását követően a rendszer megjeleníti ebben a mezőben a kiválasztott gépjármű motorszámát.

**Típus**: A gépjármű kiválasztását követően a rendszer megjeleníti ebben a mezőben a kiválasztott gépjármű típusát.

**Szín**: A gépjármű kiválasztását követően a rendszer megjeleníti ebben a mezőben a kiválasztott gépjármű színét.

**Gyártmány**: A gépjármű kiválasztását követően a rendszer megjeleníti ebben a mezőben a kiválasztott gépjármű gyártmányát.

**Km. óra**: Ebbe a mezőbe kell beírni a kilóméter óra állását a gépjárműnek, amelyhez a munkalap készül.

**Utolsó javítás**: Ebben a mezőben jelenik meg a gépjármű utolsó javításakor beírt kilóméter állása.

**Előjegyzés**: A mező melletti () nyomógombra kattintva nem gépjármű törzsből emelhető be a gépjármű a munkalapra, hanem előjegyzésből (erről később olvashat).

Üa. szint: A munkalapra felvitt gépjármű üzemanyagszintjét kell kitölteni.

Üzemmód: A munkalapra felvitt gépjármű üzemmódját kell kitölteni (benzin, gázolaj).

A fenti mezők kitöltése után a következő mezőket lehet még kitölteni (38. ábra):

| Hazai forg. h. 2005.01.01. | Forgalmi érv. 2012.01.01. | Környv. k. érv. 2010.01.01. | Gyártási év 2005 |
|----------------------------|---------------------------|-----------------------------|------------------|
|                            | 3                         | 38. ábra                    |                  |

Hazai forg. h.: A munkalapra felvitt gépjármű hazai forgalomba helyezésének dátumát mutatja a mező.

Forgalmi érv.: A munkalapra felvitt gépjármű forgalmi érvényességének dátumát mutatja a mező.

**Környv. K. érv.**: A munkalapra felvitt gépjármű környezetvédelmi kártyájának (zöldkártya) érvényességét mutatja a mező.

**Gyártási év**: A munkalapra felvitt gépjármű gyártási évét mutatja a mező.

A fenti mezők kitöltése után a következő mezőket lehet még kitölteni (39. ábra):

| Költségviselő 16244 | GILLER PÉTER | ŧ        | Kontakt sz. GILLER TAMÁS |              | Rossz alk.v. |
|---------------------|--------------|----------|--------------------------|--------------|--------------|
| Kontakt p. 16244    | GILLER PÉTER | ÷        | Tel. 20/6653-798         | Szerv.k.     | Forg.eng.    |
| Pontos cím 1037     | BUDAPEST     | ZAY U. 1 |                          | .Köt.szerv 🛇 | .Normál sz   |

39. ábra

**Költségviselő**: A munkalapra felvitt gépjárműhöz rendelt tulajdonos, aki a munkalappal kapcsolatos költségeket viseli.

Kontakt p.: A munkalapra felvitt gépjármű üzembentartója.

Pontos cím: A munkalapra felvitt gépjárműhöz rendelt tulajdonos címe.

**Kontakt sz.**: A munkalapra felvitt gépjárműhöz rendelt kapcsolattartó (például céges gépjármű esetén a költségviselő a DLM Solutions Kft., de a kontakt személy Giller Tamás.

Tel.: A kontakt személy telefonszáma.

**Rossz alk. v.**: Amennyiben ez a jelölőnégyzet bepipálásra kerül, úgy az esetlegesen kiszerelésre került alkatrészekre az ügyfél igényt tart. Ha nem kerül bepipálásra, úgy az alkatrészt az ügyfél nem kéri vissza.

Szerv.k.: Van-e a munkalapra felvitt gépjárműnek szerviz könyve.

Forg.eng.: A gépjármű leadásával egyidejűleg a gépjármű forgalmi engedélye is leadásra kerül-e.

Köt.szerv: Amennyiben a választógomb bejelölésre kerül, úgy kötelező szervizről van szó.

Normál sz: Amennyiben a választógomb bejelölésre kerül, úgy normál (nem kötelező) szervizről van szó.

|                 | Nettó     | Bruttó    | Megrend. 0000.00.00.       |        |                       | the state    |
|-----------------|-----------|-----------|----------------------------|--------|-----------------------|--------------|
| V. ár (alk.)    | 10 000,00 | 12 000,00 | J. k. (terv) 2008.02.20.   | 09:00: | J. v. (terv) 2008.02  | 2.20. 11:00: |
| V. ár ( munka ) | 1 000,00  | 1 200,00  | J. k. ( tény ) 0000.00.00. |        | J. v. (tény ) 0000.00 | 0.00.        |
| V. ár (k.sz)    | 2 750,00  | 3 300,00  | MI. alapján                | 0,00   | Bruttó                | 0,00         |
| V.ár (össz.)    | 13 750,00 | 16 500,00 | 1350 A.C.S.S.              |        | Telephelyen 🔽         |              |

A fenti mezők kitöltése után a következő mezőket lehet még kitölteni (40. ábra):

40. ábra

V. ár (alk.): A munkalap rögzítésekor meg lehet adni vállalási árat alkatrészre vonatkozóan (nettó vagy bruttó áron).

V. ár (munka): A munkalap rögzítésekor meg lehet adni vállalási árat munkadíjra vonatkozóan (nettó vagy bruttó áron).

**V. ár (k.sz):** A munkalap rögzítésekor meg lehet adni vállalási árat közvetített szolgáltatásra vonatkozóan (nettó vagy bruttó áron).

V. ár (össz.): A munkalap rögzítésekor meg lehet adni vállalási árat összesen is (nettó vagy bruttó áron).

**Megrend.**: A munkalap megrendelésekor (megrendelőlap nyomtatása) a rendszer kitölti a megrendelés dátumát.

J.k. (terv): A javítás kezdete (terv szerint), manuálisan kell tölteni.

J.k. (tény): A javítás kezdete (tény szerint), a rendszer automatikusan tölti az alkatrészek munkalapra helyezésekor.

J.v. (terv): A javítás vége (terv szerint), manuálisan kell tölteni.

J.v. (tény): A javítás vége (tény szerint), a rendszer automatikusan tölti a munkalap számlázása előtt.

**MI. alapján**: A munkalapon lévő alkatrészek, munkadíjak, közvetített szolgáltatások nettó értéke (a rendszer folyamatosan frissíti a mezőt). Amennyiben a mező piros színű, úgy 10%-nál nagyobb mértékben tér el az összeg a vállalási ártól. Amennyiben rózsaszín, úgy kisebb mértékben, amennyiben fehér, úgy alacsonyabb ez az összeg, mint a vállalási ár.

Bruttó: A munkalapon lévő alkatrészek, munkadíjak, közvetített szolgáltatások bruttó értéke.

**Telephelyen**: A jelölőnégyzetet akkor kell bepipálni, amennyiben a gépjármű a telephelyen van (amelyre a munkalap megnyitásra került). Az is előfordulhat, hogy egy munkalap hamarabb kerül megnyitásra, mielőtt a gépjármű a műhelybe érkezik, akkor nem kell bepipálni a jelölőnégyzetet.

A fenti mezők kitöltése után a következő mezőket lehet még kitölteni (41. ábra):

| Összeállította dmsdba 💌                        | Összeáll. 2008.02.20. 11:58: Ellenőrizte | ZABOLAJOS 💌 Els. szerelő OLÁH RÓBERT 💌 |
|------------------------------------------------|------------------------------------------|----------------------------------------|
| 1. Légzsák ellenőrzése<br>2. Külső belső mosás | ♥<br>▼ Sorszámozás                       |                                        |
|                                                | 41. ábra                                 |                                        |

Összeállította: Ebben a mezőben jeleníti meg a rendszer a munkalap összeállítójának nevét. Összeáll.: A munkalap nyitásának dátuma és ideje.

**Ellenőrizte**: Amennyiben szükséges a munkalapot ellenőrizni, akkor kitölthető, hogy ki az a személy, aki ellenőrizni fogja.

Els. szerelő: A munkalaphoz választható elsődleges szerelő, aki a munkákat fogja végezni.

**Megjegyzés**: A megjegyzés mezőbe vihetőek fel a megjegyzések. Ez egy szabadon szerkeszthető mező. A munka elvégzésére vonatkozó utasítások. A **v** nyomógombra kattintva fix megjegyzések is rögzíthetőek (42. ábra).

| 💸 Válasszon beillesztendő megjegyzés szöveget, módosítsa a meglévőket vagy vegye… 💌 |
|-------------------------------------------------------------------------------------|
| 6                                                                                   |
|                                                                                     |
| A Megjegyzés (N)                                                                    |
| 30.000KM SZERVIZ                                                                    |
| 105.000KM SZERVIZ                                                                   |
| 180.000KM SZERVIZ                                                                   |
| 90.000 KM SZERVIZ                                                                   |
| 75.000KM SZERVIZ                                                                    |
| · · · · · · · · · · · · · · · · · · ·                                               |
| · · · · · ·                                                                         |
|                                                                                     |
|                                                                                     |
|                                                                                     |
| 22.//                                                                               |

22. ábra

**Sorszámozás**: Amennyiben ez a mező be van pipálva, úgy a megjegyzés mezőbe a rendszer sorszámozva viszi fel a megjegyzéseket.

Miután a mezők kitöltésre kerültek a *mentés* () nyomógombra kell kattintani, ekkor a következő ablak jelenik meg a képernyőn (43. ábra).

| Érvényességi idők megadása |             |
|----------------------------|-------------|
| Forgalmi érv.              | 2012.01.01. |
| Környv. k. érv.            | 2010.01.01. |
| Hazai forg. h.             | 2005.01.01. |
|                            | NO OK       |

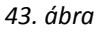

Az **Érvényességi idők megadása** nevű ablakon lehet ellenőrizni a gépjármű forgalmi érvényességének, környezetvédelmi kártyájánka és hazai forgalomba helyezésének dátumát (ha nem

megfelelő átírhatóak a dátumok). Az adatok ellenőrzését (módosítását) követően a *mentés* ( nyomógombra kell kattintani és a munkalap mentésre kerül és kap egy sorszámot (44. ábra).

| 😽 Új munkalap felvit | ele            |                  |                |                    |               |                     |                |
|----------------------|----------------|------------------|----------------|--------------------|---------------|---------------------|----------------|
| Gj. infó Můveletek ( | és alk. Árfris | sítés Nyomtatás  | Számla Rends   | zámfrissítés Ponto | sít Állapotok | Riportok CRM in     | formációk      |
| Módosítási napló     |                |                  |                |                    |               |                     |                |
|                      | DEAL           | T                | ESZI           | ſ                  | ID 2          | 2008/000039         |                |
| MI. típus Be         | lső 💌          | Részleg N        | I - SZERVIZ 💌  | Alapóradíj J       | AVÍTÁSI 💌     | Állapot Fel         | dolgozás alatt |
| B. típus No          | rmál belső     | Szerv.cs. N      | ISSAN 💌        | Sürgősség K        | ïemelten sü💌  |                     | 17 1           |
| Gépjármû             | 6575           | Előjegyzés       | 1 🖶            | Típus 🗛            | CENTA SV      | Szín FE             | KETE           |
| Rendszám 🗛           | A-999          | Alvázszám S      | JNBF00000099   | 99 Motorszá        | m 987ZHG66    | 5 (                 | Üa.szint 0 💌   |
| Km. óra              | 123 300        | Utolsó jav.      | 123 000        | Gyártmány N        | ISSAN         | Üzemmód Ber         | nzin           |
| Hazai forg. h. 200   | 05.01.01.      | Forgalmi érv. 20 | 012.01.01.     | Környv. k. érv. 2  | 010.01.01.    | Gyá                 | rtási év 2005  |
| Költségviselő        | 2 TESZT k      | KFT.             | <b>V</b>       | Kontakt sz. G      | ILLER TAMÁS   | S                   | Rossz alk.v.   |
| Kontakt p.           | 2 TESZT k      | KFT.             | •              | Tel. 3             | 0/9352946     | Szerv.k.            | Forg.eng.      |
| Pontos cím 103       | 37 BUDAPI      | EST              | ZAY U. 24.     |                    |               | .Köt.szerv 🖲        | .Normál sz 🔍   |
| The second           | Nette          | ó Brutte         | ó Megre        | end. 0000.00.00.   |               |                     | A T            |
| V. ár (alk.)         | ,00            | 0,0              | J. k. (t       | erv) 2008.02.21.   | J.            | v. (terv) 2008.02.2 | 1.             |
| V. ár ( munka )      | ,00            | 0,0              | ) J. k. (té    | ny ) 0000.00.00.   | J. v          | . (tény ) 0000.00.0 | 0.             |
| V. ár (k.sz)         | ,00            | 00, 00           | ) MI. alaj     | oján               | 0,00          | Bruttó              | 0,00           |
| V.ár (össz.)         | 0,00           | 0,00             | )              | A Reality          | Tele          | ohelyen 🔽           |                |
| Megjegyzés           |                |                  |                |                    |               |                     | •              |
| Összeállította dm    | nsdba 💌        | Összeáll. 200    | 8.02.21. 08:47 | Ellenőrizte -      |               | Els. szerelő 1      | •              |
|                      |                |                  | ♥ Sorszámozá   | is                 |               | 1                   | NO OK          |
|                      |                |                  |                | 8 8 8              |               |                     |                |

44. ábra

Ekkor a munkalap állapota még csak **Feldolgozás alatti** státuszban van. Ahhoz hogy a státusza Megrendelve állapotba kerüljön meg kell nyomni a képernyő alján lévő részletes megrendelés

nyomtatása () nyomógombot. Ekkor a következő kérdés jelenik meg a képernyőn (45. ábra).

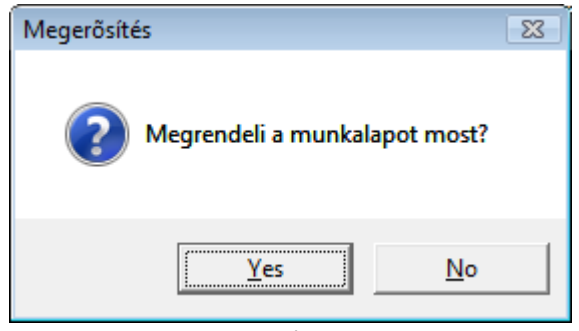

45. ábra

**Igen (yes)** válasz esetén a munkalap állapota Megrendelve státuszba kerül és kinyomtatódik a <u>Munkalap</u> nevű riport is.

De nem csak ilyen módon állítható megrendelve státuszba a munkalap, hanem az "Állapotok" főmenü Megrendelve almenüpontjára kattintva is.

#### 2.3. Garanciális típusú munkalap nyitása

A garanciális munkalap annyival tér el az előzőekben ismertetett módszertől, hogy a munkalap típusát **Garancia** típusra kell beállítani (46. ábra).

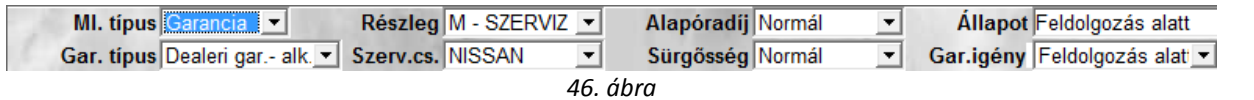

Valamint a garancia típusú munkalapnak is lehetnek altípusai (47. ábra):

| Gar. típus | Dealeri gar alk. 💌   |
|------------|----------------------|
|            | +2 év gar gj.        |
|            | Dealeri gar alk.     |
|            | Dealeri gar gj.      |
|            | Gyári garancia - all |
|            | Gyári garancia - gj. |
|            | 47. ábra             |

#### 2.4. CASCO típusú munkalap nyitása

A casco típusú munkalap nyitása annyival tér el az előzőekben ismertetett módszertől, hogy a munkalap típusát **CASCO** típusra kell beállítani (48. ábra).

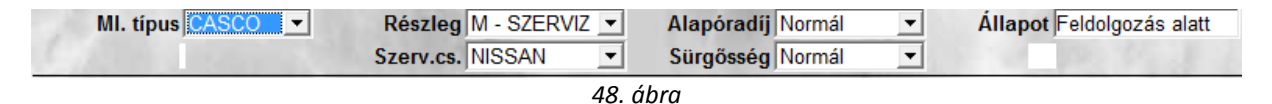

#### 2.5. GFB típusú munkalap nyitása

A gfb típusú munkalap nyitása annyival tér el az előzőekben ismertetett módszertől, hogy a munkalap típusát **GFB** típusra kell beállítani (49. ábra).

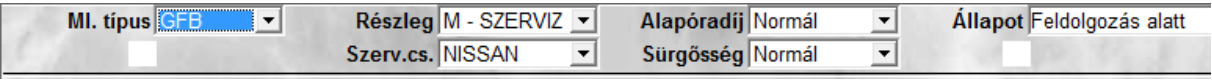

#### 49. ábra

#### 2.6. Munkalap nyitása előjegyzésből

Előjegyzésből törénő munkalap nyitásakor nem a **Gépjármű** melletti (**M**) nyomógombra kell kattintani, hanem az **Előjegyzés** melletti nyomógombra (50. ábra).

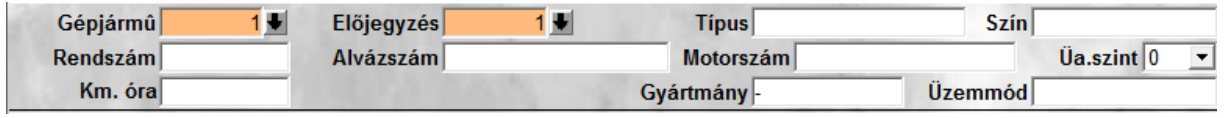

# 3. Az Új munkalap felvitele ablak menüpontjai

## 3.1. Gépjármű info

A "Gj. infó" főmenüre, majd az Említendő extrák almenüre kattintva az alábbi ablak jelenik meg (51. ábra).

| Ex | tra felszerelések              |     | × |
|----|--------------------------------|-----|---|
| +  | Gj. extrák(N)                  |     | * |
|    | Dőlés-érzékelő berendezés      |     |   |
|    | gyermekülés                    |     |   |
|    | komplett tetőcsomagtartó       |     |   |
|    | Mobiltelefon-kihangosító kpl.  |     |   |
|    | padlószőnyeg-garnitúra         |     | = |
|    | Rádió-CD-lejátszó készülék     |     |   |
|    | Rádiókészülék                  |     |   |
|    | Rádió-magnó készülék           |     |   |
|    | Rádió-magnó-CDlejátszó berend. |     |   |
|    | Riasztóberendezés              |     |   |
|    | Sport kipuff. csővég           |     |   |
|    | tetőcsomagtartó+kerékpártartó  |     |   |
|    | Tetőcsomagtartó+síbox          |     | - |
|    | 1.11                           | NO( | ĸ |

51. ábra

Az **Extra felszerelések** ablakon lehetőség van bejelölni azon extra tartozékokat, amelyek az átvett, szervizelendő gépjárműben vannak (esetleges lopásokat, és azok bizonyításait elkerülve).

A "Gj. infó" főmenüre, majd az Kampány kapcsolat almenüre kattintva megtekinthető, hogy az adott gépjármű alvázszám alapján beletartozik-e valamilyen kampányba.

## 3.2. Műveletek és alkatrészek

A "Műveletek és alk." főmenüpontra kattintva az alábbi ablak jelenik meg (52. ábra).

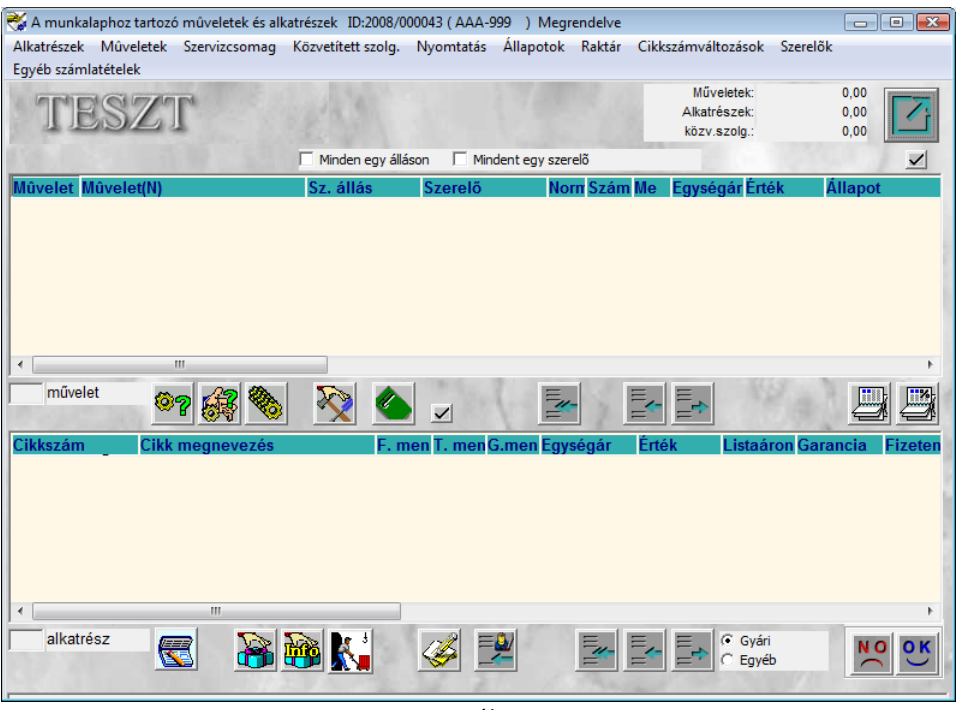

52. ábra

**A munkalaphoz tartozó műveletek és alkatrészek** nevű ablakon van lehetőség felvinni a szervizelendő gépjárműn elvégzett műveleteket és a felhasznált alkatrészeket.

## 3.3. Árfrissítés

Az "Árfrissítés" főmenüre kattintva a rendszer frissíti a munkalapon lévő alkatrészek árát. Erre akkor van szükség, amennyiben a munkalapra alkatrészek kerültek felvitelre, de a felvitel után a cikktörzsben megváltoztatták az alkatrészek árát.

### 3.4. Nyomtatás

A "Nyomtatás" főmenüre kattintva az alábbi riportok közül lehet választani (53. ábra).

| Nyo | mtatás                           |   |
|-----|----------------------------------|---|
|     | Árajánlat                        |   |
|     | Munkalap riportok                | • |
|     | Megrendelés riportok             | + |
|     | Ml.tételeket ér.rip.             | + |
|     | Garancia riportok                | • |
|     | Biztosítási riportok             | • |
|     | Okmányokat érintő r.             | • |
|     | Tanúsítvány riportok             | • |
|     | Állapotfelmérő lap               |   |
|     | Jótállási jegy                   |   |
|     | Adatvédelmi nyilatk.<br>53. ábra |   |

## 3.5. Számla

A "Számla" főmenüre kattintva az alábbi almenüpontok érhetőek el (54. ábra).

| n | nla                  |
|---|----------------------|
|   | Előlegszámla         |
|   | Végszámla            |
|   | Előlegszámla stornó  |
|   | Végszámla stornó     |
|   | Előlegsz. nyomtatás  |
|   | Végszámla nyomtatása |
|   | Számlahelyettesítő   |
|   | Rezsiköltségek       |
|   | Fizetési előírások   |
|   | Belső sz.fiz.előírás |
|   | Fiz.megoszlása (rip) |
|   | Várható fiz.megoszl. |
|   | Próbaszámla          |
|   | Pr.szla (szla.hely.) |
|   | Gar.próbaszámla      |
|   | Eddigi számlák       |
|   | Alk.elábé előzetes   |
|   | Belső jótállási elsz |
|   | 54. ábra             |

Az egyes menüpontokról részletesebben lejjebb olvashat!

### 3.6. Rendszámfrissítés

A "Rendszámfrissítés" Gj. törzsből m.lap-ra menüpontjára kattintva, amennyiben egy gépjármű felvitelre került a munkalapra, de a rendszáma nem megfelelő, és azt a munkalapra történő felvitel után a gépjármű törzsben megváltoztatták, úgy erre a menüpontra kattintva a rendszer frissíti a rendszámot a munkalapon.

A "Rendszámfrissítés" Mlap.-ról gj. törzsbe menüpontjára kattintva, amennyiben egy gépjármű felvitelre került a munkalapra, de a rendszáma nem megfelelő, és azt a munkalapon megváltoztatták, úgy erre a menüpontra kattintva a rendszer frissíti a rendszámot a gépjármű törzsben.

### 3.7. Pontosít

A "Pontosít" főmenüre kattintva az alábbi almenüpontok érhetőek el (55. ábra).

| Pontosít |                      |  |
|----------|----------------------|--|
|          | Sérülések leírása    |  |
|          | Megjegyzés           |  |
|          | Hozott alkatrészek   |  |
|          | Biztosítási info.    |  |
|          | Képek hozzárendelése |  |
|          | Partner kedvezményei |  |
|          | Értékesítési akciók  |  |
|          | Adatvédelmi nyil.mód |  |
|          | 55. ábra             |  |

A Sérülések leírása almenüre kattintva a következő ablak jelenik meg a képernyőn (56. ábra).

| 😽 A gépjármû sérüléseinek leírása          |       |
|--------------------------------------------|-------|
| -                                          |       |
|                                            |       |
|                                            |       |
|                                            |       |
|                                            |       |
|                                            |       |
|                                            |       |
| 1                                          |       |
| A LAND AND AND AND AND AND AND AND AND AND | NO OK |
|                                            |       |

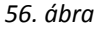

**A** gépjármű sérüléseinek leírása ablakra azokat a sérüléseket kell felvinni, amelyek nem kerülnek javításra a műhelyben. Például ha csak egy mosásra jött be az adott gépjármű, de törött az első lökhárító, akkor azt célszerű felvinni, a későbbi reklamációk elkerülése véget.

A Megjegyzés almenüre kattintva a következő ablak jelenik meg a képernyőn (57. ábra).

| Egyéb információk a munkalaphoz                                                                                                    |      |
|----------------------------------------------------------------------------------------------------|------|
| -                                                                                                    |      |
|                                                                                                    |      |
|                                                                                                    |      |
|                                                                                                    |      |
|                                                                                                    |      |
|                                                                                                    |      |
|                                                                                                    |      |
|                                                                                                    |      |
|                                                                                                    | NOOK |
| and the second second s |      |
|                                                                                                    |      |

57. ábra

Az **Egyéb információk a munkalaphoz** ablakon további megjegyzéseket, információkat lehet felvinni a gépjárművel, munkalappal, ügyféllel kapcsolatban.

A Hozott alkatrészek almenüpontra kattintva a következő ablak jelenik meg a képernyőn (58. ábra).

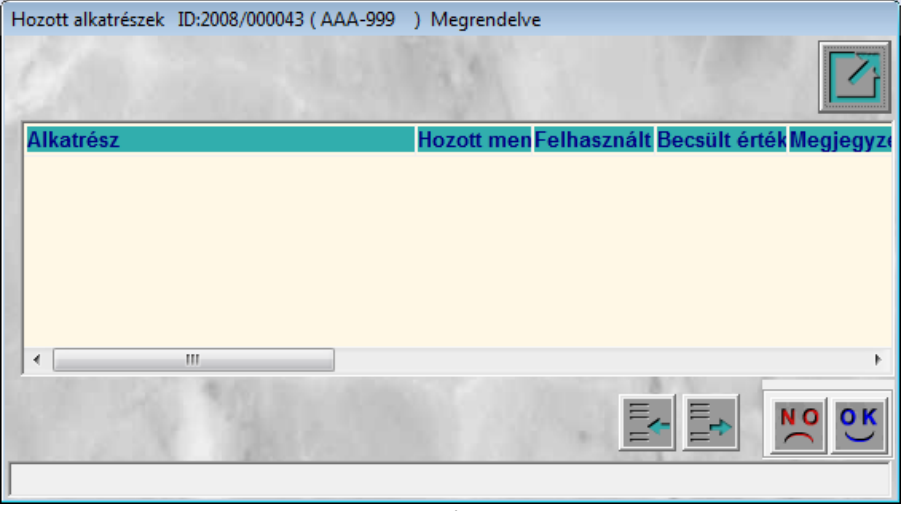

58. ábra

A **Hozott alkatrészek** ablakra lehetőség van felvinni az ügyfél által hozott alkatrészeket (ezek a számlára is rákerülnek), és az alkatrészek becsült értékét (59. ábra).

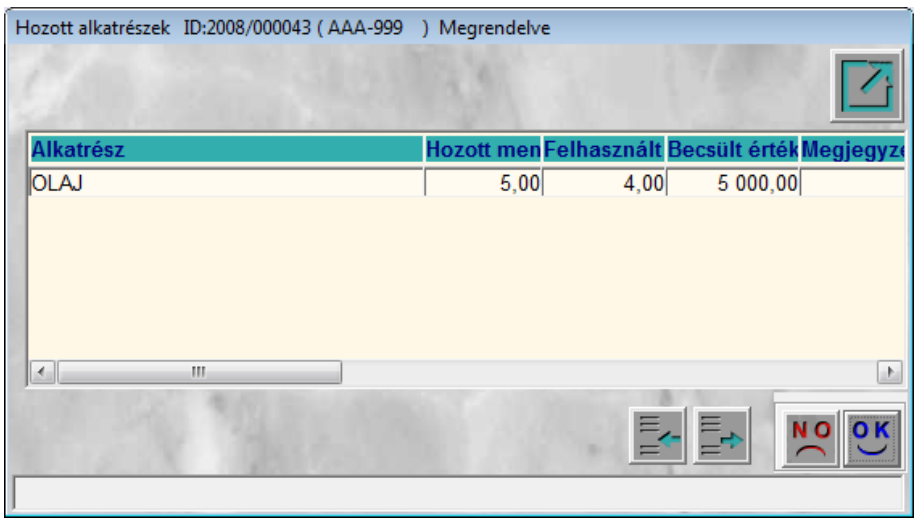

59. ábra

A Biztosítási info. almenüre kattintva az alábbi ablak jelenik meg a képernyőn (60. ábra).

| Biztosítási adatok ID:2008/000043 (AAA-999 | 9 ) Megrendelv | e             |          |   |
|--------------------------------------------|----------------|---------------|----------|---|
| Önrész nélküli jav. 🗖                      | Kárszá         | im 📃          |          |   |
| Biztosító -                                |                |               |          | ŧ |
| Casco önrész                               | ,00            | Önrész(%)     | ,00      | % |
| Önrészt fizeti GILL                        | ER PÉTER       |               |          | ŧ |
| ÁFÁ-t biztosító fiz. 🗖                     |                |               |          |   |
| Avulás                                     | ,00            | Avulás - ÁFA  | 20,00    | % |
| Egyéb bizt. k.(br.)                        | ,00            | Egyéb kts ÁFA | 20,00    | % |
|                                            | 1              | 4.5           | NO<br>OK |   |

60. ábra

A *Biztosítási adatok* ablakot minden egyes CASCO és GFB típusú munkalap esetén ki kell tölteni (61. ábra).

| Biztosítási adatok ID:2008/000043 (AAA-99 | 9 ) Megrendelv  | 'e              |       |    |
|-------------------------------------------|-----------------|-----------------|-------|----|
| Önrész nélküli jav. 🗖                     | Kárszá          | ám 56TRE45      |       |    |
| Biztosító AB-/                            | AEGON ÁLTALÁNOS | S BIZTOSÍTÓ RT. |       | ŧ  |
| Casco önrész                              | 50000,00        | Önrész(%)       | 10,00 | %  |
| Önrészt fizeti GILL                       | ER PÉTER        |                 |       | ŧ  |
| ÁFÁ-t biztosító fiz. 🔽                    |                 |                 |       |    |
| Avulás                                    | ,00             | Avulás - ÁFA    | 20,00 | %  |
| Egyéb bizt. k.(br.)                       | ,00             | Egyéb kts ÁFA   | 20,00 | %  |
| and the second                            |                 | 1 1             | NO OI | \$ |
| Mentés                                    |                 |                 |       |    |

61. ábra

A Képek hozzárendelése almenüpontra kattintva a következő ablak jelenik meg a képernyőn (62. ábra).

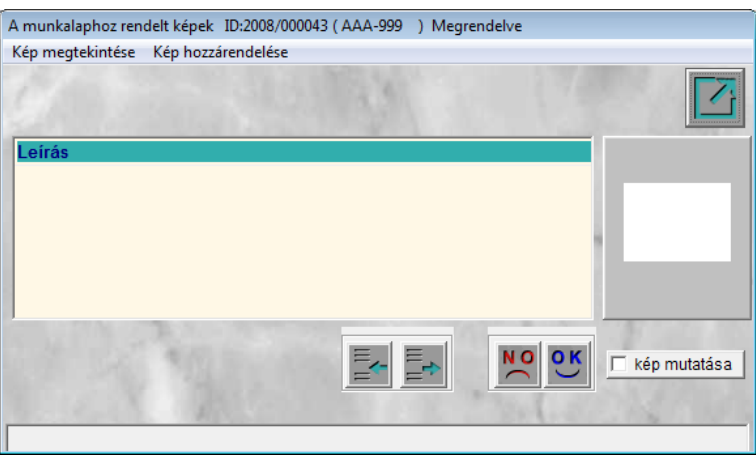

62. ábra

Az új kép rögzítése ( nyomógombra kattintva megjelenik egy új sor a képernyőn (63. ábra).

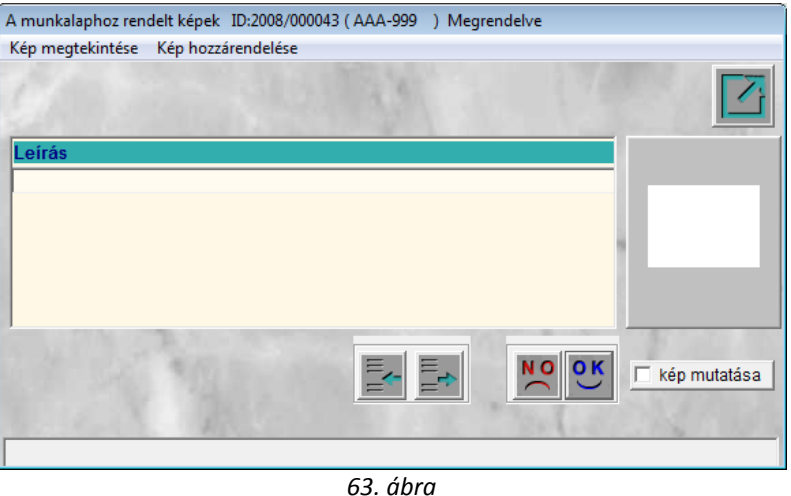

ОК

Ebbe az új sorba be kell írni a kép nevét, majd a *mentés* () nyomgógombra kell kattintani. Ezután eldönthető, hogy a képet a számítógépen lévő fájlból vagy szkenerről olvassa-e be a rendszer (64. ábra).

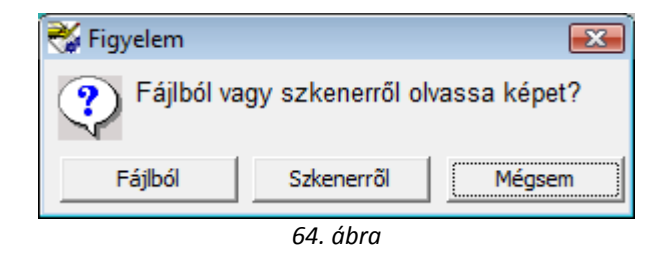

Ezután kiválasztható a kép, majd újra a *mentés* () nyomógombra kattintva mentésre kerül a kép a munkalaphoz.

A Partner kedvezményei almenüpontra kattintva megtekinthetőek az adott partner (költségviselő) kedvezményei (ezeket a kedvezményeket a **partner** törzsben lehet beállítani).
| 🔾 Kiválasztott partner kedvezményei 🛛 💽 |               |              |                  |             |                    |            |  |  |
|-----------------------------------------|---------------|--------------|------------------|-------------|--------------------|------------|--|--|
|                                         | GILLER PÉTER  |              |                  |             |                    |            |  |  |
| Vevőtípus                               | Vevőbesorolás | Fizetési mód | Fiz.hataAlk. ala | AlapárbóAlk | . árrés k <i>l</i> | Alk. ári 🔺 |  |  |
| Új gj. vásárló                          | Kisker.       | Készpénz     | 0                | 0           |                    |            |  |  |
| Használt gj. vásárló                    | Kisker.       | Készpénz     | 0                | 0           |                    | =          |  |  |
| Szerviz ügyfél                          | Kisker.       | Készpénz     | 0                | 0           |                    |            |  |  |
| Alkatrész vásárló                       | Kisker.       | Készpénz     | 0                | 0           |                    |            |  |  |
| Rent-a-car ügyfél                       | Kisker.       | Készpénz     | 0                | 0           |                    |            |  |  |
|                                         |               |              |                  |             |                    |            |  |  |

65. ábra

Az Értékesítési akciók almenüpontra kattintva a következő ablak jelenik meg a képernyőn (66. ábra).

| <b>e 19</b> | Értékesítési akciók        |              |                   | <b>.</b> |
|-------------|----------------------------|--------------|-------------------|----------|
| 4           | Alkatré Megnevezés         | Kezdete (dát | Kezd Vége (dátum  | Vége l 🔺 |
|             | QX AKCIÓ 0-2 ÉVES MUNKADÍJ | 2007.06.06.  | 00:00 2050.06.06. | 23:59 =  |
|             | QX AKCIÓ 3 ÉVES MUNKADÍJ   | 2007.06.06.  | 00:00 2050.12.31. | 23:59    |
|             | QX AKCIÓ 4 ÉVES MUNKADÍJ   | 2007.06.06.  | 00:00 2050.12.31. | 23:59    |
|             | QX AKCIÓ 5 ÉVES MUNKADÍJ   | 2007.06.06.  | 00:00 2050.12.31. | 23:59    |
|             |                            |              |                   | <b>T</b> |
| 1.          | m                          |              |                   | 4        |
|             |                            |              | N                 | ОК       |
|             |                            |              | -                 |          |
|             |                            |              |                   |          |

66. ábra

Az **Értékesítési akciók** ablakon lehetőség van arra, hogy a létrehozott értékesítési akciókhoz hozzárendelésre kerüljön az adott munkalap, tehát számlázáskor a rendszer vegye figyelembe az adott akcióra vonatkozó kedvezményt.

Az Adatvédelmi nyil. mód almenüre kattintva a következő ablak jelenik meg a képernyőn (67. ábra).

| Adatszolgáltatási információk | ۲<br>۲                                                                |             |       |
|-------------------------------|-----------------------------------------------------------------------|-------------|-------|
| Elfogad  Elutasít             | Adatszolg.típus                                                       | Érvény.idő  | "Elfo |
| Elfogad Celutasít             | Hozzájárul az ügyfél-elégedettség felmérésére irányuló megkereséshez  | 2018.02.17. |       |
| Elfogad C Elutasít            | Hozzájárul, hogy direkt-marketing célból történő megkereséshez (piack | 2018.02.17. | Elgog |
| <                             |                                                                       |             | - F   |
| Riporton megjelenő szöveg     | partner részéről (jelenlegi beállítással)                             |             | 2.4   |
| Riporton megjelenő szöveg     | dealer részéről (jelenlegi beállítással)                              | An a        | B     |
|                               | <u> </u>                                                              | NO          | оĸ    |

67. ábra

Az **Adatszolgáltatási információk** ablakon beállítható, hogy az ügyfél hozzájárul-e bizonyos későbbi megkeresésekhez.

# 3.8. Állapotok

Az "Állapotok" főmenüre kattintva az alábbi almenüpontok érhetőek el (68. ábra).

| Álla | Allapotok     |  |  |  |  |
|------|---------------|--|--|--|--|
|      | Összeállítva  |  |  |  |  |
|      | Megrendelve   |  |  |  |  |
|      | Javítás alatt |  |  |  |  |
|      | Számlázható   |  |  |  |  |
|      | Átadva        |  |  |  |  |
|      | Meghiúsult    |  |  |  |  |
|      | 68. ábra      |  |  |  |  |

Bizonyos esetekben szükség lehet az állapotok manuális vezérlésére, ezt a célt szolgálja az "Állapotok" főmenü.

## 3.9. Riportok

A "**Riportok**" főmenüre kattintva különböző riportok hívhatóak le, mind a gépjárműre, mind a költségviselőre vonatkozóan (69. ábra).

| Riportok |                 |   |  |  |
|----------|-----------------|---|--|--|
|          | Költségviselőre | • |  |  |
|          | Gépjármûre      | • |  |  |
|          | 69. ábra        |   |  |  |

## 3.10. CRM információk

A "**CRM információk**" főmenüre kattintva CRM információk jeleníthetők meg a partnerről, illetve a költségviselőről (70. ábra).

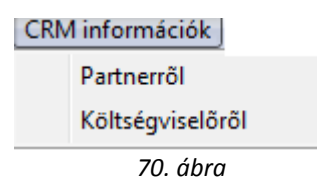

## 3.11. Módosítási napló

A "Módosítási napló" menüpontra kattintva a munkalap módosításai láthatóak (71. ábra).

| 😽 Módosítási napló ('Összeállított | a')        | (Terringen) |   |
|------------------------------------|------------|-------------|---|
| "Free-form" szöveg                 | Régi érték | Új érték    |   |
| •                                  | III        |             | Þ |

71. ábra

# 4. Műveletek és alkatrészek felvitele

Ahhoz, hogy a munkalapra műveleteket, alkatrészeket és közvetített szolgáltatásokat lehessen felvinni meg kell nyomni a "Műveletek és alk." főmenüpontot vagy *a munkalaphoz rendelt* 

műveletek és alkatrészek szerkesztése (🔊) nyomógombot (72. ábra).

| 😽 A munkalaphoz tartozó műveletek és alka | atrészek ID:2008/0000 | 37 (AAA-999 ) Me   | grendelve               |                   |                | ×                 |
|-------------------------------------------|-----------------------|--------------------|-------------------------|-------------------|----------------|-------------------|
| Alkatrészek Műveletek Szervizcsomag       | Közvetített szolg. N  | yomtatás Állapotol | k Raktár Cikl           | kszámváltozások S | zerelők        |                   |
| Egyéb számlatételek                       |                       |                    |                         |                   |                |                   |
| APIE CI ZAPI                              |                       |                    |                         | Műveletek:        | 0,00           |                   |
| IESZI                                     |                       |                    |                         | Alkatrészek:      | 0,00           |                   |
|                                           | Sector Sector         | _                  | 10 million (10 million) | K02V.520lg        | 0,00           |                   |
|                                           | Minden egy álláson    | Mindent egy sz     | erelõ                   |                   |                | $\mathbf{\nabla}$ |
| Mûvelet Mûvelet(N)                        | Sz. állás S           | Szerelő N          | orn Szám Me             | Egységár Érték    | Állapot        |                   |
|                                           |                       |                    |                         |                   |                |                   |
|                                           |                       |                    |                         |                   |                |                   |
|                                           |                       |                    |                         |                   |                |                   |
|                                           |                       |                    |                         |                   |                |                   |
|                                           |                       |                    |                         |                   |                |                   |
|                                           |                       |                    |                         |                   |                |                   |
|                                           |                       |                    |                         |                   |                |                   |
| művalat u Co Ma                           |                       | -                  |                         |                   |                |                   |
|                                           | - XV 🙆 -              |                    | «-                      |                   |                |                   |
|                                           |                       |                    |                         |                   |                | _                 |
| Cikkszám Cikk megnevezés                  | F. men                | ı T. menG.men Eg   | ységár Ert              | ék Listaáror      | n Garancia Fiz | eten              |
|                                           |                       |                    |                         |                   |                |                   |
|                                           |                       |                    |                         |                   |                | - 6               |
|                                           |                       |                    |                         |                   |                |                   |
|                                           |                       |                    |                         |                   |                |                   |
|                                           |                       |                    |                         |                   |                |                   |
|                                           |                       |                    |                         |                   |                |                   |
|                                           |                       |                    |                         |                   |                | •                 |
| alkatrész 📻 🏷                             |                       |                    | Ξ, Ξ,                   | 😑 🖉 🕞 Gyári       | NO             | ок                |
|                                           | 🍽 🔊 🖄                 | 💝 🚾                |                         | 📃 💳 🔿 Egyéb       | $\sim$         | $\odot$           |
|                                           |                       |                    |                         |                   | 1/ 1           |                   |

72. ábra

# 4.1. Új művelet felvitele a munkalapra

Új műveletet a képernyő felső részén lehet felvinni, kétféle képen (73. ábra).

| TESZT              | 14.1                |                 | 14           | Műveletek:<br>Alkatrészek:<br>közv.szolg.: | 0,00<br>0,00<br>0,00 |
|--------------------|---------------------|-----------------|--------------|--------------------------------------------|----------------------|
|                    | 🦳 Minden egy álláso | on 🗌 Mindent eg | y szerelő    |                                            |                      |
| Mûvelet Mûvelet(N) | Sz. állás           | Szerelő         | Norn Szám Me | Egységár Érték                             | Állapot              |
|                    |                     |                 |              |                                            |                      |
|                    |                     |                 |              |                                            |                      |
|                    |                     |                 |              |                                            |                      |
|                    |                     |                 |              |                                            |                      |
| •                  |                     |                 |              |                                            | ۴                    |
| művelet 🕺 🙀 🏀      | 🔊 🐼                 |                 |              |                                            |                      |
|                    | 4                   | 73. ábra        |              |                                            |                      |

#### • <u>Új művelet felvitele Új rekord felvitele gomb segítségével</u>

Az *Új művelet felvitele* () nyomógombra kattintva az **Elvégezhető műveletek listája** ablak jelenik meg (74. ábra):

| Elvégezhető műveletek listája ID:2008/000037 ( AAA-999 | ) Megren | delve           |                      |
|--------------------------------------------------------|----------|-----------------|----------------------|
|                                                        | ÓRA      |                 |                      |
| Művelet kód Mûvelet(N)                                 | Normaidő | i Részleg(üzem) | Kvalifikác 🔺         |
|                                                        |          |                 |                      |
|                                                        |          |                 | NO<br>NO<br>NO<br>NO |

74. ábra

A *Lekérdezés futtatása* (EEE) nyomógombra kattintva megjelennek a képernyőn az elvégezhető műveletek (75. ábra).

| Elvégezhető műveletek listája ID:2008/000037 ( AAA-999 ) Megrendelve |                      |                        |              |  |  |
|----------------------------------------------------------------------|----------------------|------------------------|--------------|--|--|
| 0.                                                                   | STOLEN ST            | ÓRA                    |              |  |  |
| Művelet kód                                                          | Mûvelet(N)           | Normaidő Részleg(üzem) | Kvalifikác 🔶 |  |  |
| AA30D2                                                               | FUZÖTT BLOKK - CSERE | 10,70 1                | Alap         |  |  |
| AA30D2                                                               | FUZÖTT BLOKK - CSERE | 13,40 1                | Alap         |  |  |
| AA30D2                                                               | FUZÖTT BLOKK - CSERE | 13,40 1                | Alap         |  |  |
| AA30D2                                                               | FUZÖTT BLOKK - CSERE | 13,40 1                | Alap         |  |  |
| AA30D2                                                               | FUZÖTT BLOKK - CSERE | 11,00 1                | Alap         |  |  |
| AA30D2                                                               | FUZÖTT BLOKK - CSERE | 11,00 1                | Alap         |  |  |
| AA30D2                                                               | FUZÖTT BLOKK - CSERE | 13,40 1                | Alap         |  |  |
| AA30D2                                                               | FUZÖTT BLOKK - CSERE | 13,40 1                | Alap         |  |  |
| AA30D1                                                               | FUZÖTT BLOKK - CSERE | 13,40 1                | Alap         |  |  |
|                                                                      |                      |                        | -            |  |  |
|                                                                      |                      |                        | F            |  |  |
|                                                                      | 1/224810             |                        | NO OK        |  |  |

75. ábra

A megfelelő művelet kiválasztását, majd a *mentést* (**Sec**) követően az előző ablakban megjelenik a művelet, a hozzá tartozó adatokkal együtt (76. ábra), de a képernyőn továbbra is ott marad az **Elvégezhető műveletek listája** nevű ablak (további tételek kiválasztása miatt).

| THES                   | SZT                   | resonnag Közventen szölg. Nyön        | itatas Anapotok Kaktar Ci | Műveletek:<br>Alkatrészek: | 0,00<br>0,00           |
|------------------------|-----------------------|---------------------------------------|---------------------------|----------------------------|------------------------|
|                        | Elvégezhető műv       | veletek listája ID:2008/000037 ( AAA- | -999 ) Megrendelve        |                            |                        |
| ivelet Mûv<br>30D2 FUZ | 5                     |                                       | ÓRA                       |                            | Állapot<br>Előiegyezve |
|                        | Művelet kód           | Mûvelet(N)                            | Normaidő Részleg(üze      | m) Kvalifikác ^            |                        |
|                        | AA30D2                | FUZÖTT BLOKK - CSERE                  | 10,70 1                   | Alap                       |                        |
|                        | AA30D2                | FUZÖTT BLOKK - CSERE                  | 13,40 1                   | Alap                       |                        |
|                        | AA30D2                | FUZÖTT BLOKK - CSERE                  | 13,401                    | Alap                       |                        |
|                        | AA30D2                | FUZÖTT BLOKK - CSERE                  | 13,401                    | Alap                       |                        |
|                        | AA30D2                | FUZÖTT BLOKK - CSERE                  | 11,001                    | Alap                       | ],                     |
|                        | AA30D2                | FUZÖTT BLOKK - CSERE                  | 11,001                    | Alap                       | •                      |
| 1 művelet              | AA30D2                | FUZÖTT BLOKK - CSERE                  | 13,401                    | Alap                       |                        |
| 1.                     | AA30D2                | FUZÖTT BLOKK - CSERE                  | 13,40 1                   | Alap                       |                        |
| kkszám                 | AA30D1                | FUZÖTT BLOKK - CSERE                  | 13,401                    | Alap                       | arancia Fizeter        |
|                        | Image: Ablak bezárása |                                       |                           |                            |                        |
| alkatrész              |                       |                                       |                           | Gyári                      | NO OK                  |
|                        |                       |                                       |                           | Egyéb                      |                        |

76. ábra

**Megjegyzés: Az elvégezhető műveletek listája** ablakban lehetőség van új művelet felvitelére, vagyis új művelet felviteléhez nem kell megnyitni a **Műveleti kódok** modult. Az *Új rekord* 

*felvitele* () nyomógombra kattintva az **Új művelet felvitele** ablak jelenik meg (77. ábra):

| Új můvelet felvitele ID:2008/000037 | (AAA-999 ) Megrendelve | : |                    |         |            |
|-------------------------------------|------------------------|---|--------------------|---------|------------|
| Mûvelet(N)                          |                        |   |                    | ID      |            |
| Mûvelet(l)                          |                        |   |                    | Élő Élő | -          |
| Mûvelet(A)                          |                        |   |                    | 1413    |            |
| Mûvelet kód                         |                        |   |                    | Sec.    |            |
| Részleg(üzem)                       | M - SZERVIZ ÜZEM       | - | Normaidő (percben) | (ÓRA)   | ,00        |
| Különl.felszerelés                  |                        | • | S. mort 13         |         |            |
| Kvalifikációs szint                 | Alap                   | • | Normaidő (per      | cben)   | ,00        |
| Típus                               | -                      | • | 191                |         | ·          |
| Egységnyi tétel                     |                        |   |                    |         | 4          |
| Egyedi SZJ                          |                        |   | SZJ                |         |            |
|                                     |                        |   | 17                 | No C    | <u>o k</u> |

77. ábra

A művelet **megnevezésének** megadását, valamint a **Művelet kód** beírását követően kell a **Normaidőt** megadni. A legördülő listák segítségével lehet kiválasztani, hogy melyik **Részleg** (**üzem**), milyen különleges felszereléssel, valamint milyen kvalifikációs szinttel tudja végrehajtani az újonnan felvitt műveletet (78. ábra).

| Új můvelet felvitele ID:2008/000037 | (AAA-999) Megre | ndelve |                          |                |
|-------------------------------------|-----------------|--------|--------------------------|----------------|
| Mûvelet(N)                          | KÜLSŐ MOSÁS     |        | ID 📕                     | 23118          |
| Mûvelet(l)                          |                 |        | Élő É                    | õ 💌            |
| Mûvelet(A)                          |                 |        | - 1-2-3                  |                |
| Mûvelet kód                         | KM001           |        | Middle kód               |                |
| Részleg(üzem)                       | M - MOSÓ ÜZEM   | -      | Normaidő (percben) (ÓRA) | ,00            |
| Különl.felszerelés                  |                 | •      | S. morth St.             |                |
| Kvalifikációs szint                 | Alap            | -      | Normaidő (percben)       | 60,00          |
| Típus                               |                 | -      | R. R. P.                 | and the second |
| Egységnyi tétel                     |                 | 10     |                          | 4              |
| Egyedi SZJ                          | Γ               |        | SZJ                      |                |
| A Carlo                             |                 | J. S.  |                          | OK<br>OK       |

78. ábra

Az **Egységnyi tétel** bepipálása azt jelenti, hogy a rendszer a számlán nem fogja megjeleníteni a műveleti időt. Például jelen esetben a mosás normaideje 60 perc. Amennyiben a mosás 1,5 óráig fog tartani, akkor a számlán nem 1,5 óra fog szerepelni, hanem az, hogy 1 db mosás (amennyiben az egységnyi tétel bepipálásra kerül).

Az **Elvégezhető műveletek listája** nevű ablakon nem csak új művelet felvitelére van lehetőség, hanem meglévő művelet módosítására is. Ehhez a *Kijelölt művelet adatainak* 

*módosítása* ()) nyomógombra kell kattintani.

\_\_\_\_\_

A műveletek felvitele után az Elvégezhető műveletek listája nevű ablakot el kell hagyni a

*kilépés* (Lefension ) nyomógombbal. Ekkor a következő ablak jelenik meg a képernyőn (79. ábra).

| 🐳 A munkalaphoz tartozó mûveletek és alkat                                  | trészek ID:2008/000037 ( AAA-9 | 99 ) Megrendelve         |                       |              |
|-----------------------------------------------------------------------------|--------------------------------|--------------------------|-----------------------|--------------|
| Alkatrészek Mûveletek Szervizcsomag                                         | Közvetített szolg. Nyomtatás   | Állapotok Raktár Cikkszá | ámváltozások Szerelől | c            |
| Egyéb számlatételek                                                         |                                |                          |                       |              |
| TPROZT                                                                      |                                |                          | Műveletek:            | 0,00         |
| IDDAI                                                                       |                                |                          | közv.szolg.:          | 0,00         |
|                                                                             | Minden egy álláson 🗌 Mind      | lent egy szerelő         |                       |              |
| Mûvelet Mûvelet(N)                                                          | Sz. állás Szerelő              | Norn Szám Me             | gységár Érték         | Állapot      |
| AA30D2 FUZÖTT BLOKK - CSERE                                                 | 1                              |                          | ,00                   | Előjegyezve  |
| UM12A1 ZSANÉR (ÖSSZES) - CSERE                                              | ▼ 1                            | ▼ ,90 ,90 ÓRA            | ,00                   | Előjegyezve  |
| PB22A1 FÉKTÁRCSA - CSERE VAGY                                               | k 🔽 1                          | ,50 ,50 ÓRA              | ,00                   | Előjegyezve  |
| 3 művelet       3 művelet       2 68 %       Cikkszám       Cikk megnevezés | F. men T. men G                | .men Egységár Érték      | Listaáron Gara        | ncia Fizeten |
| alkatrész                                                                   |                                |                          | Gyári<br>C Egyéb      | NO(<br>R)    |
|                                                                             | 79. áb                         | ra                       |                       |              |

A képernyő felső részén lévő ( Minden egy álláson Mindent egy szerelő) jelölőnégyzetek bepipálása esetén minden műveletet azonos álláson és ugyanaz a szerelő végez el. A jelölőnégyzetek bepipálása esetén elég az első sorban lévő művelet esetén kiválasztani a Szerelő állást és a Szerelőt. Amennyiben a jelölőnégyzetek nem kerülnek bepipálásra, úgy minden egyes műveleti sorban ki kell választani egyesével a Szerelő állást és a Szerelőt. A Szerelő állás és a Szerelő

mezők kitöltése után meg kell nyomni a képernyő alján lévő *mentés* (**)** nyomógombot (80. ábra).

| 😽 A munkalaphoz tartozó műveletek és alkatrészek ID:2008/000037 ( AAA-999 ) Megrendelve 🕞 🖻                   | X     |
|----------------------------------------------------------------------------------------------------|-------|
| Alkatrészek Műveletek Szervizcsomag Közvetített szolg. Nyomtatás Állapotok Raktár Cikkszámváltozások Szerelők |       |
| Egyéb számlatételek                                                                                           |       |
|                                                                                                    |       |
| közy szola: 0,00                                                                                              |       |
| ☐ Minden egy álláson ☐ Mindent egy szerelő                                                                    | ~     |
| Művelet Művelet(N) Sz. állás Szerelő Norr Szám Me Foységár Érték Állapot                                      | _     |
| PB22A1 FÉKTÁRCSA - CSERE VAGY K D - Szerelő á V KISS ISTVÁN V .50 .50 ÓRA 5 700.00 2 850.00 Előjegyezv        | e     |
| AA30D2 FUZÖTT BLOKK - CSERE D - Szerelő á 🗸 OLÁH RÓBER 🛛 11,00 11,00 ÓRA 5 700,00 62 700,00 Előjegyezv        | e     |
| UM12A1 ZSANÉR (ÖSSZES) - CSERE D - Karosszé 💌 HORVÁTH ZS 💌 ,90 ,90 ÓRA 5 000,00 4 500,00 Előjegyezv           | e     |
|                                                                                                    |       |
|                                                                                                    |       |
|                                                                                                    |       |
| <                                                                                                    | Þ     |
| 3 művelet 💁 🙀 🇞 🖉 🖉 🖉 🗾                                                                                       |       |
| Cikkszám Cikk megnevezés F. men T. men G.men Egységár Érték Listaáron Garancia Fi                             | zeten |
|                                                                                                    |       |
|                                                                                                    |       |
|                                                                                                    |       |
|                                                                                                    |       |
|                                                                                                    |       |
|                                                                                                    |       |
|                                                                                                    | P.    |
| 🚺 alkatrész 🚌 🔯 🙀 t 📈 💷 🗐 🗐 🖓 👘 🕠                                                                             | OK    |
|                                                                                                    |       |
|                                                                                                    | -     |
| 80. ábra                                                                                                    |       |

Ekkor a műveletek állapota Előjegyezve státuszban vannak.

## • <u>Új művelet felvitele gyorsfelvitel nyomógomb segítségével</u>

A *Művelet gyorsfelvitele a munkalaphoz (kód alapján)* ()) nyomógomb lenyomásával a **Művelet felvétele a munkalaphoz** ablak jelenik meg (81. ábra):

| 😽 Mûvelet felvétele munkalaphoz 🛛 ID:2008/00003 | 7 ( AAA-999 ) Megrendelve 🛛 💽 |
|-------------------------------------------------|-------------------------------|
| Alvázprefix SJNBF0000                           |                               |
| Kód                                             |                               |
| Megnevezés                                      |                               |
| Normaidő ,00 ÓRA                                | Egységár ,00                  |
| Számlázandó ,00                                 | Garanciális 🗖                 |
| Szerelőállás 🚽                                  | Fizetendő 🔽                   |
|                                                 | NO<br>OK                      |

81. ábra

A *Művelet felvétele munkalaphoz* nevű ablakon ki kell tölteni a **kód** mezőt, majd a **Tabulátor** billentyű lenyomásával a rendszer kitölti a többi mezőt (82. ábra).

| 😽 Mûvelet felvét | ele munkalaphoz ID | :2008/000037 ( AAA-999 | ) Megrendelve |
|------------------|--------------------|------------------------|---------------|
| Alvázprefix      | SJNBF0000          | 1.4                    |               |
| Kóc              | AAA112             |                        |               |
| Megnevezés       | PLATÓBÉLÉS BESZER  | ELÉSE                  |               |
| Normaidé         | ő <u>1,00</u> ÓRA  | E                      | gységár ,00   |
| Számlázando      | ó 1,00             | Gar                    | anciális 🗖    |
| Szerelőállás     | 5                  | Fiz                    | zetendő 🔽     |
| 5 4 M            | 1                  | Star 1                 | NO OK         |
|                  |                    |                        |               |

82. ábra

Ezután már csak a szerelőállás kitöltése kötelező (83. ábra).

| 😽 Mûvelet felve | étele munkalaphoz - ID: | 2008/000037 ( AAA-999 | ) Megrendelve                 | х  |
|-----------------|-------------------------|-----------------------|-------------------------------|----|
| Alvázprefix     | SJNBF0000               | 1.4                   |                               | 2  |
| K               | ód AAA112               | a ése                 |                               |    |
| Nerrei          |                         | :LESE                 |                               | _  |
| Számlázan       | dó 1.00                 | Gar                   | gysegarj 5700,<br>∵anciális ∏ | 00 |
| Szerelőálla     | ás D - Szerelő állás    | . Fiz                 | zetendő 🔽                     |    |
| 5.4 M           | - anno                  |                       | No(                           | ĸ  |
| Mégsem          |                         |                       |                               |    |

83. ábra

A mezők kitöltését követően a *mentés* ()) nyomógombot kell megnyomni, ekkor felkerül a

művelet a munkalapra. A műveletek felvitele után a *kilépés* (**1**) nyomógombra kattintva újra a **A munkalaphoz tartozó műveletek és alkatrészek** nevű ablak jelenik meg a képernyőn (84. ábra).

| 🐳 A munkalaphoz tartozó mûveletek és alkat | részek ID:2008/000 | 037 (AAA-999 ) N  | /legrendelve    |                            |                  |         |
|--------------------------------------------|--------------------|-------------------|-----------------|----------------------------|------------------|---------|
| Alkatrészek Mûveletek Szervizcsomag K      | özvetített szolg.  | Nyomtatás Állapot | tok Raktár Cikk | számváltozások             | Szerelők         |         |
| Egyéb számlatételek                        |                    |                   |                 | _                          |                  |         |
| TPPQZT                                     |                    |                   |                 | Műveletek:<br>Alkatrészek: | 70 050,00        |         |
| IDDAI                                      |                    |                   |                 | közv.szolg.:               | 0,00             |         |
|                                            | Minden egy álláso  | on 🔲 Mindent egy  | szerelő         |                            |                  | ~       |
| Mûvelet Mûvelet(N)                         | Sz. állás          | Szerelő           | Norn Szám Me    | Egységár Ért               | ék Állapot       |         |
| PB22A1 FÉKTÁRCSA - CSERE VAGY              | 🗘 - Szerelő á 💌    | KISS ISTVÁN 💌     | ,50 ,50 ÓRA     | 5 700,00                   | 2 850,00 Előjegy | ezve    |
| AA30D2 FUZÖTT BLOKK - CSERE                | D - Szerelő á 💌    | OLÁH RÓBER 💌      | 11,00 11,00 ÓRA | 5 700,00 62                | 2 700,00 Előjegy | ezve    |
| UM12A1 ZSANÉR (ÖSSZES) - CSERE             | D - Karosszé 💌     | HORVÁTH ZS 💌      | ,90 ,90 ÓRA     | 5 000,00 4                 | 4 500,00 Előjegy | ezve    |
| AAA112 PLATOBELES BESZERELESE              | D - Szerelő á 💌    | 1 🔹               | 1,00  1,00 ORA  | 5 700,00                   | 5 700,00 Előjegy | ezve    |
| i muvelet                                  | <b>X</b>           | <b>∠</b>          |                 |                            |                  |         |
| Cikkszám Cikk megnevezés                   | F. me              | n T. men G.men    | Egységár Érté   | k Listaá                   | i<br>ib<br>i     | Fizeten |
|                                            |                    | 2 2 3             | 1 - Capitant    |                            |                  |         |
|                                            |                    | 84 ahra           |                 |                            |                  |         |

Az újonnan felvitt művelethez is szerelőt kell felvenni, majd a *mentés* () nyomógomb megnyomásával menthetőek a változások.

#### 4.2. Műveletek normázása, készre állítása

Miután az összes művelet felvitelre került, szükség van a műveletek normázására, árazására, majd a műveletek állapotának készre állítására. Ehhez a **Munkalaphoz tartozó műveletek és alkatrészek** nevű ablak felső részén a **számlázandó** oszlopot kell módosítani a megfelelő időre (85. ábra).

| Számláz  |
|----------|
| 11,00    |
| 1,00     |
| ,90      |
| ,50      |
| 85. ábra |

A számlázandó idők módosítása után a *mentés* () nyomógomb megnyomása következik, majd a képernyő felső részén lévő ()) nyomógombra kell kattintani, ekkor a műveletek állapota **Előjegyezve** státuszból **Kész** állapotba áll át. Ennek a lépésnek fontos előfeltétele, hogy a munkalap állapota **Javítás alatti** státuszban legyen. Amikor az első alkatrész felkerül a munkalapra, a munkalap státusza automatikusan a jelenlegi **Megrendelve** státuszból **Javítás alatti** státuszba kerül. Amennyiben még nincs alkatrész a munkalapon, az állapot váltást manuálisan kell megtenni az "Állapotok" főmenü Javítás alatt almenüpontjára kattintva.

# 4.3. Új alkatrész felvitele munkalapra

**Megjegyzés:** új alkatrész felvitelét, valamint a készletfoglalást/kitárolást a **Kitárolás** modulból is el lehet végezni (*lásd a Kitárolás modul használati útmutatójában*).

Új alkatrészeket a képernyő alsó részén lehet felvinni, kétféle képen (86. ábra).

| Cikkszám    | Cikk megnevezés | F. men T. menG.men | Egységár Érték | Listaáron Garancia | Fizeten |
|-------------|-----------------|--------------------|----------------|--------------------|---------|
|             |                 |                    |                |                    |         |
|             |                 |                    |                |                    |         |
|             |                 |                    |                |                    |         |
| 4           |                 |                    |                |                    | •       |
| 0 alkatrész |                 | s 1 📈 🕬            |                | 🕫 Gyári 🛛 🔊        | οοκ     |
|             |                 | 🚺 💆 🗾              |                | C Egyéb            |         |

86. ábra

## o <u>Új alkatrész felvitele Új rekord felvitele nyomógomb segítségével</u>

Új alkatrészek felvitele előtt el kell dönteni, hogy **gyári** vagy **egyéb** alkatrészek felvitele történik-e

meg (<sup>C Egyéb</sup>).

## • Gyári alkatrészek esetén

A kiválasztás elvégzését követően lehet új gyári alkatrészt felvenni a munkalaphoz. Az alkatrész

*felvitele a munkalaphoz* () nyomógomb megnyomása után a **gyári alkatrészek listája** nevű ablak jelenik meg a képernyőn (87. ábra).

| Gyári alkatrészek listája ID                  | :2008/000037 ( A                          | AA-999 ) Megrend         | elve    |                                   |             |          |
|-----------------------------------------------|-------------------------------------------|--------------------------|---------|-----------------------------------|-------------|----------|
| Gyártmányok Riportok                          | Utolsó köv.cikk                           | szám                     |         |                                   |             |          |
| <ul> <li>Kitárolható</li> <li>Infó</li> </ul> | Raktárkés<br>Betárolás a<br>Megrendelés a | Szabad<br>szlet<br>alatt | Foglalt | Egységár<br>Listaár<br>Akciós ár: |             |          |
| Előtér cikktörzs                              | <ul> <li>Háttér cikktör</li> </ul>        | ZS                       | a mart  | 🔲 Szûrés gj. gyártmái             | nya alapján |          |
| C.szám                                        | F.cs. A.cs.                               | Gyári alkatr.(N)         |         | Cikkcsop. törzs(N)                |             | Gyárt 🔺  |
|                                               |                                           |                          |         |                                   |             | <u> </u> |
|                                               |                                           |                          |         |                                   |             |          |
|                                               | -                                         |                          |         |                                   |             |          |
|                                               |                                           |                          |         |                                   | I           |          |
|                                               | - <u> </u>                                |                          |         |                                   |             |          |
|                                               | -                                         |                          |         |                                   |             |          |
|                                               | _ <u> </u>                                |                          |         |                                   |             |          |
|                                               |                                           |                          |         |                                   |             |          |
|                                               |                                           |                          |         |                                   |             |          |
|                                               |                                           |                          |         |                                   |             |          |
|                                               |                                           |                          |         |                                   |             | -        |
| •                                             |                                           |                          |         |                                   |             | •        |
| Raktárkészlet                                 |                                           |                          |         |                                   | 10,00       |          |
| Szabad                                        | 7≣ ≣≣                                     |                          | / 1/24  |                                   | ) N C       | 20       |
| Külső készlet                                 |                                           |                          |         |                                   |             | $\sim$   |
|                                               | and the second                            | MANE !!                  |         | CTARGE                            |             |          |
| Gyári cikkszám                                |                                           |                          |         |                                   |             |          |
|                                               |                                           | 87.                      | ábra    |                                   |             |          |

A megfelelő szűrési feltételek beírása után a *lekérdezés futtatása* ( listázhatóak képernyőre a leválogatott gyári alkatrészek (88. ábra).

| Gyári alkatrészek listája                     | ID:2008/000 | 0037 ( A             | AA-999 ) Megren      | delve                                                                                                    |                               |             |
|-----------------------------------------------|-------------|----------------------|----------------------|----------------------------------------------------------------------------------------------------|-------------------------------|-------------|
| Gyártmányok Riportol                          | k Utolsó l  | köv.cikk             | szám                 |                                                                                                    |                               |             |
| <ul> <li>Kitárolható</li> <li>Infó</li> </ul> | Ra<br>Bet   | aktárkés<br>árolás a | Szabad<br>szlet 5,00 | Foglalt<br>0                                                                                                    | Egységár 7992,79              |             |
|                                               | Megrer      | ndelés a             | alatt o              | 0                                                                                                    | Akciós ár: 7992,79            | E 10        |
| Előtér cikktörzs                              | C Hátte     | ér cikktör           | zs                   | No. of Street, of Street, or Street, or Stre | Szûrés gj. gyártmánya alapján |             |
| C.szám                                        | F.cs.       | A.cs.                | Gyári alkatr.(N)     |                                                                                                    | Cikkcsop. törzs(N)            | Gyárt ^     |
| 5456001G00                                    | -           | -                    | A.LENGÕKAR H.        | SZILENT                                                                                                    | ELSŐ FELFÜGGESZTÉS            | NISS/       |
| 4782000Q0A                                    | -           | -                    | ABS VEZ EGYSÉ        | G                                                                                                    | ABS VEZ EGYSÉG                | NISS        |
| 3282926760                                    | -           | -                    | ACÉLGOLYÓ            |                                                                                                    | SEB VÁLTÓ ALKATRÉSZ           | NISS        |
| DD06028B25                                    | -           | -                    | AJTÓ DÍSZLÉC JI      | 1                                                                                                    | FÉKPOFA GARN.                 | NISS        |
| D854131G00                                    | -           | -                    | ALÁTÉT               |                                                                                                    | KORMÁNYRUDAZAT                | NISS        |
| 54477T6000                                    | -           | -                    | ALÁTÉT               |                                                                                                    | ELSŐ FELFÜGGESZTÉS            | NISS        |
| 32865AX000                                    | -           | -                    | ÁLLÍTÓ KAR           |                                                                                                    | SEB VÁLTÓ ALKATRÉSZ           | NISS        |
| 32865AU105                                    | -           | -                    | ÁLLÍTÓKAR            |                                                                                                    | SEB VÁLTÓ ALKATRÉSZ           | NISS        |
| 32865AU106                                    | -           | -                    | ÁLLÍTÓKAR            |                                                                                                    | SEB VÁLTÓ ALKATRÉSZ           | NISS/       |
| 32865AU115                                    | -           | -                    | ÁLLÍTÓKAR1           |                                                                                                    | SEB VÁLTÓ ALKATRÉSZ           | NISS/       |
| •                                             |             |                      |                      |                                                                                                    |                               | •           |
| Raktárkészlet<br>Szabad<br>Külső készlet      | ?           |                      |                      | 1/4162                                                                                                    |                               | <u>o</u> or |
| Lekérdezés megállítás                         | a           |                      |                      |                                                                                                    |                               |             |
|                                               |             |                      | 88.                  | ábra                                                                                                    |                               |             |

A Gyári alkatrészek listája nevű ablakon kell kiválasztani a munkalapra feltenni kívánt gyári alkatrészeket, majd a kijelölést követően a *mentés* (SSS) nyomógomb megnyomására a következő

ablak jelenik meg a képernyőn (89. ábra).

| 😽 Kérem a mennyiséget! |     | ×    |
|------------------------|-----|------|
| Mennyiség              |     | 1,00 |
|                        | N O | оĸ   |
| 89. ábra               |     |      |

A mentés (Sec. ) nyomógomb megnyomására felkerülnek az alkatrészek a munkalapra, de a **gyári** alkatrészek listája nevű ablak nem záródik be, a további alkatrészek felvitelel miatt (90. ábra).

| Gyártmányok Riporto             | ok Utolsó köv. | cikkszám               |         |                                 |       |
|---------------------------------|----------------|------------------------|---------|---------------------------------|-------|
| <ul> <li>Kitárolható</li> </ul> |                | Szabad                 | Foglalt |                                 |       |
| 🔿 Infó                          | Raktá          | rkészlet 5,00          | 0       | Egységár 7992,79                |       |
|                                 | Betáro         | ás alatt <sub>0</sub>  | 0       | Listaár 7992,79                 |       |
|                                 | Megrende       | lés alatt <sub>0</sub> | 0       | Akciós ár: 7992,79              | - 120 |
| Előtér cikktörzs                | O Háttér ci    | ktörzs                 | 1 min   | 🔲 Szûrés gj. gyártmánya alapjár | n     |
| C.szám                          | F.cs. A.c      | s. Gyári alkatr.(N)    |         | Cikkcsop. törzs(N)              | Gyá   |
| 5456001G00                      |                | A.LENGŐKAR H.:         | SZILENT | ELSŐ FELFÜGGESZTÉS              | NIS   |
| 4782000Q0A                      |                | ABS VEZ EGYSÉ          | G       | ABS VEZ EGYSÉG                  | NIS   |
| 3282926760                      |                | ACÉLGOLYÓ              |         | SEB VÁLTÓ ALKATRÉSZ             | NIS   |
| DD06028B25                      |                | AJTÓ DÍSZLÉC J⊦        | 1       | FÉKPOFA GARN.                   | NIS   |
| D854131G00                      |                | ALÁTÉT                 |         | KORMÁNYRUDAZAT                  | NIS   |
| 54477T6000                      |                | ALÁTÉT                 |         | ELSŐ FELFÜGGESZTÉS              | NIS   |
| 32865AX000                      |                | ÁLLÍTÓ KAR             |         | SEB VÁLTÓ ALKATRÉSZ             | NIS   |
| 32865AU105                      |                | ÁLLÍTÓKAR              |         | SEB VÁLTÓ ALKATRÉSZ             | NIS   |
| 32865AU106                      |                | ÁLLÍTÓKAR              |         | SEB VÁLTÓ ALKATRÉSZ             | NIS   |
| 32865AU115                      |                | ÁLLÍTÓKAR1             |         | SEB VÁLTÓ ALKATRÉSZ             | NIS   |
| •                               |                |                        |         |                                 |       |
| Raktárkészlet                   |                |                        | -       |                                 |       |
| Szabad                          | 7≣ ≣           |                        | 1/4192  |                                 |       |
| Külső készlet                   |                |                        |         |                                 | tree  |

90. ábra

) nyomógomb segítségével lehet Amennyiben az összes alkatrész felvitelre került a kilépés ( elhagyni a gyári alkatrészek listája nevű ablakot (91. ábra).

| A munkalaphoz ta    | rtozó mûveletek és alkat | részek ID:2008/00 | 0037 (AAA-999 ) | Megrende  | lve          |                            | -            | - I C X    |
|---------------------|--------------------------|-------------------|-----------------|-----------|--------------|----------------------------|--------------|------------|
| Alkatrészek Művele  | tek Szervizcsomag k      | özvetített szolg. | Nyomtatás Állap | otok Rak  | tár Cikkszán | nváltozások                | Szerelők     |            |
| Egyéb számlatételek |                          |                   |                 |           |              |                            |              |            |
| THE                 | Z A PA                   |                   |                 |           |              | Műveletek:                 | 75 750,0     |            |
| IESI                |                          |                   |                 |           | A            | ikatreszek:<br>özy szola : | 0,0          |            |
| Colores Section     |                          | Minden egy állás  | on 🗌 Mindent ea | v szerelő |              |                            |              |            |
| Mûvelet Mûvelet/    | NI)                      | Sz állás          | Szerelő         | Norn St   | ámlá: Mo     | Faveógár                   | Értók Á      | llanot     |
| LIM12A1 7SANÉR      | (ÖSSZES) - CSERE         | D - Karosszé 🔻    | HORVÁTH ZS      | 90        | 90 Ó RA      | 5 000 00                   | 4 500 00 E   | lőjegyezve |
| PB22A1 FÉKTÁR       | CSA - CSERE VAGY         | KD - Szerelő á ▼  | KISS ISTVÁN     | 50        | 50 ÓRA       | 5 700 00                   | 2 850 00 E   | lőiegyezve |
| AAA112 PLATÓBE      | ÉLÉS BESZERELÉSE         | D - Szerelő á 🔻   | BODÓ MIKLÓ      | 1,00      | 1,00 ÓRA     | 5 700,00                   | 5 700,00 E   | lőjegyezve |
| AA30D2 FUZÖTT       | BLOKK - CSERE            | D - Szerelő á 💌   | OLÁH RÓBER      | 11,00     | 11,00 ÓRA    | 5 700,00                   | 62 700,00 E  | lőjegyezve |
|                     |                          |                   |                 |           |              |                            |              |            |
|                     |                          |                   |                 |           |              |                            |              |            |
|                     |                          |                   |                 |           |              |                            |              |            |
|                     |                          |                   |                 |           |              | _1                         |              | -          |
| 4 muvelet           | 07 🔬 🗞 -                 | - 💸 🕐             |                 | -         |              | <b>~</b>                   | 4            |            |
|                     |                          |                   | <u> </u>        |           |              |                            |              |            |
| Cikkszám C          | likk megnevezés          | F. me             | en 1. menG.men  | Egységá   | r Erték      | Listaa                     | iron Garanci | a Fizeten  |
| 5456001G00 A        | A.LENGOKAR H.SZILI       | ENI   1,          | 00, 00, 00      | 7 99      | 92,79 799    | 2,79                       |              |            |
|                     |                          |                   |                 |           |              |                            |              |            |
|                     |                          |                   |                 |           |              |                            |              |            |
|                     |                          |                   |                 |           |              |                            |              |            |
|                     |                          |                   |                 |           |              |                            |              |            |
| 1                   |                          |                   |                 |           |              |                            |              | •          |
|                     |                          |                   |                 | -         |              | 10.01                      |              |            |
| I aikatresz         | - 🔫 🛛 😽 🙀                | 🔞 🔣 👗             | 🍊 🛃 -           |           |              | Gravé                      | i<br>ib      | NOOK       |
|                     |                          |                   |                 | -         |              |                            |              |            |
| -                   |                          |                   |                 |           |              |                            |              |            |
|                     |                          |                   | 91. ábra        |           |              |                            |              |            |

A munkalaphoz tartozó műveletek és alkatrészek nevű ablakon a *mentés* (**PS**) nyomógomb megnyomására a felvitt alkatrészek mentésre kerülnek.

• Egyéb alkatrészek esetén

A kiválasztás elvégzését követően lehet új nem gyári (egyéb) alkatrészt felvenni a munkalaphoz. Az

alkatrész felvitele a munkalaphoz (E) nyomógomb megnyomása után az **egyéb (nem gyári) alkatrészek listája** nevű ablak jelenik meg a képernyőn (92. ábra).

| Egyéb (nem gyári                                    | ) cikkek listája ID:2008/000037                       | (AAA-999 ) Megrendelve                     |               |
|-----------------------------------------------------|-------------------------------------------------------|--------------------------------------------|---------------|
| Szûrés Riportol                                     | c                                                     |                                            |               |
| <ul> <li>Kitárolható</li> <li>Információ</li> </ul> | Raktárkészlet<br>Betárolás alatt<br>Megrendelés alatt | Szabad Foglalt Egységár Listaár Akciós ár: |               |
| Kód                                                 | Belső kód                                             | Egyéb cikk/szolg.(N)                       | Megáll.besz 🔺 |
|                                                     |                                                       |                                            |               |
|                                                     |                                                       |                                            |               |
|                                                     | I                                                     |                                            |               |
|                                                     | I                                                     |                                            |               |
|                                                     |                                                       |                                            |               |
|                                                     |                                                       |                                            |               |
|                                                     |                                                       |                                            | ▼             |
| Raktárkészlet<br>Szabad<br>Külső készlet            |                                                       |                                            | NOCK          |

92. ábra

A megfelelő szűrési feltételek beírása után a *lekérdezés futtatása* (EEE) nyomógomb segítségével listázhatóak képernyőre a leválogatott egyéb (nem gyári) alkatrészek (93. ábra).

| Egyéb (nem gyári) cikke<br>Szûrés Riportok          | k listája ID:2008/000037                                    | ( AAA-999 | ) Megrendelve             |                                                           |               |
|-----------------------------------------------------|-------------------------------------------------------------|-----------|---------------------------|-----------------------------------------------------------|---------------|
| <ul> <li>Kitárolható</li> <li>Információ</li> </ul> | Raktárkészlet o<br>Betárolás alatt o<br>Megrendelés alatt o | Szabad    | Foglalt<br>0<br>1,00<br>0 | Egységár 2041,67<br>Listaár 2041,67<br>Akciós ár: 2041,67 |               |
| Kód                                                 | Belső kód                                                   | Egyéb cik | (k/szolg.(N)              |                                                           | Megáll.besz 🔺 |
| 57093080                                            | 57093080                                                    | SEBVÁLT   | Ó GOMB KRÓI               | MOZOTT PIRANH                                             | 1 225,00      |
| 24345                                               | 24345                                                       | 185/65 R1 | 5 88T ALPIN3 N            | MICHELIN                                                  | 14 001,25     |
| FÉKTÁRCSA                                           | FÉKTÁRCSA                                                   | FÉKTÁRC   | SA SZABÁLYZ               | ÁS                                                        | 4 000,00      |
| 141372                                              | 141372                                                      | FÉKHENG   | GER FELÚJÍTÓ              | KÉSZLET                                                   | 877,00        |
| 57093156                                            | 57093156                                                    | AJTÓZÁR   | DÍSZITÖGOMB               | PIN UP KÉK                                                | 470,00        |
| 57093150                                            | 57093150                                                    | SZELEPS   | APKA BETA C               | UP KÉK                                                    | 490,00        |
| 225/75R16CONTI                                      | 225/75R16CONTI                                              | CONTINE   | NTAL 225/75 R1            | 16 TÉLIGUM                                                | 28 848,00     |
| 205/60R16MATADOR                                    | 205/60R16MATADOR                                            | 205/60R16 | 6 MATADOR M               | P59 NORDICC                                               | 15 096,00 -   |
| •                                                   |                                                             |           |                           |                                                           | F             |
| Raktárkészlet<br>Szabad<br>Külső készlet            |                                                             |           | /3811                     |                                                           | NO OK         |

93. ábra

Az egyéb (nem gyári) alkatrészek listája nevű ablakon kell kiválasztani a munkalapra

feltenni kívánt egyéb (nem gyári) alkatrészeket, majd a kijelölést követően a *mentés* ( nyomógomb megnyomására a következő ablak jelenik meg a képernyőn (94. ábra).

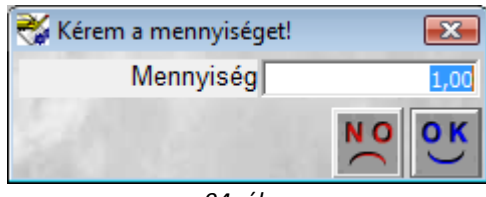

94. ábra

A *mentés* () nyomógomb megnyomására felkerülnek az alkatrészek a munkalapra, de az **egyéb** (nem gyári) alkatrészek listája nevű ablak nem záródik be, a további alkatrészek felvitele miatt (95. ábra).

| 🐳 A munkalar                                      | ohoz tartozó můveletek (                            | és alkatrészek ID:2008/00                                   | 0037 ( AAA-9 | 99 ) Megrend              | elve                                                      |             | ) 🔀      |
|---------------------------------------------------|-----------------------------------------------------|-------------------------------------------------------------|--------------|---------------------------|-----------------------------------------------------------|-------------|----------|
| Alkatrészek I<br>Egyéb számlat                    | Müveletek Szervizcson<br>ételek                     | nag Közvetitett szolg.                                      | Nyomtatás    | Allapotok Ra              | iktár Cikkszámváltozások                                  | Szerelők    |          |
| TE                                                | Egyéb (nem gyári) cikke<br>Szûrés Riportok          | ek listája ID:2008/000037                                   | (AAA-999)    | ) Megrendelve             |                                                           |             |          |
| <mark>Mûvelet</mark> Mi<br>UM12A1 ZS<br>PB22A1 FÉ | <ul> <li>Kitárolható</li> <li>Információ</li> </ul> | Raktárkészlet o<br>Betárolás alatt o<br>Megrendelés alatt o | Szabad       | Foglalt<br>0<br>1,00<br>0 | Egységár 2041,67<br>Listaár 2041,67<br>Akciós ár: 2041,67 |             | ve<br>ve |
| AAA112 PL                                         | Kód                                                 | Belső kód                                                   | Egyéb cikl   | dszolg.(N)                |                                                           | Megáll.besz | ve_      |
| AA30D2 FU                                         | 57093080                                            | 57093080                                                    | SEBVÁLTÓ     | Ó GOMB KRÓI               | MOZOTT PIRANH                                             | 1 225,00    | e ve     |
|                                                   | 24345                                               | 24345                                                       | 185/65 R15   | 88T ALPIN3 N              | MICHELIN                                                  | 14 001,25   |          |
|                                                   | FÉKTÁRCSA                                           | FÉKTÁRCSA                                                   | FÉKTÁRCS     | SA SZABÁLYZ               | ΆS                                                        | 4 000,00    |          |
| •                                                 | 141372                                              | 141372                                                      | FÉKHENG      | ER FELÚJÍTÓ               | KÉSZLET                                                   | 877,00      | •        |
| A művelet                                         | 57093156                                            | 57093156                                                    | ajtózár (    | DÍSZITÖGOME               | ) PIN UP KÉK                                              | 470,00      | 2        |
| 1 4 mavelet                                       | 57093150                                            | 57093150                                                    | SZELEPSA     | APKA BETA C               | UP KÉK                                                    | 490,00      | - St     |
|                                                   | 225/75R16CONTI                                      | 225/75R16CONTI                                              | CONTINEN     | TAL 225/75 R1             | 16 TÉLIGUM                                                | 28 848,00   |          |
| Cikkszám                                          | 205/60R16MATADO                                     | R205/60R16MATADOR                                           | 205/60R16    | MATADOR MI                | P59 NORDICC                                               | 15 096,00   | ten      |
| 5456001G00                                        | •                                                   | III                                                         |              |                           |                                                           | ۲           | Ľ.       |
| 225/75R16C                                        | Raktárkészlet     Szabad     Külső készlet          |                                                             |              | 3259                      |                                                           | NOOR        |          |
|                                                   |                                                     |                                                             |              |                           |                                                           |             | +        |
| 2 alkatrés                                        | z 💽 🥻                                               | s 👬 🌆                                                       | ø [          |                           | Gyári                                                     | NO          | ок       |

95. ábra

Amennyiben az összes alkatrész felvitelre került a *kilépés* (**L**) nyomógomb segítségével lehet elhagyni az **egyéb (nem gyári) alkatrészek listája** nevű ablakot (96. ábra).

| 😽 A munkalaphoz tartozó mûveletek és alkat | részek ID:2008/000 | 0037 (AAA-999 ) N | /legrendelve |          |             |           | - • ×         |
|--------------------------------------------|--------------------|-------------------|--------------|----------|-------------|-----------|---------------|
| Alkatrészek Mûveletek Szervizcsomag k      | özvetített szolg.  | Nyomtatás Állapo  | tok Raktár   | Cikkszán | nváltozások | Szerelők  |               |
| Egyéb számlatételek                        |                    |                   |              |          |             |           |               |
| TPID O ZAP                                 |                    |                   |              |          | Műveletek:  | 75 75     | 0,00          |
| IESZI                                      |                    |                   |              | A        | katrészek:  |           |               |
|                                            | E an l and         | E an t a          |              | K        | 024.820ig   | 102.00    | 5,00          |
|                                            | Minden egy allaso  | on 📔 Mindent egy  | szerelo      |          |             |           |               |
| Mûvelet Mûvelet(N)                         | Sz. állás          | Szerelő           | Norn Szár    | nlázMe   | Egységár l  | Erték     | Allapot       |
| UM12A1 ZSANER (OSSZES) - CSERE             | D - Karosszé 💌     | HORVATH ZS -      | ,90          | ,90 ORA  | 5 000,00    | 4 500,00  | Előjegyezve   |
| PB22A1 FEKTARCSA - CSERE VAGY              | KD - Szerelő á ▼   | KISS ISTVAN -     | ,50          | ,50 ORA  | 5 700,00    | 2 850,00  | Előjegyezve   |
| AAA112 PLATOBELES BESZERELESE              | D - Szerelő á 💌    | BODO MIKLO        | 1,00         | 1,00 ORA | 5 700,00    | 5 700,00  | Előjegyezve   |
| AA30D2 F02011 BLOKK - CSERE                | D - Szerelo a      |                   | 11,00  1     | 1,00 ORA | 5 700,00    | 62 700,00 | Elojegyezve   |
|                                            |                    |                   |              |          |             |           |               |
|                                            |                    |                   |              |          |             |           |               |
| <                                          |                    |                   |              |          |             |           | Þ             |
| 4 művelet                                  |                    | The Second Second | =            |          |             | 9 - 3     |               |
| · · · · · · · · · · · · · · · · · · ·      | × (* )             | $\checkmark$      | <u></u>      |          | *           |           |               |
| Cikkszám Cikk megnevezés                   | E me               | n T men G men     | Favségár     | Érték    | <br>Listaá  | ron Garan | cia Fizeten   |
| 5456001G00 A LENGŐKAR H SZILE              | -NT 1 (            |                   | 7 992        | 79 7 99  | 2 79        |           |               |
| 225/75R16CONTI CONTINENTAL 225/75          | R16 TÉLIG 1.0      |                   | 36 060.      | 36 06    | 0.00        |           |               |
|                                            |                    | ,00 ,00           |              |          |             |           |               |
|                                            |                    |                   |              |          |             |           |               |
|                                            |                    |                   |              |          |             |           |               |
|                                            |                    |                   |              |          |             |           |               |
| < <u> </u>                                 |                    |                   |              |          |             |           | P.            |
| 2 alkatrész                                | S De A             |                   |              |          | 1 C Cuár    | . 12      | manual menual |
|                                            | 🍄 🕵                | 🏼 🖉               |              |          | Gyar        | b         | NOOK          |
|                                            |                    |                   | 1            |          |             |           |               |

96. ábra

A munkalaphoz tartozó műveletek és alkatrészek nevű ablakon a *mentés* (**Sec**) nyomógomb megnyomására a felvitt alkatrészek mentésre kerülnek.

### o <u>Új alkatrész felvitele Gyorsfelvitel nyomógomb segítségével</u>

Új alkatrészek felvitele előtt el kell dönteni, hogy **gyári** vagy **egyéb** alkatrészek felvitele történik-e Gyári

meg (<sup>C Egyéb</sup>).

### • Gyári alkatrészek esetén

A kiválasztás elvégzését követően lehet új gyári alkatrészt felvenni a munkalaphoz. Az alkatrész

gyorsfelvitele a munkalaphoz (kód alapján) () nyomógomb megnyomása után a **gyári alkatrész felvétele a munkalaphoz** nevű ablak jelenik meg a képernyőn (97. ábra).

| 😽 Gyári alkatrész felv                        | vétele a munkalaphoz                                  | ID:2008/00003             | 37 ( AAA-999 | ) Megrend 💌                                        |
|-----------------------------------------------|-------------------------------------------------------|---------------------------|--------------|----------------------------------------------------|
| <ul> <li>Kitárolható</li> <li>Infó</li> </ul> | Sz<br>Raktárkészlet<br>Betárolás alatt<br>Megrendelés | abad<br>,00<br>,00<br>,00 | Foglalt      | <u>کار (00, 00, 00, 00, 00, 00, 00, 00, 00, 00</u> |
| Kód                                           |                                                       |                           |              |                                                    |
| Megnevezés                                    |                                                       |                           |              |                                                    |
| Felhasználandó                                | ,00                                                   | 0                         | Garanciális  | ,00                                                |
| Egységár                                      | ,00                                                   |                           | Érték∏       | ,00                                                |
|                                               | 100                                                   |                           | 133          | NOOK                                               |

97. ábra

A **Kód** mezőbe kell beírni a gyári alkatrész pontos cikkszámát, majd a **Tabulátor** billentyűre kattintva a rendszer kitölti a többi mezőt. A **felhasználandó** mezőbe be kell írni a felhasználni kívánt mennyiséget (98. ábra).

| 😽 Gyári alkatrész felv                        | vétele a munkalaphoz                                  | ID:2008/0000                | 37 ( AAA-999 | ) Megrend 💌 |
|-----------------------------------------------|-------------------------------------------------------|-----------------------------|--------------|-------------|
| <ul> <li>Kitárolható</li> <li>Infó</li> </ul> | Sz<br>Raktárkészlet<br>Betárolás alatt<br>Megrendelés | abad<br>,00<br>4,00<br>1,00 | Foglalt      | 00,<br>00,  |
| Kód                                           | 2889091110                                            |                             |              |             |
| Rou                                           | 12003030110                                           |                             |              |             |
| Megnevezés                                    | ABL. TÖRLŐ LAPÁT                                      |                             |              |             |
| Felhasználandó                                | 1,00                                                  | (                           | Garanciális  | ,00         |
| Egységár                                      | 2838,07                                               |                             | Érték        | ,00         |
|                                               | 1                                                     |                             | No. Star     | NO OK       |
| J                                             |                                                       |                             |              |             |

98. ábra

A felhasználandó mennyiség beírását követően a *mentés* (**PS**) nyomógomb megnyomására az alkatrészek felkerül a munkalapra de a **gyári alkatrész felvétele a munkalaphoz** nevű ablak nem záródik be, a további alkatrészek felvitelel miatt (99. ábra).

| 🐳 A munkalaphoz tartozó mûveletek és a                                                                                                    | lkatrészek ID:2008/                           | 000037 ( AAA-              | 999 ) Meg                             | rendelve                   |                                            |                           |                                                 |
|----------------------------------------------------------------------------------------------------|-----------------------------------------------|----------------------------|---------------------------------------|----------------------------|--------------------------------------------|---------------------------|-------------------------------------------------|
| Alkatrészek Mûveletek Szervizcsomag                                                                                                    | Közvetített szolg.                            | Nyomtatás                  | Állapotok                             | Raktár C                   | Cikkszámváltozások                         | Szerelők Egy              | véb számlatéte                                  |
| TESZT                                                                                                    | 14.4                                          |                            |                                       |                            | Műveletek:<br>Alkatrészek:<br>közv.szolg.: | 75 750,00<br>0,00<br>0,00 |                                                 |
|                                                                                                    | 😽 Gyári alkatrész                             | felvétele a mu             | inkalaphoz I                          | ID:2008/000                | 037 (AAA-999 ) N                           | /legrend 💌                |                                                 |
| Můvelet         Můvelet(N)           UM12A1         ZSANÉR (ÖSSZES) - CSERI           PB22A1         FÉKTÁRCSA - CSERE VAG           AAA112         PLATÓBÉLÉS BESZERELÉ           AA30D2         FUZÖTT BLOKK - CSERE | <ul> <li>Kitárolható</li> <li>Infó</li> </ul> | Raktár<br>Betárol<br>Megre | Sza<br>készlet<br>ás alatt<br>endelés | bad<br>,00<br>4,00<br>1,00 | Foglalt<br>,00<br>,00<br>,00               |                           | pot<br>egyezve<br>egyezve<br>egyezve<br>egyezve |
| < ""<br>4 művelet 2 2 3 3 3 3 3 3 4 3 3 3 3 4 3 3 3 4 3 3 3 4 3 3 5 3 5                                                                                                    | Ki                                            | ód                         |                                       |                            |                                            |                           |                                                 |
| Cikkszám Cikk megnevezés<br>5456001G00 A.LENGŐKAR H.SZ<br>225/75R16CONTI CONTINENTAL 225/                                                                                                    | Felhasználano<br>Egység                       | dó<br>ár 28                | 1,00<br>838,07                        |                            | Garanciális                                | ,00<br>2838,07            | Fizeten                                         |
| 288909U110 ABL. TÖRLŐ LAPÁT                                                                                                    | Rendben                                       |                            |                                       |                            |                                            | NO<br>OK                  |                                                 |
| < III                                                                                                    |                                               |                            |                                       |                            |                                            |                           | +                                               |
| 3 alkatrész                                                                                                    | <b>i i i i</b>                                |                            | 2                                     |                            | Gyár                                       | i<br>b                    | O OK                                            |
| Alkatrész gyorsfelvitele a munkalaphoz                                                                                                    | (kód alapján)                                 | 0.1                        |                                       | 1.75                       |                                            | 0.302                     | 1000                                            |

99. ábra

Amennyiben az összes alkatrész felvitelre került a kilépés ( ) nyomógomb segítségével lehet elhagyni a gyári alkatrész felvétele a munkalaphoz nevű ablakot (100. ábra).

| 😽 A munkalaphoz tai | rtozó műveletek és alkatr | észek ID:2008/00  | 0037 ( AAA-9 | 99 ) Meg         | grendelve   |                            | _              |           |
|---------------------|---------------------------|-------------------|--------------|------------------|-------------|----------------------------|----------------|-----------|
| Alkatrészek Mûvele  | tek Szervizcsomag K       | özvetített szolg. | Nyomtatás    | Állapotok        | : Raktár Ci | ikkszámváltozásol          | s Szerelők     |           |
| Egyéb számlatételek |                           |                   |              |                  |             |                            |                |           |
| TPERT               | No Pa                     |                   |              |                  |             | Műveletek:<br>Alkatrászek: | 75 750,00      |           |
| IDAZ                |                           |                   |              |                  | 1 1 1       | közv.szolg.:               | 0,00           |           |
| 196 (D. 2010)       | ſ                         | Minden egy állás  | ion 🗌 Mina   | dent egy sze     | erelõ       |                            |                |           |
| Mûvelet Mûvelet(    | N)                        | Sz. állás         | Szerelő      | No               | orn Számláz | Me Egységár                | Érték Álla     | pot       |
| UM12A1 ZSANÉR       | (ÖSSZES) - CSERE          | D - Karosszé 🔻    | HORVÁTH      | IZS 💌            | ,90 ,90     | ÓRA 5 000,00               | 4 500,00 Előj  | egyezve   |
| PB22A1 FÉKTÁRO      | CSA - CSERE VAGY H        | D - Szerelő á     | KISS IST     | /ÁN 💌            | ,50 ,50     | ÓRA 5 700,00               | 2 850,00 Előj  | egyezve   |
| AAA112 PLATÓBÉ      | ÉLÉS BESZERELÉSE          | D - Szerelő á     | BODÓ MI      | <ló<u>▼ 1</ló<u> | ,00 1,00    | ÓRA 5 700,00               | 5 700,00 Előj  | egyezve   |
| AA30D2 FUZÖTT E     | BLOKK - CSERE             | D - Szerelő á     | OLAH RÓ      | BER 11           | ,00  11,00  | ORA 5 700,00               | 62 700,00 Előj | egyezve   |
| <<br>↓ művelet      | ""<br>©? 🚑 📎              |                   |              | IIIII            | <b>*</b>    | *                          |                | ,<br>M    |
| Cikkszám C          | ikk megnevezés            | F. m              | en T. men G  | 6.men Egy        | ységár É    | rték Lista                 | áron Garancia  | Fizeten   |
| 5456001G00 A        | LENGÖKAR H.SZILE          | NT 1,             | 00,00        | ,00              | 7 992,79    | 7 992,79                   |                |           |
| 225/75R16CONTI C    | CONTINENTAL 225/75        | R16 TELIC 1,      | 00, 00       | ,00,             | 36 060,00   | 36 060,00                  |                |           |
| 2889090110 A        |                           |                   |              | ,00              |             | 2 838,07                   | iri N          | Ó ÓR<br>, |
| -                   |                           | 1000              | 100 á        | hra              | - ALCA      | 1 -                        |                |           |

100. ábra

A munkalaphoz tartozó műveletek és alkatrészek nevű ablakon a mentés ( ) nyomógomb megnyomására a felvitt alkatrészek mentésre kerülnek.

#### • Egyéb alkatrészek esetén

A kiválasztás elvégzését követően lehet új nem gyári (egyéb) alkatrészt felvenni a munkalaphoz. Az

alkatrész gyorsfelvitele a munkalaphoz (kód alapján) () nyomógomb megnyomása után az egyéb (nem gyári) alkatrész felvétele a munkalaphoz nevű ablak jelenik meg a képernyőn (101. ábra).

| Egyéb (nem gyári                              | ) alkatrész felvétele a mun                              | kalaphoz ID:2008/0 | 00037 ( AAA       | 999 💌 |
|-----------------------------------------------|----------------------------------------------------------|--------------------|-------------------|-------|
| <ul> <li>Kitárolható</li> <li>Infó</li> </ul> | Szaba<br>Raktárkészlet<br>Betárolás alatt<br>Megrendelés | d Foglalt          | ,00<br>,00<br>,00 |       |
|                                               | Sector States                                            |                    | 1.1               |       |
| Kód                                           |                                                          |                    |                   |       |
| Megnevezés                                    |                                                          |                    |                   |       |
| Felhasználandó                                | ,00                                                      | Garanciál          | is                | ,00   |
| Egységár                                      | ,00                                                      | Érté               | ék 🗌              | ,00   |
| ]                                             |                                                          |                    |                   | NO OK |

101. ábra

A **Kód** mezőbe kell beírni a nem gyári (egyéb) alkatrész pontos cikkszámát, majd a **Tabulátor** billentyűre kattintva a rendszer kitölti a többi mezőt. A **felhasználandó** mezőbe be kell írni a felhasználni kívánt mennyiséget (102. ábra).

| 😽 Egyéb (nem gyári)                           | ) alkatrész felvétele a munka                                                                                  | laphoz ID:         | 2008/000037 ( AA            | A-999 💌  |
|-----------------------------------------------|----------------------------------------------------------------------------------------------------|--------------------|-----------------------------|----------|
| <ul> <li>Kitárolható</li> <li>Infó</li> </ul> | Szabad<br>Raktárkészlet<br>Betárolás alatt<br>Megrendelés                                                      | ,00<br>2,00<br>,00 | oglalt<br>,00<br>,00<br>,00 |          |
| Local Control of Local                        | State of the second second second second second second second second second second second second second second |                    | 4 191                       |          |
| Kód                                           | 00411701                                                                                                    |                    |                             |          |
| Megnevezés                                    | KRESZCSOMAG                                                                                                    |                    |                             |          |
| Felhasználandó                                | 1,00                                                                                                    | Gar                | anciális                    | ,00      |
| Egységár                                      | 3250,00                                                                                                    |                    | Érték                       | ,00      |
|                                               | 1000                                                                                                    | 1                  |                             | NO<br>OK |

102. ábra

A felhasználandó mennyiség beírását követően a *mentés* () nyomógomb megnyomására az alkatrészek felkerül a munkalapra de az **egyéb (nem gyári) alkatrész felvétele a munkalaphoz** nevű ablak nem záródik be, a további alkatrészek felvitele miatt (103. ábra).

| ੋ A munkal         | aphoz tartozó mûvelet    | ek és alkatrészek ID:200 | 8/000037 (AAA-999 ) M                   | egrendelve       |               |                       |
|--------------------|--------------------------|--------------------------|-----------------------------------------|------------------|---------------|-----------------------|
| Alkatrészek        | Mûveletek Szervizc       | somag Közvetített szol   | g. Nyomtatás Állapoto                   | ok Raktár Cikksz | ámváltozások  | Szerelők              |
| Egyéb számla       | atételek                 |                          |                                         |                  |               |                       |
| (IPAP)             | GIERANN                  | E. J. Law                |                                         | 100 M            | Műveletek:    | 75 750,00             |
| LĒ                 | 😽 Egyéb (nem gyári)      | alkatrész felvétele a mu | nkalaphoz ID:2008/000037                | / ( AAA-999 📧    | Alkatrészek:  | 00,0                  |
|                    | (C. Martinelline M.      | Szab                     | ad Foglalt                              |                  | K02V.S20Ig    | 0,00                  |
|                    |                          | Raktárkészlet            |                                         | <u>_</u>         |               | <u> </u>              |
| Mûvelet N          |                          | Betárolás alatt          | 2.00                                    | .00              | Egységár      | Érték Állapot         |
| UM12A1 Z           |                          | Megrendelés              | .00                                     | .00              | 5 000,00      | 4 500,00 Előjegyezve  |
| PB22A1 F           |                          | ,                        | / ] ]                                   |                  | 5 700,00      | 2 850,00 Előjegyezve  |
| AAA112 H           | The second second second |                          |                                         |                  | 5 700,00      | 5 700,00 Előjegyezve  |
| AA30D2 F           | Kód                      |                          |                                         |                  | 5 700,00      | 62 700,00 Elojegyezve |
|                    | Magnavazás               |                          |                                         |                  |               |                       |
|                    | Megnevezes               | 1                        |                                         |                  |               |                       |
| ₹  <br>t   m @ m l | Felhasználandó           | 1,00                     | Garanciális                             | ,00              | 1 1 1 1 1 1 1 |                       |
| 4 muvele           |                          |                          | ć. u 🗖                                  |                  | <b>-</b>      |                       |
| Citerenter         | Egysegar                 | 3250,00                  | Ertek                                   | 3250,00          |               |                       |
| EAEG001CC          | Market States            | NO. TO THE OWNER         |                                         |                  |               | Ton Garancia Fizeten  |
| 225/75R16          |                          |                          |                                         |                  | 50.00         |                       |
| 288909U11          | Deadhan                  |                          |                                         |                  | 38 07         |                       |
| 00411701           | Renaben                  |                          | 1.001 .001 .001                         | <u></u>          | 50.00         |                       |
|                    |                          |                          | ,,,,,,,,,,,,,,,,,,,,,,,,,,,,,,,,,,,,,,, |                  |               |                       |
|                    |                          |                          |                                         |                  |               |                       |
| •                  |                          |                          |                                         |                  |               | Þ                     |
| 4 alkatré          | sz 🚛                     |                          |                                         |                  | = C Gyári     |                       |
|                    |                          | 🍎 🦥 🖍 🛛                  | - 🏈 🗾                                   |                  | Egyé          |                       |
|                    |                          |                          | 16 21                                   | a maria          |               |                       |
|                    |                          |                          | 103. ábra                               |                  |               |                       |

Amennyiben az összes alkatrész felvitelre került a *kilépés* (III) nyomógomb segítségével lehet elhagyni az **egyéb (nem gyári) alkatrész felvétele a munkalaphoz** nevű ablakot (104. ábra).

| 🛠 A munkalaphoz tartozó mûveletek és alkatrésze | ek ID:2008/000037 ( AAA-999 ) Megrendel  | /e                                  | - 0 🔀                |
|-------------------------------------------------|------------------------------------------|-------------------------------------|----------------------|
| Alkatrészek Mûveletek Szervizcsomag Közve       | etített szolg. Nyomtatás Állapotok Rakt  | ár Cikkszámváltozások S             | zerelők              |
| Egyéb számlatételek                             |                                          |                                     |                      |
| TREGAT                                          |                                          | Műveletek:                          | 75 750,00            |
| IESZI                                           |                                          | közy.szola.:                        | 0.00                 |
|                                                 | 1inden egy álláson 🔽 Mindent egy szerelő |                                     |                      |
| Mûvelet Mûvelet/N) Sz                           | állás Szerelő Norr Sz                    | ámlá: Me Egységár Ért               | ék Állanot           |
| UM12A1 ZSANÉR (ÖSSZES) - CSERE                  | Karosszé V HORVÁTH ZS V 90               | 90ÓRA 5 000 00                      | 4 500 00 Előiegyezve |
| PB22A1 FÉKTÁRCSA - CSERE VAGY K D               | - Szerelő ź V KISS ISTVÁN V 50           | ,50 ÓRA 5 700,00                    | 2 850,00 Előjegyezve |
| AAA112 PLATÓBÉLÉS BESZERELÉSE D                 | - Szerelő ź 💌 BODÓ MIKLÓ 💌 1,00          | 1,00 ÓRA 5 700,00                   | 5 700,00 Előjegyezve |
| AA30D2 FUZÖTT BLOKK - CSERE D                   | - Szerelő á 💌 OLÁH RÓBER 💌 11,00         | 11,00 ÓRA 5 700,00 6                | 2 700,00 Előjegyezve |
| 4 művelet                                       | 🕅 🗸 🗾                                    |                                     |                      |
| Cikkszám _ Cikk megnevezés                      | F. men T. men G.men Egységá              | r Érték Listaáro                    | n Garancia 🛛 Fizeter |
| 5456001G00 A.LENGŐKAR H.SZILENT                 | 1,00 ,00 ,00 7 99                        | 2,79 7 992,79 📃                     |                      |
| 225/75R16CONTI CONTINENTAL 225/75 R16           | 5 TELIC 1,00 ,00 ,00 36 06               | 0,00 36 060,00                      |                      |
| 2889090110 ABL. TORLO LAPAT                     | 1,00 ,00 ,00 2.83                        | 8,07 2 838,07                       |                      |
| alkatrész                                       | 1,001 ,001 ,00 323                       | Gyán<br>C Gyán<br>C Gyán<br>C Egyéb | NO OK                |
|                                                 | 104. ábra                                |                                     |                      |

A munkalaphoz tartozó műveletek és alkatrészek nevű ablakon a *mentés* (**SK**) nyomógomb megnyomására a felvitt alkatrészek mentésre kerülnek.

## 4.4. Alkatrészek készletfoglalása

Az alkatrészek készletfoglalására azért van szükség, hogy a rendszer le tudja foglalni a raktárból a szükséges készleteket a raktári kitárolás előtt.

A munkalaphoz tartozó műveletek és alkatrészek ablakban a "Raktár" főmenü Készletfoglalás menüpontjára, vagy a munkalap alsó részén található *Készletfoglalás* 

(**1**05. () nyomógombra kattintva a **Készletfoglalási információ** nevű ablak jelenik meg (105. ábra):

| Készletfoglalási in | formáció ID:2008/0000 | 37 ( AA | A-999 ) Me | egrendelve |          |             |           |            |         |         |          |
|---------------------|-----------------------|---------|------------|------------|----------|-------------|-----------|------------|---------|---------|----------|
| Munkalapokon le     | évő m.                |         |            |            |          |             |           |            |         |         |          |
| Cikkszám            | Megnevezés            | ME.     | Munkalar   | Beépítve   | Kitárolt | Log.kitár k | Kitárolha | L.kitároll | Megrend | Rendele | Raktárké |
| 5456001G00          | A.LENGŐKAR H.SZ       | DB      | 1,00       | ,00        | ,00      | ,00         | 1,00      | ,00        | ,00     | ,00     | 4,00     |
| 225/75R16CON        | CONTINENTAL 225/      | DB      | 1,00       | ,00        | ,00      | ,00         | ,00       | 1,00       | ,00     | ,00     | ,00      |
| 288909U110          | ABL. TÖRLŐ LAPÁT      | DB      | 1,00       | ,00        | ,00      | ,00         | ,00       | 1,00       | ,00     | ,00     | ,00      |
| 00411701            | KRESZCSOMAG           | DB      | 1,00       | ,00        | ,00      | ,00         | ,00       | 1,00       | ,00     | ,00     | ,00      |
| <                   |                       |         |            |            |          |             |           |            |         |         | ,        |
|                     | 1                     |         | 1 Au       | FT         |          | 2           | 12        | y.         |         | 100     |          |

105. ábra

A **Készletfoglalási információ** nevű ablakon a rendszer tájékoztat arról, hogy van-e elegendő mennyiség a raktárban a munkalap kiszolgálásához. Amennyiben nincs, úgy a rendszer a **Megrendelendő** mezőbe beírja a kívánt mennyiséget és a **Rendelés modulok** segítségével megrendelhetőek az alkatrészek.

# 4.5. Alkatrészek raktári kitárolása

A készletfoglalást követően nem kell elhagyni a Készletfoglalási információ nevű ablakot,

mert az ablakon elhelyezett *Foglalt tételek kitárolása* (**M**) nyomógomb segítségével elvégezhető a kitárolás (106. ábra). Amennyiben a **Készletfoglalási információ** nevű ablak a kitárolás elvégzését megelőzően bezárásra került, úgy a **A munkalaphoz tartozó műveletek és alkatrészek** ablakban a **"Raktár"** főmenü Kitárolás menüpontjára, vagy a munkalap

alsó részén található *Raktári kitárolás (logikai)* ( Management), nyomógombra kattintva lehet elvégezni a kitárolást.

| A munkalapho  | z felvett a | lkatrészek kitárol | ása ID  | 0:2008/0 | 000037 ( AA | A-999 )J   | avítás alatt |           |            |
|---------------|-------------|--------------------|---------|----------|-------------|------------|--------------|-----------|------------|
| Kitár Cikksza | ám          | Megnevezés         |         | ME.      | Kitárola    | Fiz.kitáro | Log.kitár    | Fiz.készl | Log.kész ( |
| 545600        | 1G00        | A.LENGŐKAR         | H.SZ    | DB       | ,00         | ,00        | ,00          | 1,00      | ,00        |
| 225/75        | R16CON      | CONTINENTAL        | . 225/7 | DB       | ,00         | ,00        | ,00          | ,00       | 1,00       |
| 288909        | U110        | ABL. TÖRLŐ L       | .APÁT   | DB       | ,00         | ,00        | ,00          | ,00       | 1,00       |
| 004117        | 01          | KRESZCSOMA         | ٩G      | DB       | ,00         | ,00        | ,00          | ,00       | 1,00       |
|               |             |                    |         |          |             |            |              |           |            |
|               |             |                    |         |          | 10.00       |            |              |           | +          |
| *             |             | 1                  |         |          |             | 492        | 3            | N         | O OK       |
| 1             |             |                    |         |          |             |            |              |           |            |

106. ábra

Az alkatrészek kijelölését ( ) majd a *mentés* ( ) nyomógombra kattintást követően az alábbi ablak jelenik meg a képernyőn (107. ábra).

| Kitárolás paramétereinek beállítása |          |
|-------------------------------------|----------|
| Raktár r. átadó                     | •        |
| Átvevő ( belső )                    |          |
| Részleg M - SZERVIZ ÜZEM            | •        |
|                                     | NO<br>OK |

107. ábra

A **Kitárolás paramétereinek beállítása** ablakban kell meghatározni a raktári átadó és átvevő

személyét, valamint a részleget. A *mentést* () követően <u>Raktárból kiadás</u> nevű riport nyomtatódik, és újra a **munkalaphoz tartozó műveletek és alkatrészek** nevű ablak jelenik meg a képernyőn (108. ábra).

| 😽 A munkalaphoz    | tartozó mûveletek és alkat | részek ID:2008/000 | 0037 ( AAA-999 | ) Javítás al   | att                     |                                         |                  | • 🔀        |
|--------------------|----------------------------|--------------------|----------------|----------------|-------------------------|-----------------------------------------|------------------|------------|
| Alkatrészek Műve   | letek Szervizcsomag k      | özvetített szolg.  | Nyomtatás Á    | llapotok Ra    | iktár Cikkszár          | nváltozások                             | Szerelők         |            |
| Egyéb számlatétele | k                          |                    |                |                |                         |                                         |                  |            |
| THDO               | 7/10                       |                    |                |                |                         | Műveletek:                              | 75 750,00        |            |
| IED                |                            |                    |                |                | A k                     | ikatreszek:<br>iözv.szola.:             | 0.00             |            |
| 1000               |                            | Minden egy állás   | on 🗌 Minder    | nt egy szerelő | 100 C                   |                                         |                  | ~          |
| Mûvelet Mûvele     | t(N)                       | Sz. állás          | Szerelő        | Norn S         | Számláz Me              | Egységár É                              | rték Állap       | ot         |
| UM12A1 ZSANÉ       | R (ÖSSZES) - CSERE         | D - Karosszé 🔻     | HORVÁTH Z      | S90            | .90 ÓRA                 | 5 000.00                                | 4 500.00 Előied  | vezve      |
| PB22A1 FÉKTÁ       | RCSA - CSERE VAGY          | KD - Szerelő á 🔻   | KISS ISTVÁ     | N 💌 ,50        | ,50 ÓRA                 | 5 700,00                                | 2 850,00 Előjeg  | yezve      |
| AAA112 PLATÓ       | BÉLÉS BESZERELÉSE          | D - Szerelő á 🔻    | BODÓ MIKL      | Ó 🔽 1,00       | 1,00 ÓRA                | 5 700,00                                | 5 700,00 Előjeg  | jyezve     |
| AA30D2 FUZÖTT      | BLOKK - CSERE              | D - Szerelő á 💌    | OLÁH RÓB       | ER 💌 11,00     | 11,00 ÓRA               | 5 700,00                                | 62 700,00 Előjeg | jyezve     |
|                    |                            |                    |                |                |                         |                                         |                  |            |
|                    |                            |                    |                | (              |                         |                                         | - No.            | r          |
| 4 művelet          | ©? 🙀 🇞                     | 📎 🌰                |                |                |                         | +                                       |                  |            |
| Cikkszám           | Cikk megnevezés            | F. me              | en T. men G.r  | nen Egység     | ár Érték                | Listaár                                 | on Garancia      | Fizeten    |
| 5456001G00         | A.LENGŐKAR H.SZILI         | ENT 1,             | ,00 ,00        | ,00 7 9        | 92,79 7 99              | 2,79 🗌                                  |                  |            |
| 225/75R16CONTI     | CONTINENTAL 225/75         | R16 TÉLIC 1,       | 00, 00         | ,00 36 (       | 060,00 36 06            | 0,00 🗖                                  |                  |            |
| 288909U110         | ABL. TÖRLÖ LAPÁT           | 1,0                | 00, 00         | ,00 2 8        | 338,07 2.83             | 8,07 🗆                                  |                  | <b>V</b>   |
| 00411701           | KRESZCSOMAG                | 1,                 | 00, 00         | ,00 3 2        | 250,00 3 25             | 0,00                                    |                  | ×          |
|                    |                            |                    |                |                |                         |                                         |                  |            |
| 4                  |                            |                    |                |                |                         |                                         |                  |            |
| A alkatrász        |                            |                    |                | al 📼           |                         |                                         |                  | l marti    |
| andtresz           |                            | <u>9</u> K.        | 🥌 볼            |                |                         | <ul> <li>Gyan</li> <li>Egyéb</li> </ul> |                  | <u>o</u> ĸ |
| -                  |                            |                    | and the second |                | State of State of State |                                         |                  |            |

108. ábra

## 4.6. Közvetített szolgáltatások felvitele

Bizonyos esetekben a munkalaphoz tartozhat közvetített szolgáltatás (korábbi néven alvállalkozói teljesítmény), a közvetített szolgáltatás olyan külsős munka, amelyet a cég csak továbbszámláz a munkalapon (bizonyos felárral), mert kap róla bejövő számlát. Abban az esetben ha a külsős munkáról a számlát közvetlenül a vevő kapja, úgy nincs szükség annak rögzítésére a munkalapon.

**A munkalaphoz tartozó műveletek és alkatrészek** ablak **"Közvetített szolg."** menüpontjára kattintva a *Közvetített szolgáltatások* nevű ablak jelenik meg (109. ábra):

| 🐝 Közvetített szolgáltatások 🛛 ID:2008/000037 ( | AAA-999 ) | Javítás alatt | ×                        |
|-------------------------------------------------|-----------|---------------|--------------------------|
|                                                 |           |               |                          |
| Közvetített szolgáltatás                        |           |               | UD ID                    |
| Beszállító                                      |           | •             | M.lap ID 2008/000037     |
| Száll. hatidő 2008.02.2                         | 21.       |               | Állapot Megrendelendő 💌  |
| Megrendelés dátuma 2008.02.2                    | 21.       |               | Részleg M - SZERVIZ ÜZ 💌 |
| Menny.                                          | 1,00      | Garancia 🗖    | Fizetendő 🔽              |
| Beszerzési egységár                             | ,00       | hall work     | Pénznem HUF              |
| Számlázási egységár                             | ,00       | Store .       | Csoport -                |
| Megjegyzés                                      |           | 1. 1. 1.      | 1 1 1                    |
|                                                 |           | 1 fred        |                          |
|                                                 |           |               |                          |

109. ábra

A megjelenő ablakban a közvetített szolgáltatások melletti (**M**) nyomógombot lenyomva az **Egyéb** (nem gyári) cikkek listája ablak jelenik meg (110. ábra):

| Egyéb (nem gyári) ci<br>Szûrés Riportok                                        | ikkek listája ID:2008/000037                          | 7 ( AAA-999 ) Javítás alatt                                                                                                    |                                   |             |
|--------------------------------------------------------------------------------|-------------------------------------------------------|----------------------------------------------------------------------------------------------------|-----------------------------------|-------------|
| <ul> <li>Kitárolható</li> <li>Információ</li> </ul>                            | Raktárkészlet<br>Betárolás alatt<br>Megrendelés alatt | Szabad Foglalt                                                                                                    | Egységár<br>Listaár<br>Akciós ár: |             |
| Kód                                                                            | Belső kód                                             | Egyéb cikk/szolg.(N)  Egyéb cikk/szolg.(N) |                                   | Megáll.besz |
| <ul> <li>✓ Raktárkészlet</li> <li>✓ Szabad</li> <li>✓ Külső készlet</li> </ul> |                                                       | () () 1/24                                                                                                    |                                   |             |

110. ábra

A megfelelő szűrési feltételek beírását követően a *lekérdezés futtatása* (**EE**) nyomógomb segítségével listázhatók képernyőre az egyéb cikkek között szereplő **egyéb szolgáltatások** (111. ábra).

| Kitárolható                              |                              | Szabad Foglalt                |               |
|------------------------------------------|------------------------------|-------------------------------|---------------|
| Információ                               | Raktárkészlet 0              | 0 Egységár 4000,00            |               |
|                                          | Betárolás alatt <sub>0</sub> | 0 Listaár 4000,00             |               |
|                                          | Megrendelés alatt o          | 0 Akciós ár: 4000,00          |               |
| Kód                                      | Belső kód                    | Egyéb cikk/szolg.(N)          | Megáll.besz ^ |
| FÉKTÁRCSA                                | FÉKTÁRCSA                    | FÉKTÁRCSA SZABÁLYZÁS          | 4 000,00      |
| CDV001                                   | CDV001                       | NISSAN CD VÁLTÓ JAVÍTÁS       | 100 000,00    |
| MTBF                                     | MTBF                         | MOTORBLOKK FELÚJÍTÁS          | 208 356,66    |
| SZM                                      | SZM                          | SZERVIZ MUNKADÍJ - ELŐLEG     | ,00           |
| TD                                       | TD                           | TÁROLÁSI DÍJ                  | ,00           |
| ZK1                                      | ZK1                          | KÖRNYEZETVÉDELMI MÉRÉS        | ,00           |
| Z1                                       | Z1                           | KÖRNYEZETVÉDELMI MÉRÉS-IG.LAP | ,00           |
| VIZSGADÍJ                                | VIZSGADÍJ                    | VIZSGADÍJ                     | 13 885,00 -   |
| •                                        | III                          |                               | Þ             |
| Raktárkészlet<br>Szabad<br>Külső készlet |                              |                               | NOOK          |
|                                          | 2                            |                               |               |

111. ábra

A megfelelő szolgáltatás kiválasztását, majd a *mentés* (**Series**) nyomógombra kattintást követően újra a **Közvetített szolgáltatások** nevű ablak jelenik meg (112. ábra).

| 000037    |                   | MOTORDEORATEECOM/10         | NIBF       | Közvetített szolgáltatás MT |
|-----------|-------------------|-----------------------------|------------|-----------------------------|
|           | M.lap ID 2008/000 | •                           |            | Beszállító                  |
| endelendő | Állapot Megrende  |                             | 008.02.21. | Száll. hatidő 200           |
| ZERVIZ ÜZ | Részleg M - SZER  |                             | 008.02.21. | Megrendelés dátuma 200      |
|           | Fizetendő 🔽       | Garancia 🗖                  | 1,00       | Menny.                      |
|           | Pénznem HUF       | March Marth                 | 208 356,66 | Beszerzési egységár         |
|           | Csoport -         | Store -                     | 208 356,66 | Számlázási egységár         |
|           | 1 mg              |                             |            | egjegyzés                   |
|           |                   | In the second second second |            | Constanting Property of     |
|           | Ξ,                | T A I                       |            | egjegyzés                   |

112. ábra

A **Közvetített szolgáltatások** ablakban a beszállító kiválasztása a **Beszállító** mező melletti (**L**) nyomógomb lenyomásával valósítható meg (113. ábra).

| Partnerek listája        |                |               |                    |
|--------------------------|----------------|---------------|--------------------|
| Egyéb információk Szûrés |                |               |                    |
|                          | 1. 1. 1. 1. 1. |               |                    |
| Partner neve             | Rövid név      | Település név | Pontos szla. cím 🖍 |
|                          |                |               |                    |
|                          |                |               |                    |
|                          |                |               | ·                  |
|                          |                |               |                    |
|                          |                |               |                    |
|                          |                |               |                    |
|                          |                |               |                    |
|                          |                |               |                    |
|                          |                |               | 4                  |
|                          | 1/24           |               |                    |
|                          |                |               | ie <u>ne</u>       |
|                          |                | 4. 51.85      |                    |

113. ábra

A partner kiválasztása a már ismertetett módon történik. A *mentést* (**SS**) követően a Beszállító neve is megjelenik az előző ablakban (114. ábra).

| Közvetített szolgálta | atás MTBR  | =           | MOTORBLOKK FE | ELÚJÍTÁS | U ID             |         |
|-----------------------|------------|-------------|---------------|----------|------------------|---------|
| Beszá                 | Ilító ALAF | POZÓ KER KR | FT.           |          | M.lap ID 2008/00 | 0037    |
| Száll. ha             | tidő 2008. | 02.21.      |               |          | Állapot Megrend  | delendő |
| Megrendelés dátu      | ima 2008.  | 02.21.      |               |          | Részleg M - SZE  | RVIZ Ü  |
| Mei                   | nny.       | 1,00        | Garancia 🦵    | 1000     | Fizetendő 🔽      |         |
| Beszerzési egysé      | gár        | 208 356,66  | Mark .        | mer S.   | Pénznem HUF      |         |
| Számlázási egysé      | gár        | 208 356,66  | Store -       | 1        | Csoport -        |         |
| gjegyzés              |            |             | 17.1          |          | 1                | R       |

114. ábra

## Ezt követően az üresen maradt beviteli mezők feltöltése következik:

**Száll. határidő**: Ebbe a mezőbe kell beírni, hogy a külső vállalkozó mikorra vállalja a munka elvégzését.

Megrendelés dátuma: Ebbe a mezőbe a rendszer automatikusan beírja a felvétel dátumát.

Menny.: Ebbe a mezőbe kell beírni, hogy az adott szolgáltatásból mekkora mennyiségre van szükség.

**Beszerzési egységár**: A külső szolgáltatás beszerzési nettó egységára (fontos hogy pontosan legyen kitöltve, mert a bejövő számla modullal ez az érték kapcsolja össze).

Számlázási egységár: A külső szolgáltatás eladási nettó egységára.

Állapot: Csak akkor számlázható a közvetített szolgáltatás, amennyiben az állapota Leszállítva. Részleg: Mely részleghez kapcsolódik a közvetített szolgáltatás.

Fizetendő: A közvetített szolgáltatás a számlán is szerepeljen-e vagy sem.

Pénznem: HUF

Megjegyzés: Bármilyen megjegyzés írható.

A mezők kitöltése után a *mentés* () nyomógomb megnyomására mentésre kerül a közvetített szolgáltatás, valamint nyomtatódik a <u>Közvetített szolgáltatás</u> nevű riport a képernyőre.

Ezek után további közvetített szolgáltatások vihetők fel a Közvetített szolgáltatások nevű

ablakon. A *kilépés* (**1**) nyomógomb segítségével a következő ablak jelenik meg a képernyőn (115. ábra).

| 😽 A munk | alaphoz tartozó közvetített szolgáltatások ID:200 | 8/000037 ( AAA-999 ) Javítás | alatt  | ×                |
|----------|---------------------------------------------------|------------------------------|--------|------------------|
| 64       |                                                   |                              |        |                  |
| Belső kó | dEgyéb cikk/szolg.(N)                             | Állapot                      | Menny. | Beszerzési egyse |
| MTBF     | MOTORBLOKK FELÚJÍTÁS                              | Leszállítva 💌                | 1,00   | 208 356,66       |
| <        | 111                                               |                              |        | Þ                |
|          |                                                   | 11/2                         |        |                  |

115. ábra

## A munkalaphoz tartozó közvetített szolgáltatások ablakon lehetőség van a felvitt

közvetített szolgáltatások módosítására ( ), törlésére ( ) és új felvitelére is ( ). Az

ablakot a *kilépés* (**1**) nyomógomb segítségével lehet elhagyni, és ekkor visszatér a rendszer **A munkalaphoz tartozó műveletek és alkatrészek** nevű ablakra (116. ábra).

| 😽 A munkalaphoz tartozó műveletek és alkatrészek 🛛 🛙 | :2008/000037 ( AAA-999 ) Javítás alatt |                       | - • •                |
|------------------------------------------------------|----------------------------------------|-----------------------|----------------------|
| Alkatrészek Műveletek Szervizcsomag Közvetítet       | szolg. Nyomtatás Állapotok Raktár      | Cikkszámváltozások S  | zerelők              |
| Egyéb számlatételek                                  |                                        |                       |                      |
|                                                      |                                        | Műveletek:            | 75 750,00            |
| IESZI                                                |                                        | Alkatrészek:          | 50 140,86            |
|                                                      |                                        | KOZV.SZOIG.:          | 208 356,66           |
| Minder                                               | egy álláson 📃 Mindent egy szerelő      |                       |                      |
| Mûvelet Mûvelet(N) Sz. áll                           | ás Szerelő Norm Szár                   | nlázMe Egységár Érté  | ék Állapot           |
| UM12A1 ZSANÉR (ÖSSZES) - CSERE D - Kar               | osszé 💌 HORVÁTH ZS 💌 ,90               | ,90 ÓRA 5 000,00 4    | 500,00 Előjegyezve   |
| PB22A1 FÉKTÁRCSA - CSERE VAGY K D - Sz               | relő á 🛨 KISS ISTVÁN 💌 ,50             | ,50 ÓRA 5 700,00 2    | 850,00 Előjegyezve   |
| AAA112 PLATÓBÉLÉS BESZERELÉSE D - Sz                 | erelő é 💌 BODÓ MIKLÓ 💌 1,00            | 1,00 ORA 5 700,00 5   | 5 700,00 Előjegyezve |
| AA30D2 FUZOTT BLOKK - CSERE D - Sz                   | erelő á 💌 OLAH ROBER 💌 11,00 1         | 1,00 ORA 5 700,00  62 | 2 700,00 Előjegyezve |
|                                                      |                                        |                       |                      |
|                                                      |                                        |                       |                      |
|                                                      |                                        |                       | •                    |
|                                                      |                                        |                       |                      |
|                                                      |                                        |                       |                      |
| Cikkszám Cikk mognovozás                             |                                        | Értók Listaáror       | Garancia Eizoton     |
|                                                      |                                        | 70 7 002 70           |                      |
| 225/75B16CONTI CONTINENTAL 225/75 B16 TÉL            | IC 1.00 00 00 36.060                   |                       |                      |
| 288909U110 ABL TÖRLŐ LAPÁT                           |                                        |                       |                      |
| 00411701 KRESZCSOMAG                                 | 1.00 00 00 3 250                       | 00 3 250.00           |                      |
|                                                      |                                        |                       |                      |
|                                                      |                                        |                       |                      |
|                                                      |                                        |                       | •                    |
|                                                      |                                        |                       |                      |
|                                                      | i 🎸 🛃 🛛 🔤                              |                       | NOOK                 |
|                                                      |                                        |                       |                      |
| r                                                    |                                        |                       |                      |

116. ábra

Az ablakon egy új ábra ( jelzi, hogy a munkalapon van közvetített szolgáltatás, amelyet bármikor meg lehet tekinteni a **"Közvetített szolg."** menüpontra kattintva.

## 4.7. A munkalaphoz tartozó műveletek és alkatrészek ablak menüpontjai

#### o <u>Alkatrészek</u>

Az "Alkatrészek" főmenüpont Gépjárműhöz tartozó összes almenüpontjára kattintva az alábbi ablak jelenik meg a képernyőn (117. ábra).

| 🐳 A gépjármûhöz r | endelt összes alkatrész ID:2008/00003 | 7 ( AAA-999 | ) Javítás alatt |          | ×         |
|-------------------|---------------------------------------|-------------|-----------------|----------|-----------|
|                   |                                       |             |                 |          |           |
| Cikkszám          | Cikk megnevezés                       | F. menny E  | gységár         | Garancia | Fizetendő |
| 5456001G00        | A.LENGŐKAR H.SZILENT                  | 1,00        | 7 992,79        |          |           |
| 225/75R16CONTI    | CONTINENTAL 225/75 R16 TÉLIC          | 1,00        | 36 060,00       |          |           |
| 288909U110        | ABL. TÖRLŐ LAPÁT                      | 1,00        | 2 838,07        |          |           |
| 00411701          | KRESZCSOMAG                           | 1,00        | 3 250,00        |          |           |
| ۲ [               | m                                     |             |                 |          | ,         |
|                   | <u></u> [< ]]/4                       |             |                 | -2       | A         |

117. ábra

A gépjárműhöz rendelt összes alkatrész nevű ablakon a munkalapon szereplő

1 B

alkatrészeket lehet megtekinteni. Valamint a *nyomtatás* () nyomógomb segítségével képernyőre riport is nyomtatható az alkatrészekről.

Az "Alkatrészek" főmenüpont Alkatrész megnevezés módosítása almenüpontjára kattintva az alábbi ablak jelenik meg a képernyőn (118. ábra), abban az esetben ha egy adott alkatrész ki van jelölve.

| 😽 Az alkatrész módosított neve          | ×      |
|-----------------------------------------|--------|
| Új megnevezés CONTINENTAL 225/75 R 16 T | ÉLIGUM |
|                                         | ок     |
| 110 ábra                                | 11.1   |

118. ábra

A megnevezés átírható, és az új megnevezés fog a számlán szerepelni.

Az "Alkatrészek" főmenüpont Egyéb betárolásból almenüpontjára kattintva az alábbi ablak jelenik meg a képernyőn (119. ábra).

| 🐳 Egyéb cikk betároláso | k              |                             |               | X                |
|-------------------------|----------------|-----------------------------|---------------|------------------|
|                         |                |                             |               |                  |
| 🜲 Biz. szám             | Számlaszám     | Partner neve                | Száll.dátum   | Rögzítette 💦 🔺   |
| TESZT1                  | TESZT1         | VIVAX KERESKEDELMI ÉS SZOLG | 2008.02.11.   | dmsdba           |
| TESZT4                  | TESZT4         | DANKÓ JÁNOS                 | 2008.02.11.   | dmsdba           |
| 2589                    | -              | CARRYBOY HUNGARY KFT.       | 2004.12.28.   | 8                |
| 013486/2005             | -              | WILKER KFT                  | 2005.01.07.   | 8                |
| 0526                    | -              | BIRNER HUNGÁRIA KFT.        | 2005.05.11.   | 8                |
| 207624/N                | 207624/N       | SZÜRÖS BT.                  | 2006.02.08.   | 25               |
| 0074959                 | RE-IV. 0074959 | RIDER HUNGÁRIA KFT.         | 2006.02.16.   | 25               |
| •                       |                |                             |               |                  |
|                         |                |                             | 1             | NO OK            |
| Belső kód 🚽 Egyéb a     | ikk/szolg.(N)  | Száll. mAkt. m Foglal       | tÁllapot      | Betár. dátur Be  |
| T7645 10W SZ            | ofita izzó     | 2,00 2,00 ,00               | Fizikailag be | etár 2008.02.11. |
|                         |                |                             |               |                  |
| •                       |                | m                           |               | •                |
|                         |                |                             |               |                  |

119. ábra

Az Egyéb cikk betárolások nevű ablakon egyéb bevételezések jelennek meg, és az azokon lévő

alkatrészeket lehet feltenni a munkalapra a kijelölés és *mentést* () követően.

#### o <u>Műveletek</u>

Az "Műveletek" főmenüpont Nem fizetendő almenüpontjára kattintva a kijelölt művelet átáll nem fizetős munkává, tehát szerepelni fog a számlán de O Ft-tal. Ezt akkor célszerű elvégezni, amikor például egy ajándék mosásról van szó, tehát a költséget fontos elszámolni, de árbevételt nem eredményez. Amennyiben tévesen történt a Nem fizetendő almenüpontra kattintás, úgy meg kell keresni a **Fizetendő** nevű oszlopot a műveletek sorában és a jelölőnégyzetbe vissza kell tenni a pipát (120. ábra).

| Fizetendő |
|-----------|
| <b>V</b>  |
|           |
|           |
|           |
| 120. ábra |

Az "Műveletek" főmenüpont Módosítási napló almenüpontjára kattintva a műveletek módosítási naplója tekinthető meg (121. ábra).

| Mûveletek           |   |                      |
|---------------------|---|----------------------|
| Nem fizetendő       |   |                      |
| Módosítási napló    | • | Csak a kijelölt mûv. |
| Rögzített munkaidők |   | Összes               |

121. ábra

Az "Műveletek" főmenüpont Rögzített munkaidők almenüpontjára kattintva a következő ablak jelenik meg a képernyőn (122. ábra).

| 😽 A munkalaphoz rögzített r                                 | nunkaidők (vonalk     | ódolvasóval megadott id | dők)                  | ×                   |
|-------------------------------------------------------------|-----------------------|-------------------------|-----------------------|---------------------|
| Szûrés                                                      |                       |                         |                       |                     |
| Összes normaidő<br>Összes számlázandó<br>Rögzített munkaidő | 13,400<br>13,400<br>0 |                         |                       |                     |
| Teljes név                                                  |                       | MunkaÁllapot            | Javítás kezd Időpo Ja | vítás vége Időpo Mı |
|                                                             | <u> </u>              |                         | 14                    | •                   |
|                                                             |                       |                         |                       |                     |

122. ábra

Amennyiben a munkaidők megadása vonalkód olvasóval történik, úgy ezen az ablakon láthatóak a vonalkód olvasóval felvitt adatok.

#### o <u>Szervízcsomag</u>

A "Szervizcsomag" főmenüpont Összes szervizcsomag almenüpontjára kattintva az alábbi ablak jelenik meg a képernyőn (123. ábra).

| Szervizcsomagok           | agok | ×■<br>∑ |
|---------------------------|------|---------|
| Szervjav. csom.(N)        | ID   |         |
| "0" REVIZÓ                | 19   |         |
| 2007 TAVASZI SZERVIZAKCIÓ | 250  |         |
| C23 100 EZRES SZERVIZ     | 9    |         |
| C23 10000-ES SZERVIZ      | 10   |         |
| C23 110 EZRES SZERVIZ     | 8    |         |
| C23 20000-ES SZERVIZ      | 11   |         |
| C23 30000-ES SZERVIZ      | 12   |         |
| C23 40000-ES SZERVIZ      | 13   | -       |
|                           |      | NO OK   |

123. ábra

A Key2Deal rendszerbe lehetőség van rögzíteni szervizcsomagokat (**Szervizcsomagok** modul). Egy szervizcsomaghoz eleve hozzá lehet rendelni műveleteket és alkatrészeket, így ha szervizcsomag kerül kiválasztásra, úgy automatikusan feltöltődnek a műveletek és alkatrészek a munkalapra. Ezek után már csak a műveletek normázását és az alkatrészek készletfoglalását, kitárolását kell elvégezni.

## Közvetített szolgáltatás

A **"Közvetített szolg."** menüpont megnyomására megjelenő ablakban van lehetőség új közvetített szolgáltatás felvitelére, meglévő módosítására vagy törlésére.

#### <u>Nyomtatás</u>

A "Nyomtatás" menüre kattintva az alábbi riportok érhetőek el (124. ábra).

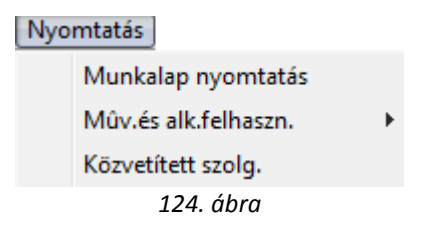

#### <u>Állapotok</u>

Az "Állapotok" menüre kattintva az alábbi almenüpontok érhetőek el (125. ábra).

| Allapotok |               |  |
|-----------|---------------|--|
|           | Összeállítva  |  |
|           | Megrendelve   |  |
|           | Javítás alatt |  |
|           | Számlázható   |  |
|           | 125. ábra     |  |

Erre azért van szükség, mert bizonyos esetekben manuálisan kell változtatni a munkalap státuszát.

#### o <u>Raktár</u>

A "Raktár" főmenüpont Készletfoglalás menüpontjáról már volt szó a Készletfoglalás fejezetben.

A "**Raktár"** főmenüpont Készletfoglalási információ menüpontjárval megtekinthetőek az adott alkatrészek készletfoglalásai (azaz, hogy van-e belőle készleten vagy nincs).

A "Raktár" főmenüpont Kitárolás menüpontjáról már volt szó a Kitárolás fejezetben.

A "**Raktár**" főmenüpont Visszáruzás menüpontjára kattintva az alábbi ablak jelenik meg (126. ábra).

| 😽 Kitárolt alkatrészek visszáruzása 🛛 ID:2008/000037 ( . | AAA-999 ) Javítás alat | t           |            |            |            | ×         |
|----------------------------------------------------------|------------------------|-------------|------------|------------|------------|-----------|
| Vissz: Megnevezés                                        | Cikkszám               | Fiz.kitárol | Log.kitáro | Felhasznál | Fiz. vissz | Log.viss: |
| A.LENGŐKAR H.SZILENT                                     | 5456001G00             | 1,00        | ,00        | ,00        | ,00        | ,00       |
| ABL. TÖRLŐ LAPÁT                                         | 288909U110             | 1,00        | ,00        | ,00        | ,00        | ,00       |
| CONTINENTAL 225/75 R16 TÉLIGUM                           | 225/75R16CONTI         | 1,00        | ,00        | ,00        | ,00        | ,00,      |
| KRESZCSOMAG                                              | 00411701               | 1,00        | ,00        | ,00        | ,00        | ,00       |
|                                                          |                        |             |            |            |            |           |
|                                                          | 1.20                   | 1 mg        | 1          |            |            | <u>ок</u> |

126. ábra

A Kitárolt alkatrészek visszáruzása ablakon be lehet jelölni azokat az alkatrészeket, amelyek

már kitárolásra kerültek a raktárból de mégsincs rájuk szükség, majd a *mentés* (Linear ) nyomógomb megnyomásakor az alábbi ablak jelenik meg (127. ábra).

| Raktár r. átadó  |        |
|------------------|--------|
| Átvevő ( belső ) |        |
|                  |        |
|                  | NOOI   |
|                  | $\sim$ |

127. ábra

Miután a raktári átvevő és átadó személye is meghatározásra került, újra a *mentés* () nyomógomb megnyomása következik, és automatikusan nyomtatódik a <u>Munkalap visszáru</u> nevű

riport. Ezután a visszáruzott alkatrész törölhető a munkalapról a *Kijelölt alkatrész törlése* (=====) nyomógomb segítségével. Amennyiben nem történt még meg a kitárolás, úgy nem kell visszáruzni az

alkatrészt, egyszerűen törölhető a Kijelölt alkatrész törlése (=====) nyomógomb segítségével.

A "Raktár" főmenüpont Alkatrész-keresés menüpontja további két almenüpontból áll:

- Készletfoglalásból:

Erre a menüpontra akkor van szükség, amikor egy alkatrészből nincs készleten, de szükség van rá nagyon és ezért a rendszer meg tudja nézni, hogy nincs-e valahol lefoglalva, valamelyik munkalapon, vagy alkatrész eladáson, vagy bárhol máshol. És át lehetne onnan csoportosítani.

- Kitárolásokból:

Erre a menüpontra akkor van szükség, amikor egy alkatrészből nincs készleten, de szükség van rá nagyon és ezért a rendszer meg tudja nézni, hogy nincs-e valahol kitárolva (de még nincs kiszámlázva). És át lehetne onnan csoportosítani.

o <u>Cikkszámváltozások</u>

A "Cikkszámváltozások" menüpontra kattintva a következő ablak jelenik meg a képernyőn (128. ábra).

| A munkalapho | z tartozó cikkszámváltozá: | sok ID:2008/000 | 0037 ( AAA-999 ) Javítás | alatt  |
|--------------|----------------------------|-----------------|--------------------------|--------|
|              |                            |                 |                          |        |
| C.szám       | Gyári alkatr.(N)           | C.szám          | Gyári alkatr.(N)         | Menny. |
|              |                            |                 |                          |        |
|              |                            |                 |                          |        |
|              |                            |                 |                          |        |
|              |                            |                 |                          |        |
|              |                            |                 |                          |        |
|              |                            |                 |                          |        |
|              |                            |                 |                          |        |

Amennyiben valamelyik cikkben cikkszámváltozás állt be, azt lehet képernyőn megtekinteni.

#### o <u>Szerelők</u>

A "Szerelők" főmenüpont Százalékos megadás almenüpontra kattintva egy adott művetelen állva százalékos formában osztható meg egy adott művelet kettő vagy több szerelő között (129. ábra).

| A mûvelethez rendelt szerelők |   |          |             |
|-------------------------------|---|----------|-------------|
| ZSANÉR (ÖSSZES) - CSERE       |   | 3.31     |             |
| Szerelő                       |   | Százalék | M.lap ID    |
| HORVÁTH ZSOLT                 | - | 50,00    | 2008/000037 |
| BODÓ MIKLÓS                   | • | 50,00    | 2008/000037 |
|                               |   |          | NO(<br>OK)  |
| Mentés                        |   |          |             |

129. ábra

A "Szerelők" főmenüpont Munkaórák megadása almenüpontra kattintva egy adott művetelen állva munkaórában osztható meg egy adott művelet kettő vagy több szerelő között (130. ábra).

|                                                                | genese                                                                                                    |                                                                                      |                         |          |
|----------------------------------------------------------------|----------------------------------------------------------------------------------------------------|--------------------------------------------------------------------------------------|-------------------------|----------|
|                                                                |                                                                                                    |                                                                                      |                         |          |
| Munkalap                                                       | 2008/000037                                                                                                    | Művelet                                                                              | 28627                   | ID       |
| Művelet                                                        | PLATÓBÉLÉS B                                                                                                   | ESZERELÉSE                                                                           |                         |          |
| Szerelő                                                        | BODÓ MIKLÓS                                                                                                    |                                                                                      | -                       |          |
| Já                                                             | avítás kezdete 2                                                                                               | 008.02.21.                                                                           | 08:00                   |          |
|                                                                | Javítás vége 2                                                                                                 | 008.02.21.                                                                           | 08:30                   |          |
| Mur                                                            | nkaidő órában                                                                                                  | ,000                                                                                 |                         | 1. 1     |
|                                                                | Állapot E                                                                                                    | lvégezve                                                                             |                         |          |
|                                                                | The second                                                                                                    |                                                                                      |                         |          |
|                                                                |                                                                                                    |                                                                                      |                         | NO<br>NO |
| . vésések as                                                   |                                                                                                    |                                                                                      |                         |          |
| s vegenek bu                                                   | ontos idöpontia                                                                                                |                                                                                      |                         |          |
| veleti idők rö                                                 | ontos idôpontja<br>gzítése                                                                                     |                                                                                      |                         |          |
| veleti idők rög                                                | ontos idöpontja<br>gzítése                                                                                     |                                                                                      |                         |          |
| veleti idők rög<br>Munkalap                                    | gzítése<br>2008/000037                                                                                         | Művelet                                                                              | 28627                   | ID       |
| veleti idők rög<br>Munkalap<br>Művelet                         | portos idöpontja<br>gzítése<br>2008/000037<br>PLATÓBÉLÉS B                                                     | Művelet<br>ESZERELÉSE                                                                | 28627                   | ID       |
| veleti idők rög<br>Munkalap<br>Művelet<br>Szerelő              | gzítése<br>2008/000037<br>PLATÓBÉLÉS B<br>OLÁH RÓBERT                                                          | Művelet<br>ESZERELÉSE                                                                | 28627                   | ID       |
| veleti idők rög<br>Munkalap<br>Művelet<br>Szerelő<br>Ja        | gzítése<br>2008/000037<br>PLATÓBÉLÉS B<br>OLÁH RÓBERT<br>avítás kezdete 2                                      | Művelet<br>ESZERELÉSE<br>008.02.21.                                                  | 28627<br>08:30          | ID       |
| veleti idők rög<br>Munkalap<br>Művelet<br>Szerelő<br>Ja        | 2008/000037<br>PLATÓBÉLÉS B<br>OLÁH RÓBERT<br>avítás kezdete 2<br>Javítás vége 2                               | Müvelet<br>ESZERELÉSE<br>008.02.21.<br>008.02.21.                                    | 28627<br>08:30<br>09:00 |          |
| veleti idök rög<br>Munkalap<br>Művelet<br>Szerelő<br>Ja        | 2008/000037<br>PLATÓBÉLÉS B<br>OLÁH RÓBERT<br>avítás kezdete 2<br>Javítás vége 2                               | Művelet<br>ESZERELÉSE<br>008.02.21.<br>008.02.21.<br>,000                            | 28627<br>08:30<br>09:00 | ID       |
| veleti idök rög<br>Munkalap<br>Művelet<br>Szerelő<br>Ja<br>Mur | 2008/000037<br>PLATÓBÉLÉS B<br>OLÁH RÓBERT<br>avítás kezdete 2<br>Javítás vége 2<br>Ikaidő órában              | Művelet<br>ESZERELÉSE<br>008.02.21.<br>.000<br>Ivégezve                              | 28627<br>08:30<br>09:00 | ID       |
| veleti idök rög<br>Munkalap<br>Művelet<br>Szerelő<br>Ja<br>Mur | 2008/000037<br>PLATÓBÉLÉS B<br>OLÁH RÓBERT<br>avítás kezdete 2<br>Javítás vége 2<br>nkaidő órában<br>Állapot E | Müvelet<br>ESZERELÉSE<br>008.02.21.<br>000<br>000<br>000<br>000<br>000<br>000<br>000 | 28627<br>08:30<br>09:00 |          |

130. ábra

| 🐳 Mûveletkh | ez megadott m | unkaidők    |     |         |           |   | <b></b>    |
|-------------|---------------|-------------|-----|---------|-----------|---|------------|
| Szûrés      |               |             |     |         |           |   |            |
|             |               |             |     |         |           |   |            |
| Javítás kez | deldőpeldőpe  | Teljes név  |     | Munkaid | Állapot   |   | Művelet(N) |
| 2008.02.21. | 08:00 08:30   | BODÓ MIKLÓS |     | ,500    | Elvégezve | • | PLATÓBÉLE  |
| 2008.02.21. | 08:30 09:00   | OLÁH RÓBERT |     | ,500    | Elvégezve | • | PLATÓBÉLE  |
| ?           |               | "<br>       | 2/2 |         | 1         |   |            |

130. ábra

### o Egyéb számlatételek

Az "Egyéb számlatételek" főmenü Alkatrészek almenüpontjára kattintva alkatrészek vihetők fel a munkalapra. De ezeket az alkatrészeket (gyári, egyéb) már nem kell kitárolni, vagy készletfoglalni, hanem automatikusan számlázható módon kerülnek fel a munkalapra. Ennek az a lényege, hogy úgy lehessen alkatrészt kiszámlázni, hogy nincs mögötte készletmozgás.

Az "Egyéb számlatételek" főmenü Műveletek almenüpontjára kattintva műveletek vihetők fel a munkalapra. Ezek olyan műveletek, amelyek nem eredményeznek költséget. Tehát akkor kell őket feltenni a munkalapra, amennyiben csak árbevétel elérése a cél. Meglehetősen ritkán van erre szükség.

## 4.8. Műveletek és alkatrészek lezárása, számlázás előtti utolsó lépés

Miután az összes művelet és alkatrész felkerült **A munkalaphoz tartozó műveletek és alkatrészek** ablakra, a munkalapot **Számlázható** státuszba kell tenni. Amíg a munkalap nem kerül számlázható státuszba, addig nem történhet meg a számlázás. Ehhez először A munkalaphoz tartozó műveletek és alkatrészek ablak felső részén lévő (az állapot mező feletti) **v** nyomógombra kell kattintani (131. ábra).

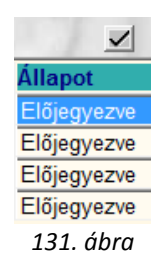

Így a műveletek állapota Előjegyezve állapotról Kész állapotba kerülnek (132. ábra).

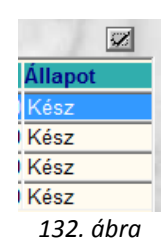

Miután a műveletek állapotváltása megtörtént ugyanezt meg kell tenni az alkatrészeknél is, a képernyő alsó felületén. Ehhez a képernyő alján lévő 🗹 nyomógombot kell megnyomni (133. ábra).

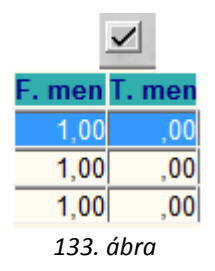

Ennek hatására nem csak a **Foglalt mennyiség** (F.menny), de a **Tényleges mennyiség** (T. Menny) is kitöltésre kerül (134. ábra).

|        | <b>S</b> Z |
|--------|------------|
| F. men | T. men     |
| 1,00   | 1,00       |
| 1,00   | 1,00       |
| 1,00   | 1,00       |
| 134.   | ábra       |

O K

Ezen lépések elvégzését követően a képernyő alján lévő *mentés* (**L**) nyomógombot kell megnyomni ekkor a következő kérdés jelenik meg a képernyőn (135. ábra).

| Megerősítés           | 83                             |
|-----------------------|--------------------------------|
| Átállíthatom a munkal | ap státuszát "Számlázható"-ra? |
|                       | <u>Y</u> es <u>N</u> o         |

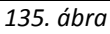

Igen (yes) válasz esetén az *Érvényességi idők megadása* nevű ablak jelenik meg a képernyőn (136. ábra).

| Érvényességi idők megadása                                                                                                    |             |
|----------------------------------------------------------------------------------------------------|-------------|
| Forgalmi érv.                                                                                                    | 2012.01.01. |
| Környv. k. érv.                                                                                                    | 2010.01.01. |
| Hazai forg. h.                                                                                                    | 2005.01.01. |
|                                                                                                    |             |
|                                                                                                    |             |
|                                                                                                    |             |
|                                                                                                    |             |
|                                                                                                    | NOOK        |
| and the second second se |             |

136. ábra
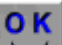

Az adatok ellenőrzését, módosítását követően újra a *mentés* (**111**) nyomógombra kell kattintani, ekkor a **Rezsiköltségek** nevű ablak jelenik meg a képernyőn (137. ábra).

| Rezsiköltségek       |         |      |
|----------------------|---------|------|
| Műveletek rezsikölts | 1515,00 | %,00 |
| Alk. rezsiköltsége   | 842,96  | %,00 |
| Összesen             | 2357,96 |      |
|                      |         | ок   |
|                      |         |      |

137. ábra

A Key2Deal rendszerben beállítható, hogy a munkalapon szereplő alkatrészek és műveletek után a rendszer automatikusan számoljon bizonyos százalékű rezsiköltséget (apró alkatrészek, zsírozás), ez általában 2%. A **Rezsiköltségek** ablakon lehetőség van az adatok felülbírálására, az adatok

meghagyása vagy módosítása után újra a *mentés* (**L**) nyomógomb megnyomása következik.

Ekkor újra A munkalaphoz tartozó műveletek és alkatrészek nevű ablak jelenik meg a képernyőn (138. ábra).

| 🐳 A munkalaphoz tartozó mûveletek és alkatré | szek ID:2008/000037 ( AAA-9           | 199 ) Számlázható        |                  |                 |
|----------------------------------------------|---------------------------------------|--------------------------|------------------|-----------------|
| Alkatrészek Mûveletek Szervizcsomag Kö       | zvetített szolg. Nyomtatás            | Állapotok Raktár Cikkszá | mváltozások Szer | elők            |
| Egyéb számlatételek                          |                                       |                          |                  |                 |
| TERT                                         |                                       | 2 - 7 (AMERICAN (M. 1))  | Műveletek:       | 75 750,00       |
| IDDAI                                        |                                       |                          | közv.szolg.: 2   | 208 356,66      |
|                                              | Minden egy álláson 🔲 Min              | dent egy szerelő         | 10.00            | ~               |
| Mûvelet Mûvelet(N)                           | Sz. állás Szerelő                     | Norn Számláz Me          | Egységár Érték   | Állapot         |
| UM12A1 ZSANÉR (ÖSSZES) - CSERE               | D - Karosszé 🔻 HORVÁTH                | IZS ▼ ,90 ,90 ÓRA        | 5 000,00 4 50    | 00,00 Kész      |
| PB22A1 FÉKTÁRCSA - CSERE VAGY K              | D - Szerelő á 💌 KISS ISTV             | /ÁN 🔹 ,50 ,50 ÓRA        | 5 700,00 2 8     | 50,00 Kész      |
| AAA112 PLATÓBÉLÉS BESZERELÉSE                | D - Szerelő ź <mark>▼ BODÓ M</mark> I | KLÓ 🔽 1,00 1,00 ÓRA      | 5 700,00 5 70    | 00,00 Kész      |
| AA30D2 FUZÖTT BLOKK - CSERE                  | D - Szerelő á 💌 OLÁH RÓ               | BER 11,00 11,00 ÓRA      | 5 700,00 62 70   | 00,00 Kész      |
| <                                            |                                       |                          |                  | •               |
| 4 művelet m – 29 🚳                           |                                       |                          | =   🗠 II         |                 |
| <u>•</u>                                     | 🕺 🥌 🗹                                 |                          |                  |                 |
| Cikkszám Cikk megnevezés                     | F. men T. men (                       | 6.men Egységár Érték     | Listaáron G      | arancia Fizeten |
| 225/75R16CONTI CONTINENTAL 225/75 R          | 16 TÉLIC 1,00 1,00                    | ,00 36 060,00 36 00      | 60,00 🔲          |                 |
| 288909U110 ABL. TÖRLŐ LAPÁT                  | 1,00 1,00                             | ,00 2 838,07 2 83        | 38,07            |                 |
| 00411701 KRESZCSOMAG                         | 1,00 1,00                             | ,00 3 250,00 3 25        | 50,00            |                 |
| - III III III III III III IIII IIII II       |                                       |                          | C Gyári          | NO OK           |
|                                              | ▫◣ਸ਼ ╰∽ ⊨                             |                          | Egyéb            |                 |
| r                                            |                                       |                          |                  |                 |

138. ábra

Amennyiben módosításra lenne szükség, azt csak **Javítás alatti** státuszban lehet megtenni, ezért a munkalapot ilyen esetben vissza kell tenni az "Állapotok" főmenü, Javítás alatti almenüpontjára kattintva **Javítás alatti** státuszba.

# 5. Munkalap előlegszámlázása

Egy adott munkalaphoz bármelyik státuszban készülhet előlegszámla. Az előlegszámla készítéséhez a *Kijelölt munkalap adatainak módosítása* vagy az *Új munkalap felvitele* nevű ablakokon a "Számla" főmenüpont Előlegszámla almenüpontját kell megnyomni (139. ábra).

| Költségviselő | 1000                                                                                                    |     |                   |
|---------------|----------------------------------------------------------------------------------------------------|-----|-------------------|
| GILLER PÉTE   | R                                                                                                    |     |                   |
| BUDAPEST      |                                                                                                    |     |                   |
| ZAY U. 1      |                                                                                                    |     |                   |
| Nyelv         |                                                                                                    |     | NO OK             |
| • Magyar      | C Angol                                                                                                    |     | $\sim$            |
|               |                                                                                                    |     | A DECK TO DECK TO |
| -             | And the second second sec | -27 |                   |

139. ábra

Ha az adatok helyesek, akkor a *mentést* () követően a **Megjegyzés a számlához** nevű ablak jelenik meg a képernyőn (140. ábra).

| Megjegyzés a számlához |       |
|------------------------|-------|
|                        |       |
|                        |       |
|                        | NO OK |

140. ábra

Megjegyzés beírását követően a *mentés* () nyomógomb megnyomása után a következő ablak jelenik meg a képernyőn (141. ábra).

| Előlegszámlára felvihető tételek ID:2008/000 | 041 ( AAA-999 ) Meg | rendelve         |        |           |             |         |
|----------------------------------------------|---------------------|------------------|--------|-----------|-------------|---------|
| Egyéb cikk/szolg.(N)                         | Belső kód           | Kód              | Szolgá | Szerviz n | rAdóku Mee. | . (N ID |
| SZERVIZ MUNKADÍJ - ELŐLEG                    | SZM                 | SZM              |        |           | 20,00 DB    | 7       |
|                                              |                     |                  |        |           |             |         |
|                                              |                     |                  |        |           |             |         |
|                                              |                     |                  |        |           |             |         |
|                                              |                     |                  |        |           |             |         |
|                                              |                     |                  |        |           |             |         |
|                                              |                     |                  |        |           |             |         |
|                                              |                     |                  |        |           |             |         |
| •                                            |                     |                  |        |           |             | Þ       |
|                                              |                     |                  | . =1   |           |             | or      |
|                                              |                     | $\triangleright$ |        |           |             | 5       |
|                                              |                     | CONTRACTOR DE LA |        | 6         |             |         |
|                                              |                     |                  |        |           |             |         |

141. ábra

Az **Előlegszámlára felvihető tételek** nevű ablakban azok a tételek jelennek meg, amelyek a rendszer paraméterezésekor felvitelre kerültek. Az előlegszámlán nem az alkatrészek és/vagy műveletek jelennek meg, hanem egyetlen egy sor, hogy előleg (ezt a tételt kell kiválasztani a fenti

ablakon). A kiválasztást követően a *mentés* () nyomógombra kell kattintani (142. ábra).

| Fizetési mód és előleg n | neghatározá: | s            |        |          |
|--------------------------|--------------|--------------|--------|----------|
| Fizetési mód             |              | Előleg nettó | Előleg | g bruttó |
| Készpénz                 | -            | ļo           | 0 HUF  | ,00      |
|                          |              |              |        | NOOK     |
|                          |              |              |        |          |

142. ábra

Fizetési mód és előleg meghatározás ablakon kell az előleg összegét és fizetési módját

meghatározni. *Mentést* () követően automatikusan nyomtatódik az <u>Előleg bekérő értesítő</u> nevű riport. Az előleg bekérő értesítőt a pénztárban vagy a bankban kell befizetni és fizetéskor nyomtatódik az <u>Előlegszámla</u> riport.

# 6. Munkalap lezárásának folyamata

Miután a munkalap státusza átállt számlázható státuszba a kilépés (**1999**) nyomógombbal el kell hagyni **A munkalaphoz tartozó műveletek és alkatrészek** nevű ablakot (143. ábra).

| 😽 Kijelölt munkalap adatai | nak módo     | sítása       |                                            |                   |                      |            |                    |                |
|----------------------------|--------------|--------------|--------------------------------------------|-------------------|----------------------|------------|--------------------|----------------|
| Gj. infó Mûveletek és alk. | Árfrissít    | és Nyomtatás | Számla Rendsz                              | ámfrissítés Ponte | osít Állape          | otok Rip   | ortok CRM in       | formációk      |
| Módosítási napló           |              |              |                                            |                   |                      |            |                    |                |
|                            | L            | T            | ESZI                                       | a                 | et -                 | D 2008/    | 000041             |                |
| MI. típus CASCO            | ) 🔻          | Részleg      | M - SZERVIZ 💌                              | Alapóradíj        | Normál               | •          | Állapot Sz         | ámlázható      |
| CALL ROOM                  |              | Szerv.cs.    | NISSAN -                                   | Sürgősség         | Normál               | -          | 10 13              | 19. 1. 1       |
| Gépjármû 6                 | 575 <b>-</b> | Előjegyzés   | 1                                          | Típus             | ACENTA S             | SV         | Szín FE            | KETE           |
| Rendszám AAA-99            | 19           | Alvázszám    | SJNBF000000999                             | 9 Motorsz         | am 987Z⊦             | IG665      |                    | Üa.szint 0 💌   |
| Km. óra 12                 | 23 300       | Utolsó jav.  | 123 000                                    | Gyártmány         | NISSAN               |            | Ü <b>zemmód</b> Be | nzin           |
| Hazai forg. h. 2005.01     | I.01. F      | orgalmi érv. | 2012.01.01.                                | Környv. k. érv.   | 2010.01.01           | 1.         | Gyá                | irtási év 2005 |
| Költségviselő 16244        | GILLER F     | PÉTER        | +                                          | Kontakt sz.       | -                    |            |                    | Rossz alk.v.   |
| Kontakt p. 16244           | GILLER F     | PÉTER        | •                                          | Tel.              | 30/935294            | 6          | Szerv.k.           | Forg.eng.      |
| Pontos cím 1037            | BUDAPE       | ST           | ZAY U. 1                                   |                   |                      |            | .Köt.szerv O       | .Normál sz 🤨   |
| 1 10 10 10 10              | Nettó        | Brut         | ttó Megre                                  | nd. 2008.02.21.   | 09:10:               |            |                    | k er           |
| V. ár (alk.)               | ,00          |              | 00 J. k. (te                               | erv) 2008.02.21.  |                      | J. v. (t   | erv) 2008.02.2     | 21.            |
| V. ár ( munka )            | ,00          | ,            | 00 J. k. ( té                              | ny ) 2008.02.22.  | 14:50:               | J. v. (té  | ny ) 0000.00.0     | 00.            |
| V. ár (k.sz)               | ,00          | ,            | 00 MI. alap                                | ján               | <mark>6309,00</mark> | Br         | uttó               | 7571,00        |
| V.ár (össz.)               | 0,00         | 0,           | 00                                         | A STALL           | 1                    | Telephel   | yen 🗖              |                |
| Megjegyzés                 |              |              |                                            |                   |                      |            |                    |                |
| Összeállította dmsdb       | a 💌          | Összeáll. 20 | 08.02.21. 09:08:                           | Ellenőrizte -     |                      | ▼ E        | ls. szerelő 1      | •              |
|                            |              |              | <ul> <li>♥</li> <li>Sorszámozás</li> </ul> | 11                |                      | 1          | 2                  | NO<br>OK       |
|                            |              |              |                                            | 3 🚳 🛒             |                      | <b>i</b> / | <b>*</b>           |                |

143. ábra

#### 6.1. Próbaszámla

A kijelölt munkalap adatainak módosítása nevű ablakon a "Számla" főmenü Próbaszámla almenüpontjára kattintva a végszámla készítése előtt egy próbaszámla (tesztszámla) kérhető le képernyőre (144. ábra).

| Költségviselő ada | tainak megerősítése                                                                                                    |                                                                                                    |    |
|-------------------|----------------------------------------------------------------------------------------------------|----------------------------------------------------------------------------------------------------|----|
| Konsegviselo      |                                                                                                    | - A.                                                                                                    |    |
| GILLER PÉTER      | 2                                                                                                    |                                                                                                    |    |
| BUDAPEST          |                                                                                                    |                                                                                                    |    |
| ZAY U. 1          |                                                                                                    |                                                                                                    |    |
| Nyelv             |                                                                                                    | NO                                                                                                    | OK |
| • Magyar          | C Angol                                                                                                    | $\tilde{\mathbf{C}}$                                                                                                    | 5  |
|                   |                                                                                                    | a state of the second second sec |    |
|                   | And the second second se |                                                                                                    |    |
|                   |                                                                                                    |                                                                                                    |    |

144. ábra

A Költségviselő adatainak megerősítése után ( 📶) a következő ablak jelenik meg a képernyőn (145. ábra).

| ID:2008/000041 ( AAA-999 ) Számlázható |             |          |      |          |         |           |
|----------------------------------------|-------------|----------|------|----------|---------|-----------|
| Megnevezés                             | Statisztika | Csoporto | MEE. | Érték    | ÁFA     | PénznerID |
| FÉNYEZÉSI ANYAGOK                      | 11          |          | DB   | 6 308,82 | ÁFA 20% | HUF       |
| •                                      |             |          |      |          |         |           |
| An Ara In                              |             | 10       | 1    | 28       | 13      | <u>ok</u> |

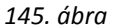

A fenti ablakon a Fényezési anyagok nevű számlázási csoport jelenik meg. Amennyiben a munkalapon vannak olyan alkatrészek, amelyek Számlázási csoporthoz (általában Fényezési anyag) vannak rendelve, akkor ezeket a rendszer egyben számlázza ki. De számlázás előtt lehetőség van az összeg beállítására, azaz a fenti ablakon az Érték mező felülírható (alapesetben a munkalapon lévő alkatrészek összege jelenik meg ebben a mezőben, amelyek a számlázási csoporthoz vannak rendelve). A Számlázási csoportokat általában csak Biztosítós (CASCO, GFB) munkalapok esetén alkalmazzák, és csak a Próbaszámla előtt lehet az értéküket beállítani. Az

értékek beállítását követően, majd a *mentés* () nyomógombra kattintva a <u>Próbaszámla</u> nevű riport jelenik meg a képernyőn. A riporton lévő összeg megegyezik a végszámlán lévő összeggel.

## 6.2. Rezsiköltségek

Amennyiben a rezsiköltségek nem megfelelően lettek beállítva a munkalap **Számlázható** státuszba történő állításakor, úgy ezen lehet módosítani a "**Számla**" főmenü Rezsiköltségek almenüpontjára kattintva (146. ábra).

| Rezsiköltségek       |        |           |
|----------------------|--------|-----------|
| Műveletek rezsikölts | ,00    | %,00      |
| Alk. rezsiköltsége   | 126,18 | %,00      |
| Összesen             | 126,18 |           |
|                      |        | <u>ok</u> |

146. ábra

## 6.3. Végszámla

A végszámla készítéséhez a "Számla" főmenü Végszámla almenüpontra kell kattintani (147. ábra).

| Költségviselő |                                  |      |        |
|---------------|----------------------------------|------|--------|
| GILLER PÉTE   | R                                |      |        |
| BUDAPEST      |                                  |      |        |
| ZAY U. 1      |                                  |      |        |
| Nyelv         |                                  |      | NO OK  |
| • Magyar      | Angol                            |      | $\sim$ |
|               |                                  |      | A DECK |
|               | Contraction of the second second | 27.1 |        |

147. ábra

# A Költségviselő adatainak ellenőrzését követően a mentés () nyomógombra kell

kattintani (148. ábra). Amennyiben a számlát nem erre a névre kell elkészíteni, úgy a *mégsem* ( myomógombra kell kattintani és javítani kell az adatokon.

| Fizetési mód      | Határidő | Példányszám: |
|-------------------|----------|--------------|
| Készpénz 🗸        | 1<br>1   | 4 🛨          |
|                   |          |              |
| Teljesítés dátuma |          | NOOK         |
| 2008 02 22        |          |              |

148. ábra

NΟ

A **fizetési mód, fizetési határidő, teljesítési dátumok**, valamint a **példányszám** megadását követően automatikusan nyomtatódik a *végszámla* és a *jótállási jegy*.

## 6.4. Végszámla megosztása

Bizonyos esetekben a számla teljes összegét nem egy partner fizeti, hanem kettő vagy akár több is. Ez elsősorban **Biztosítós** (CASCO, GFB) munkalapok esetén fordul elő. Ezt a célt szolgálja a Fizetési előírások menüpont a "**Számla**" főmenüponton belül (149. ábra).

| Fizetési előírások megoszlása |                   |       |              |          |            |
|-------------------------------|-------------------|-------|--------------|----------|------------|
| A SZÁMLA VÉGÖSSZEGE:          | 394 336,00        |       |              |          |            |
| MÉG FELOSZTHATÓ ÖSSZEG:       | 394 336,00        |       |              |          |            |
|                               |                   |       |              | - Series |            |
| ELOLEGEK                      |                   |       |              |          |            |
| ID Partner neve               |                   | Totál | P. nei       | C.C.F.   |            |
|                               |                   |       | 100          | 1 6 4    |            |
|                               |                   |       |              |          |            |
| ] • [                         |                   |       | -            | 6 1 19   |            |
| FIZETÉSI ELŐÍRÁSOK            |                   |       |              |          |            |
| Partner neve                  | Total             | P.nem | Fizetési mód | Állapot  | Könyv.típ. |
|                               |                   |       |              |          |            |
|                               |                   |       |              |          |            |
|                               |                   |       |              |          |            |
|                               |                   |       |              |          |            |
| •                             |                   |       |              |          | ۰.         |
|                               | Ar The Court      |       |              |          |            |
| Törölt fiz.me                 | ana antia látarik |       |              | = =      | NO OK      |
|                               | egosztas latszik  |       |              |          |            |
|                               | egosztas latszik  |       | Aller        |          |            |

149. ábra

A **Fizetési előírások megoszlása** ablak felső részén látható a számla teljes összege, és hogy még mekkora rész osztható fel belőle. A végszámlán szereplő partner mellé a képernyő alján lévő Uj

rekord felvitele ( ) nyomógombra kattintva lehet (150. ábra).

| Partnerek listája        |                     |               |                  |        |
|--------------------------|---------------------|---------------|------------------|--------|
| Egyéb információk Szûrés |                     |               |                  |        |
|                          | a the second second |               |                  |        |
| Partner neve             | Rövid név           | Település név | Pontos szla. cím | *      |
|                          |                     |               |                  |        |
|                          |                     |               |                  | =      |
|                          |                     |               |                  | - 11   |
|                          | -                   |               |                  | -      |
|                          | -                   |               |                  | -      |
|                          |                     |               |                  | _      |
|                          |                     |               |                  |        |
| I                        | <u> </u>            |               |                  | - 1    |
|                          | 1                   |               |                  | -      |
|                          |                     |               |                  | 1      |
|                          | 1/24                |               | E E NO           | 3 K    |
|                          |                     |               |                  | $\sim$ |
|                          |                     | 14. 1981      |                  | _      |
| 1                        |                     |               |                  |        |

150. ábra

Ekkor a már ismert **Partnerek listája** nevű ablak jelenik meg, szűrés után a Lekérdezés futtatása

(E) nyomógombra kell kattintani, majd a kiválasztott partnert kijelölve a *mentés* (Nyomógombra, ekkor a következő ábra jelenik meg a képernyőn (151. ábra).

| Fizetési előírások megoszlása |                  |         |              |         |                |
|-------------------------------|------------------|---------|--------------|---------|----------------|
| A SZÁMLA VÉGÖSSZEGE:          | 394 336,00       |         |              |         |                |
| MÉG FELOSZTHATÓ ÖSSZEG:       | 394 336,00       |         |              |         |                |
| ELŐLEGEK                      |                  |         |              | 100     |                |
| ID Partner neve               |                  | Totál   | P. nei       | 12.8    | 12.14.1        |
|                               |                  |         | 100          | 的 是 一方一 |                |
| •                             | m                |         | •            | 18. 3   | 35             |
| FIZETÉSI ELŐÍRÁSOK            |                  |         | 1            |         | 1              |
| Partner neve                  | Total            | P.nem   | Fizetési mód | Állapot | Könyv.típ.     |
| NISSAN SALES CENTRAL&EAST     | F.EURO.K         | ,00 HUF | Készpénz     | -       | Egyéb technika |
|                               |                  |         |              |         |                |
|                               |                  |         |              |         |                |
| <                             |                  |         |              |         | +              |
|                               | Astronom Carlo   |         |              |         |                |
| 📑 📑 Törölt fiz.me             | egosztás látszik |         |              |         | NOOK           |
|                               |                  |         |              |         |                |

151. ábra

A **Total** mezőbe be kell írni, hogy az újonnan felvitt partner mekkora részt vállal át a végszámla összegéből (bruttó), majd a **Fizetési mód** mezőbe be kell írni, hogy milyen fizetési móddal fog fizetni (152. ábra).

|                             | k megoszlása         |                |                                  |                  |                               |              |                              |
|-----------------------------|----------------------|----------------|----------------------------------|------------------|-------------------------------|--------------|------------------------------|
| A SZÁMLA VI                 | ÉGÖSSZEGE:           | 394 336,00     | )                                |                  |                               |              |                              |
| MÉG FELOSZ                  | THATÓ ÖSSZEG:        | 394 336,00     | )                                |                  |                               |              |                              |
|                             |                      |                |                                  |                  |                               | 1000         |                              |
| ELOLEGEK                    |                      |                | 1. St.                           |                  |                               |              |                              |
| ID                          | Partner neve         |                | Tot                              | ál               | P. nei                        | 20.0         |                              |
|                             |                      |                |                                  |                  | 100                           | 相及 资于        |                              |
|                             |                      |                |                                  |                  |                               | 15 3         |                              |
|                             |                      |                |                                  |                  | -                             |              |                              |
| FIZETÉ SI ELŐ               | ÓÍRÁSOK              |                |                                  |                  |                               |              |                              |
|                             |                      |                |                                  |                  |                               |              |                              |
| Partner neve                | )                    | То             | tal                              | P.nem F          | izetési mód                   | Állapot      | Könyv.típ.                   |
| Partner neve<br>NISSAN SALE | S<br>ES CENTRAL&EAST | To<br>.EURO.K  | otal<br>194 336,00               | P.nem F<br>HUF Å | <b>izetési mód</b><br>tutalás | Állapot      | Könyv.típ.<br>Egyéb technika |
| Partner neve                | ES CENTRAL&EAST      | To<br>.EURO.K  | otal<br>194 336,00               | P.nem F<br>HUF Á | izetési mód<br>tutalás        | Állapot<br>- | Könyv.típ.<br>Egyéb technika |
| Partner neve<br>NISSAN SALE | ES CENTRAL&EAST      | T.EURO.K       | otal<br>194 336,00               | P.nem F<br>HUF Á | izetési mód<br>tutalás        | Állapot<br>- | Könyv.típ.<br>Egyéb technika |
| Partner neve<br>NISSAN SALE | ES CENTRAL&EAST      | To<br>T.EURO.K | o <mark>tal</mark><br>194 336,00 | P.nem F<br>HUF Á | izetési mód<br>tutalás        | Állapot<br>- | Könyv.típ.<br>Egyéb technika |
| Partner neve<br>NISSAN SALE | ES CENTRAL&EAST      | To<br>.EURO.K  | o <mark>tal</mark><br>194 336,00 | P.nem F<br>HUF Á | izetési mód<br>tutalás        | Állapot      | Könyv.típ.<br>Egyéb technika |
| Partner neve<br>NISSAN SALE |                      | T₀<br>T.EURO.K | otal<br>194 336,00               | P.nem F<br>HUF Á | izetési mód<br>tutalás        | Állapot      | Könyv.típ.<br>Egyéb technika |
| Partner neve<br>NISSAN SALE | III                  | To<br>EURO K   | 194 336,00                       | P.nem F<br>HUF Á | izetési mód<br>tutalás        | Állapot      | Könyv.típ.<br>Egyéb technika |
| Partner neve<br>NISSAN SALE | ES CENTRAL&EAST      | T.EURO.K       | o <mark>tal</mark><br>194 336,00 | P.nem F<br>HUF Á | izetési mód<br>tutalás        | Állapot<br>- | Könyv.típ.<br>Egyéb technik  |

152. ábra

մ=ր

Ezután a *Nyomtatás* () nyomógomb segítségével kell a fizetési előírás állapotát **Kinyomtatva** státuszra állítani. Ezzel még nem nyomtatódik ki a végszámla melléklete, de a háttérben legenerálódik a **technikai számla** amelyre átkerül az új partner tartozása, és a végszámláról lekerül.

A státusz állítás után a *Fizetési megoszlás riport nyomtatása* () nyomógomb segítségével lehet kinyomtatni a *Fizetési megoszlás* nevű riportot.

Amennyiben törölni kell a Fizetési megoszlást (téves kiállítás miatt), úgy a kijelölt fizetési megoszlás

| Fizetési előírások megoszlása |            |             |       |              |             |                |
|-------------------------------|------------|-------------|-------|--------------|-------------|----------------|
| A SZÁMLA VÉGÖSSZEGE:          | 394 336,00 |             |       |              |             |                |
| MÉG FELOSZTHATÓ ÖSSZEG:       | 200 000,00 |             |       |              |             |                |
| ELŐLEGEK                      |            |             |       |              | and a       |                |
| ID Partner neve               |            | Tot         | ál    | P. nei       | Sec. 8      |                |
|                               |            |             |       | 100          | 12. 2.      |                |
| •                             |            |             |       | -            | 1. 1        |                |
| FIZETÉ SI ELŐÍRÁSOK           | Q"         |             |       |              |             | The second     |
| Partner neve                  | Tota       | al          | P.nem | Fizetési mód | Állapot     | Könyv.típ.     |
|                               |            | 194 336 00  | HUF   | Átutalás     | Kinvomtatva | Egyéb technika |
| NISSAN SALES CENTRAL&EAST.E   |            | 104 000,00  |       |              |             | Egyeb teeninte |
| NISSAN SALES CENTRAL&EAST.E   |            | -194 336,00 | HUF   | Átutalás     | -           | Egyéb technika |
| NISSAN SALES CENTRAL&EAST.E   | URO.K      | -194 336,00 | HUF   | Átutalás     | -           | Egyéb technika |
| NISSAN SALES CENTRAL&EAST.E   | URO.K      | -194 336,00 | HUF   | Átutalás     | -           | Egyéb technika |
| NISSAN SALES CENTRAL&EAST.E   | URO.K      | -194 336,00 | HUF   | Átutalás     |             | Egyéb technika |

törlése (=====) nyomógombra kell kattintani (153. ábra).

153. ábra

Láthatólag a rendszer legenerált ugyanannak a partnernek egy ellentétes előjelű sort, de az állapota

még nincs **kinyomtatva** státuszban. Ezért meg kell nyomni a *státuszállítás* () nyomógombot és a fizetési előírás törlésre kerül.

## 6.5. Átadás

A számlák elkészítése után át kell adni a vevőnek a szervizelt gépjárművet, ehhez az "Állapotok" főmenü Átadva almenüpontjára kell kattintani. Átadás csak akkor lehetséges, hogyha a partnernek átutalásos számlák készültek, vagy készpénzes számlán megtörtént azok befizetése.

# 7. Speciális műveletek

### 7.1. Alkatrészek átemelése vevői rendelésből

Amennyiben a vevőnek már készült egy vevői rendelése (és az még nincs kiszámlázva), de úgy dönt, hogy az alkatrészeket mégis a szervizben szeretné beszereltetni, úgy ezt megteheti úgy, hogy munkalapot kell készíteni ugyanarra a partner névre, majd **a munkalaphoz tartozó** 

*műveletek és alkatrészek* nevű ablakon az *alkatrész átvétele vevői rendelésből* ( nyomógombot kell megnyomni (154. ábra).

| Vevô | ői rendelésen szereplő ké | szletfoglalások ID:2008/000036 ( IV | M-666 ) Me | grendelve       |             |           |
|------|---------------------------|-------------------------------------|------------|-----------------|-------------|-----------|
|      | , Cikkszám                | Megnevezés                          | Foglalt me | Átadand Állapot | Fogl.dátuma | Gyári     |
|      | 28890AU310                | ABL.LAPÁT B.P12                     | 1,00       | ,00 Fiz.készlet | 2008.02.15. |           |
|      |                           |                                     |            |                 |             |           |
|      |                           |                                     |            |                 |             |           |
|      |                           |                                     |            |                 |             |           |
|      |                           |                                     |            |                 |             |           |
|      |                           |                                     |            |                 |             |           |
| •    |                           |                                     |            |                 |             | F         |
|      |                           |                                     | 1000       |                 |             |           |
|      |                           |                                     |            |                 | NO          | <u>ok</u> |
|      |                           |                                     |            |                 |             |           |
| 1    |                           |                                     |            |                 |             |           |

154. ábra

Azt, hogy egy adott munkalapon van vevői rendelésből átemelt alkatrész, azt szintén **a** *munkalaphoz tartozó műveletek és alkatrészek* nevű ablakon lehet megtekinteni *a vevői* 

*rendelésből átemelt alkatrészek (készletfoglalások)* ( We ) nyomógomb segítségével (155. ábra).

| 😽 Vevői rendelésből átemelt készletfoglala | ások (alkatrészek) ID:2008/000036 | (IVM-666 ) Megrendelve                                                                                                    | <b>X</b>           |
|--------------------------------------------|-----------------------------------|----------------------------------------------------------------------------------------------------|--------------------|
|                                            |                                   |                                                                                                    |                    |
| Egyéb cikk/szolg.(N)                       | Gyári alkatr.(N)                  | Mennyiség Megnevezés (N)                                                                                                    | Rögzítő felhas: Mé |
| -                                          | ABL.LAPÁT B.P12                   | 1,00 Fiz.készletből fogl.                                                                                                    | dmsdba 20          |
|                                            |                                   |                                                                                                    |                    |
| ]∢[                                        | III                               |                                                                                                    | +                  |
|                                            |                                   | a set of a second set of a set of a set |                    |

155. ábra

### 7.2. Zöldkártya

A rendszer lehetőséget ad a környezetvédelmi igazolólap elkészítésére is. Ehhez **a** munkalaphoz tartozó műveletek és alkatrészek nevű ablakon a zöldkártya (

nyomógombot kell megnyomni (156. ábra).

| ₹      | ×         |
|--------|-----------|
| Diesel | •         |
| 201    |           |
|        |           |
| 1.000  |           |
|        | 156. ábra |

A motor **típusának** kiválasztását követően, majd a *mentés* () nyomógombot megnyomva a következő ablak jelenik meg a képernyőn (157. ábra).

| Típus Diesel                                                                                                    | Állapot Feldolg | ozás alatti                                                                                      | 1                                      | ID |    |
|----------------------------------------------------------------------------------------------------|-----------------|--------------------------------------------------------------------------------------------------|----------------------------------------|----|----|
| Vizsg. napló száma<br>Igazolólap száma<br>Plakett azon                                                                                                    |                 |                                                                                                  |                                        |    |    |
| Érvényesség (dátum) 0000.00.00.<br>Minősítés -                                                                                                    | •               | Lezárás (dátum) 0<br>Felülvizsgáló 2                                                             | 2                                      |    | •  |
| Gépjármû 493 Rendszám V<br>Alvázszám SJNBAAN16U0441350<br>Típus kód<br>Gyártási év 2003<br>Munkalap 2008/000036 Km. óra 15<br>Üzemanyag 1. Benzin<br>Készült (dátum) 2008.02.25                                                                                             | M-666<br>Mot    | Gyártmány Motorszám G<br>t.kiv.és kev. képz<br>Gyártmány kód<br>Körny. besorolás<br>Üzemanyag 2. | IISSAN<br>QG152156300<br> -            | 2  | -  |
| Megjegyzés                                                                                                    |                 |                                                                                                  |                                        |    | _  |
| Szemrevételezéses Technológiai Mérőműszer                                                                                                    |                 |                                                                                                  |                                        |    |    |
| Szemrev.ell.típ. (N)                                                                                                    | Létező          | Megfelelő                                                                                        | ID 🔺                                   |    | A. |
|                                                                                                    |                 |                                                                                                  |                                        |    |    |
| Kipufogógáz visszavezető rendszer                                                                                                    |                 |                                                                                                  |                                        |    |    |
| Kipufogógáz visszavezető rendszer<br>Kipufogógáz kezelő rendszer                                                                                                    |                 |                                                                                                  |                                        |    |    |
| Kipufogógáz visszavezető rendszer<br>Kipufogógáz kezelő rendszer<br>Egyéb érzékelők és beavatkozók állapota                                                                                                    |                 |                                                                                                  | = E                                    |    |    |
| Kipufogógáz visszavezető rendszer<br>Kipufogógáz kezelő rendszer<br>Egyéb érzékelők és beavatkozók állapota<br>Légszűrő                                                                                                    |                 |                                                                                                  | E                                      |    |    |
| Kipufogógáz visszavezető rendszer<br>Kipufogógáz kezelő rendszer<br>Egyéb érzékelők és beavatkozók állapota<br>Légszűrő<br>Kipufogórendszer (rögzítése,tömítettsége,állapota                                                                                                | ,sérülések)     |                                                                                                  | ====================================== |    |    |
| Kipufogógáz visszavezető rendszer<br>Kipufogógáz kezelő rendszer<br>Egyéb érzékelők és beavatkozók állapota<br>Légszűrő<br>Kipufogórendszer (rögzítése,tömítettsége,állapot<br>Általános környezetszennyezési állapot                                                       | ,sérülések)     |                                                                                                  |                                        |    |    |
| Kipufogógáz visszavezető rendszer<br>Kipufogógáz kezelő rendszer<br>Egyéb érzékelők és beavatkozók állapota<br>Légszűrő<br>Kipufogórendszer (rögzítése,tömítettsége,állapota<br>Általános környezetszennyezési állapot<br>Töltésszabályozó rudazat működése, telj tölt.hely | sérülések)      |                                                                                                  |                                        |    |    |

157. ábra

Az adatok kitöltése nélkül üres tanusítvány is nyomtatható (), de az adatok kitöltése után

nyomtatható a kitöltött igazolólap is (🕮

## 7.3. Szerviz előjegyzés utólagos generálása

Amennyiben a munkalap nem előjegyzésből készül, de a felhasználó azt szeretné, hogy a rendszer a munkalaphoz utólag generáljon egy szerviz előjegyzést, akkor a **Kijelölt munkalap adatainak módosítása** nevű ablakon kell megnyomni *az előjegyzés utólagos generálása a munkalap* 

alapján ( ) nyomógombot.